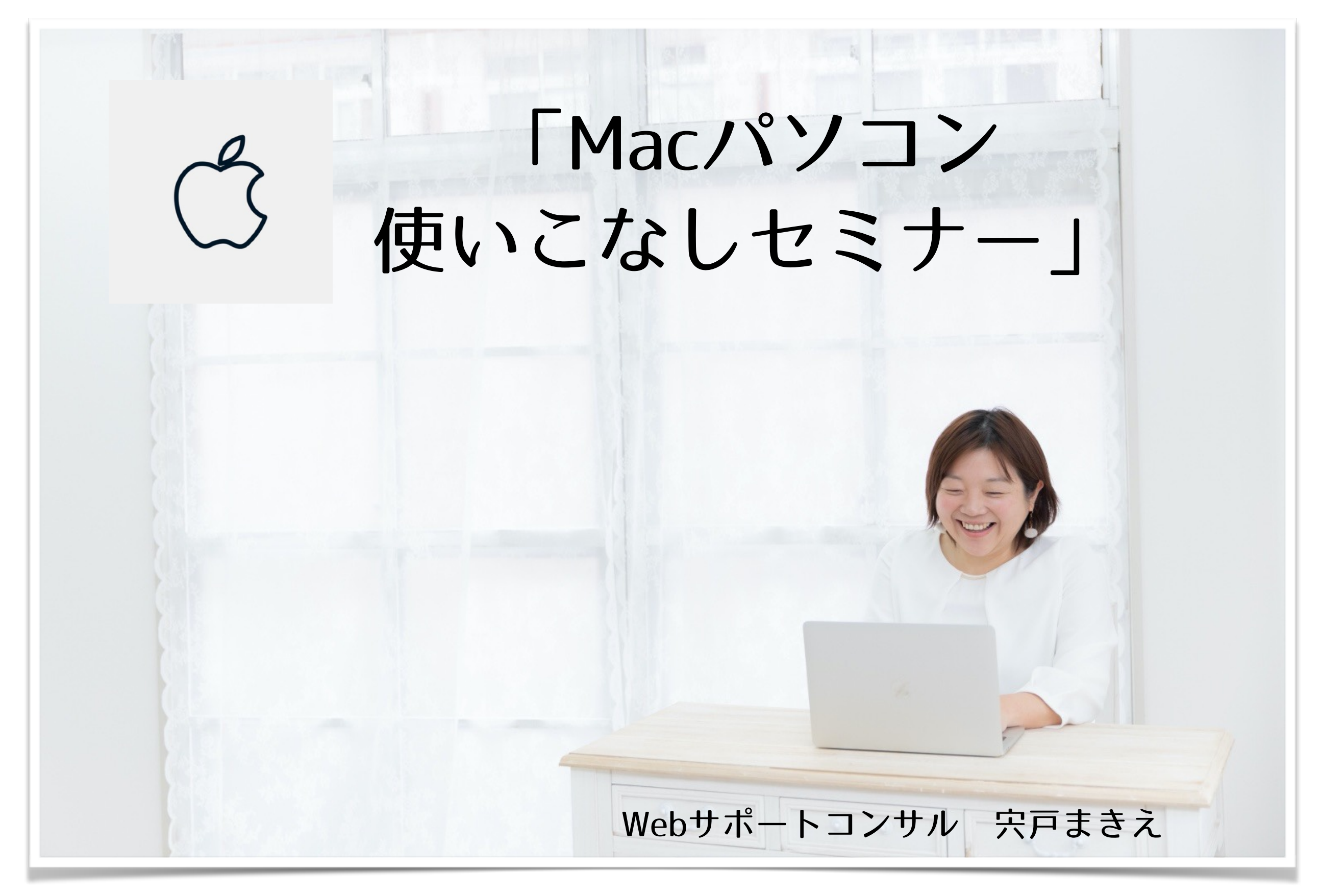

8/3(月)10:00~

# はじめに

このテキストは、「Mac使いこなしセミナー」用に作成したものです。

参考にしたネットサイトの情報については、可能な限り引用元を記載していま す。参考リンクをクリックすると、ページに移動できます。 初心者向けのWEB集客やSEO対策として、出来るだけ有益と思われる情報を掲 載していますが、インターネットの世界は常に変動しています。 情報が古くなっていたり、作業環境によっては不具合が生じることも考えられ ます。

実際に作業する際には、作業環境と最新情報をご確認の上、バックアップをとり、安全面に配慮して作業を行なってください。 生じた不具合について責任は負いかねますので、あらかじめご了承ください。

1人で作業するのが不安な場合は、個別セッションなどのサービスもご検討く ださい。よろしくお願いいたします。

本サイトの著作権は、Webサポートコンサル宍戸まきえに帰属しています。

© 2020 Webサポートコンサル宍戸まきえ

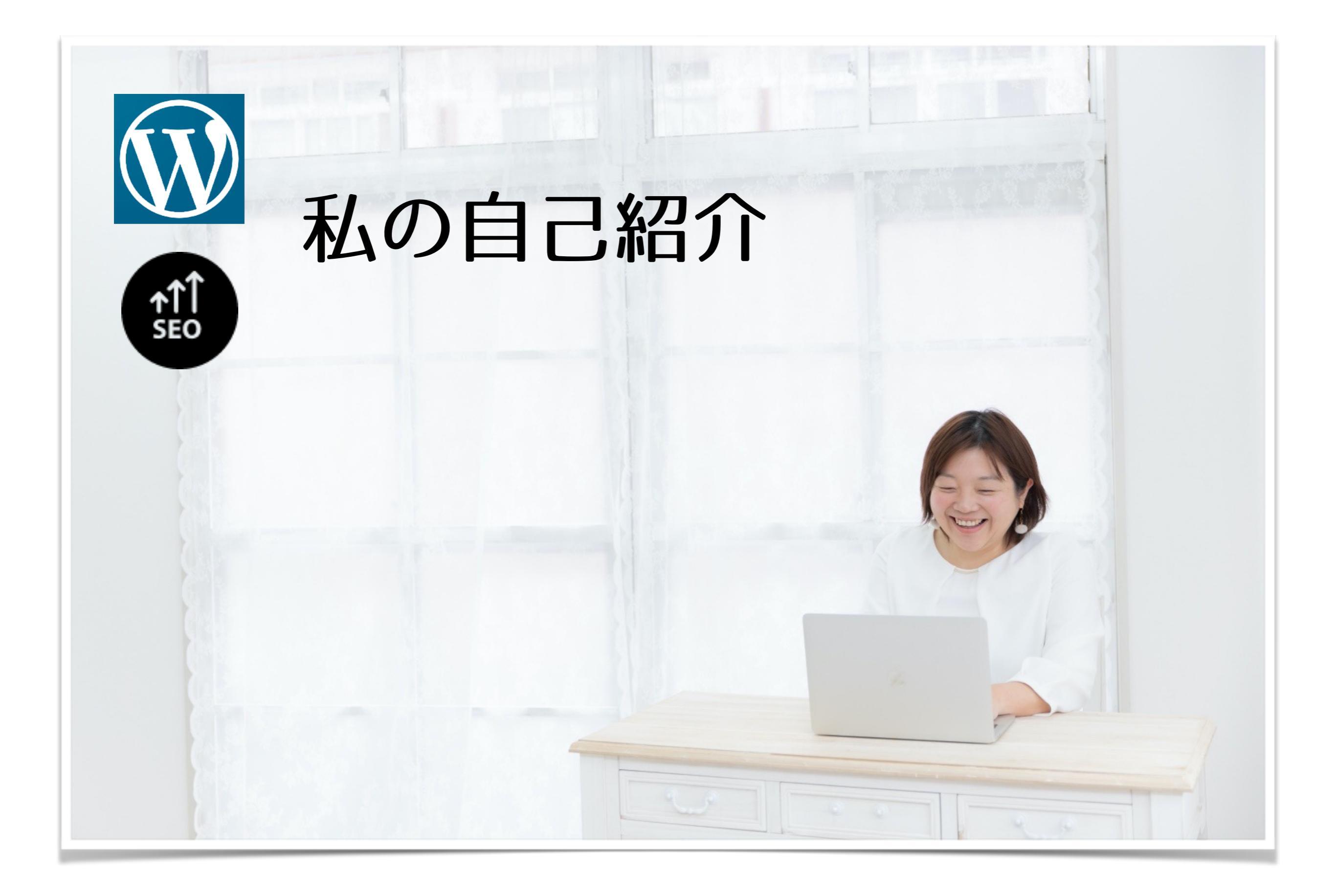

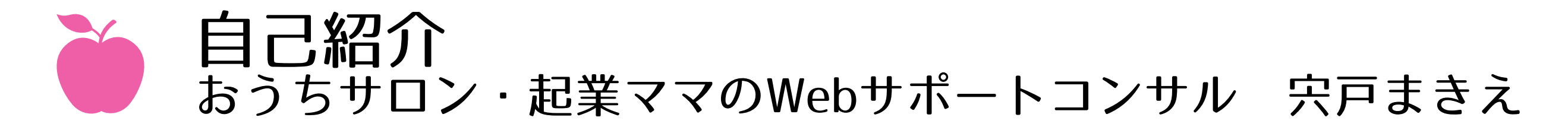

- 2000年~ 自分のお店を持ちたいという夢を叶えるため、専門学校で、 ショッププロデュースとWEBデザインを学ぶ。
- 2005年~ 独学でHP作りやSEO勉強開始。業者に30万かかると言われた Google上位検索を、数週間で上位1ページ目に表示させる。 個人でも大手に対抗できる、ワードプレスの可能性にはまる。

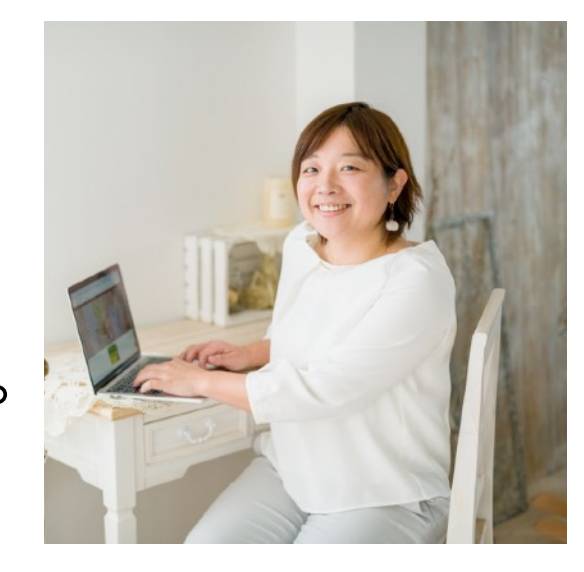

- 2016年 団地の一室で、「おうち整体サロン tetote」オープン。
- 2017年 再婚し越谷に引っ越し「おうちサロン」営業開始。 顔なじみゼロ、駅から遠い立地ながら、Google検索、SNSの活用で 新規顧客とリピーター集客アップに成功。
- 2018年 ヨガ資格を取得し、長年コンプレックスだった、女性としての自信のなさや 苦手意識を一個一個取り除き、 「私でも変われる!いつからでも夢に向かって頑張れる!」変化を体感。 心と体を整えるセルフケア習慣の大切さを伝える。
- 2019年 『パソコン苦手な起業ママのWebサポート』を本格始動。 Webサポートオンラインサロン・月ーセミナー&勉強会をスタート。
- 2020年 『ホームページとWeb集客』グルース講座スタート。 パソコン・発信・集客が苦手な起業ママの「苦手で出来ない」を、 「自分で出来る!続けられる!」に変え、自信と笑顔を増やすお手伝いで 初心者でもわかりやすく丁寧と評判をいただいている。

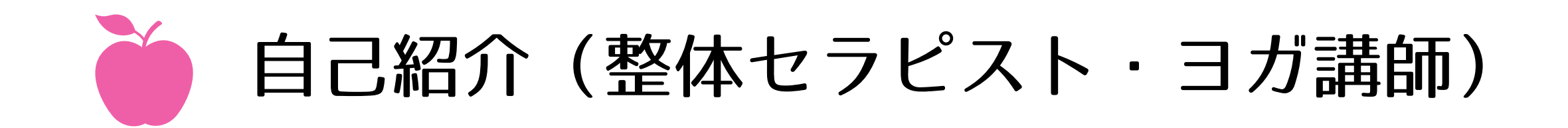

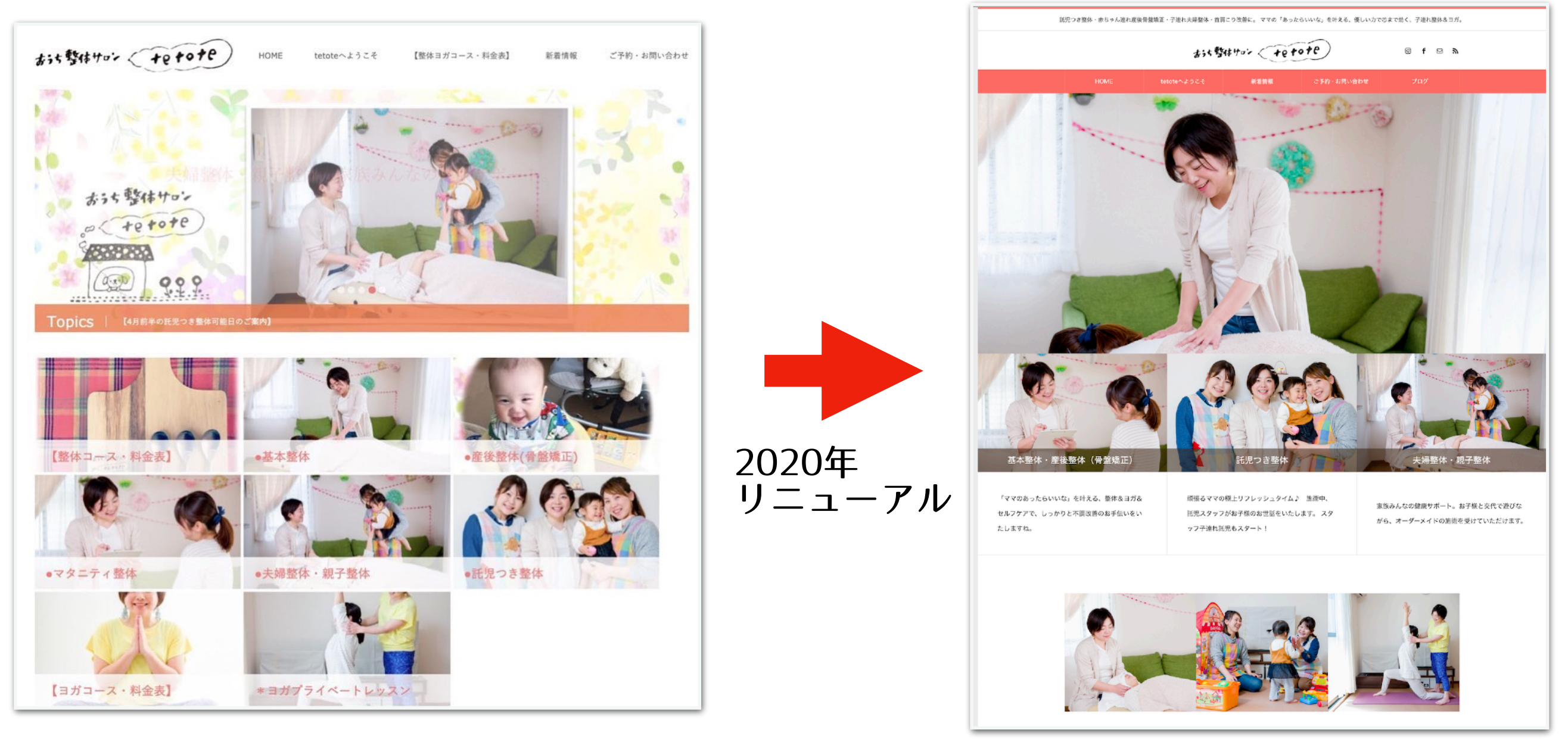

<u>TCDテーマ「SKIN」</u>で作成

<u>TCDテーマ「Heal」</u>で作成

越谷 整体 産後骨盤矯正 子連れ大歓迎「おうち整体ヨガサロン tetote テトテ」

<u>ホームページ</u> / <u>整体コース・ご予約</u> / <u>託児つき整体のご予約</u> / <u>LINE公式登録</u>

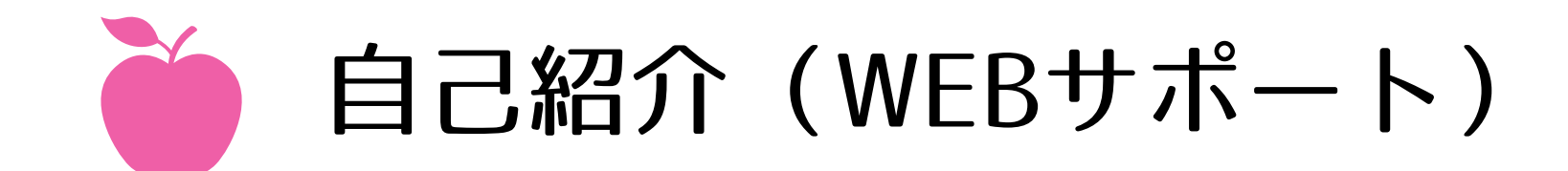

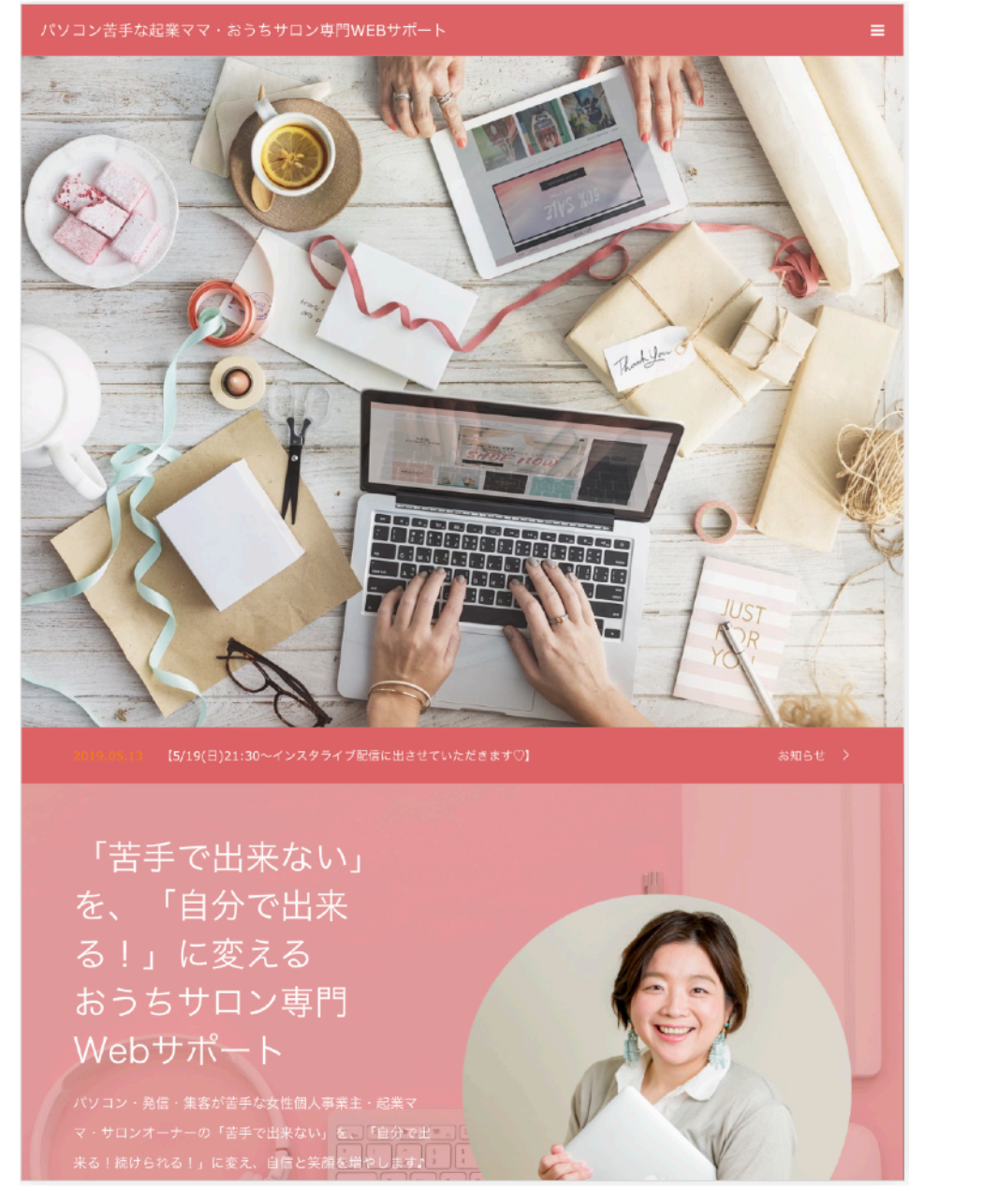

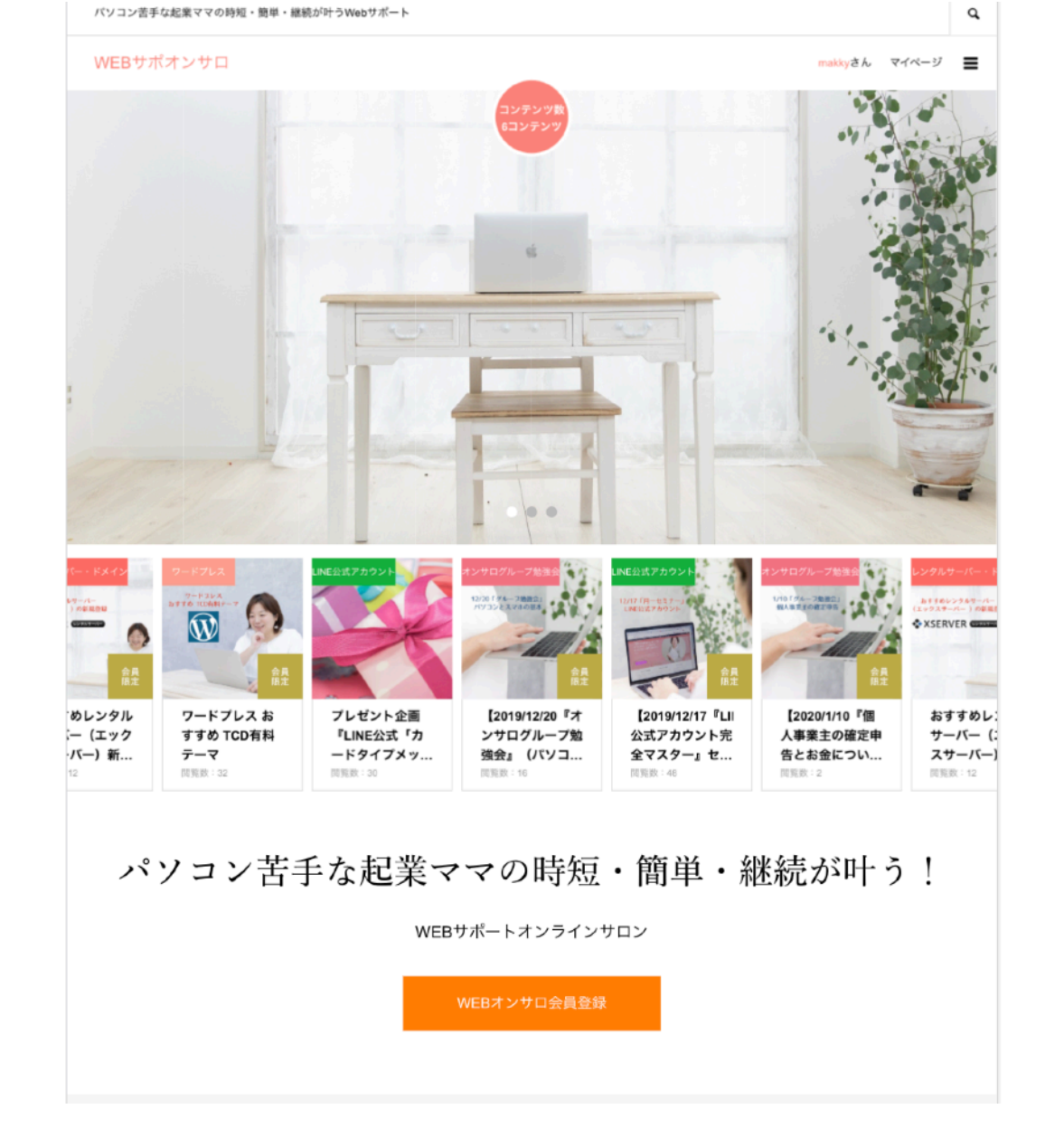

<u>TCDテーマ「Oops!」</u>で作成

<u>TCDテーマ「Every」</u>で作成

パソコン苦手な起業ママ専門「ホームページ作りとSNS集客」Webサポート

<u> 個別セッション</u> / <u>オンラインサロン</u> / <u>セミナーご案内</u> / <u>メルマガ</u> / <u>LINE公式登録</u>

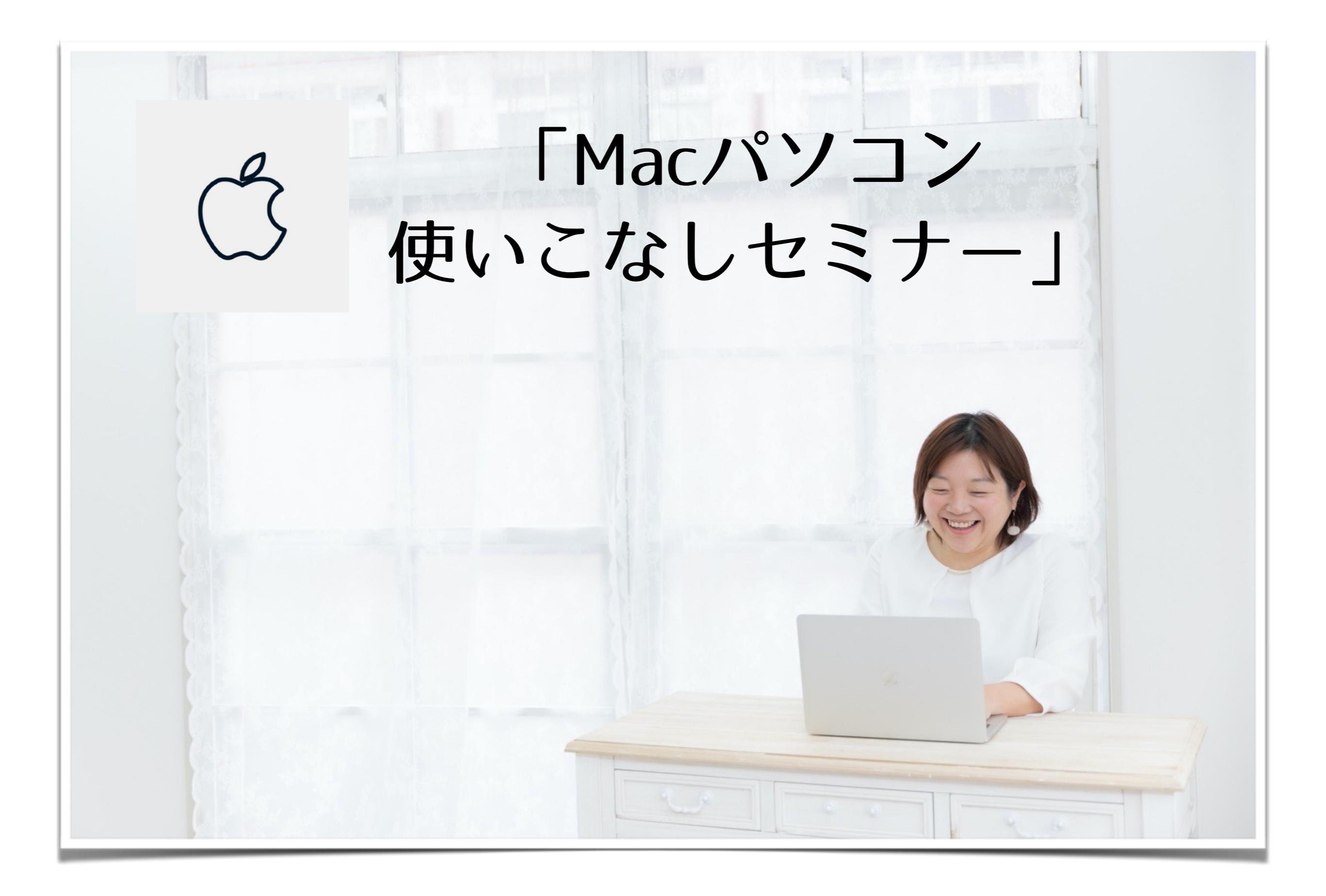

目次

自分のMacについて知ろう!
 覚えておきたい基本の言葉
 Finder · Dock · バックアップ

- ・フォルダ整理・ユーザー辞書
- ・スクリーンショット・画面収録

・ショートカットキー

- ・iPhoneとの同期・Air Drop・Apple ID ・画像編集ツール(プレビュー)
- 資料作成ツール(Keynote · Pages · Numbers)
   ・おすすめスラウザ(Google Chrome)使い方
- ・フックマーク

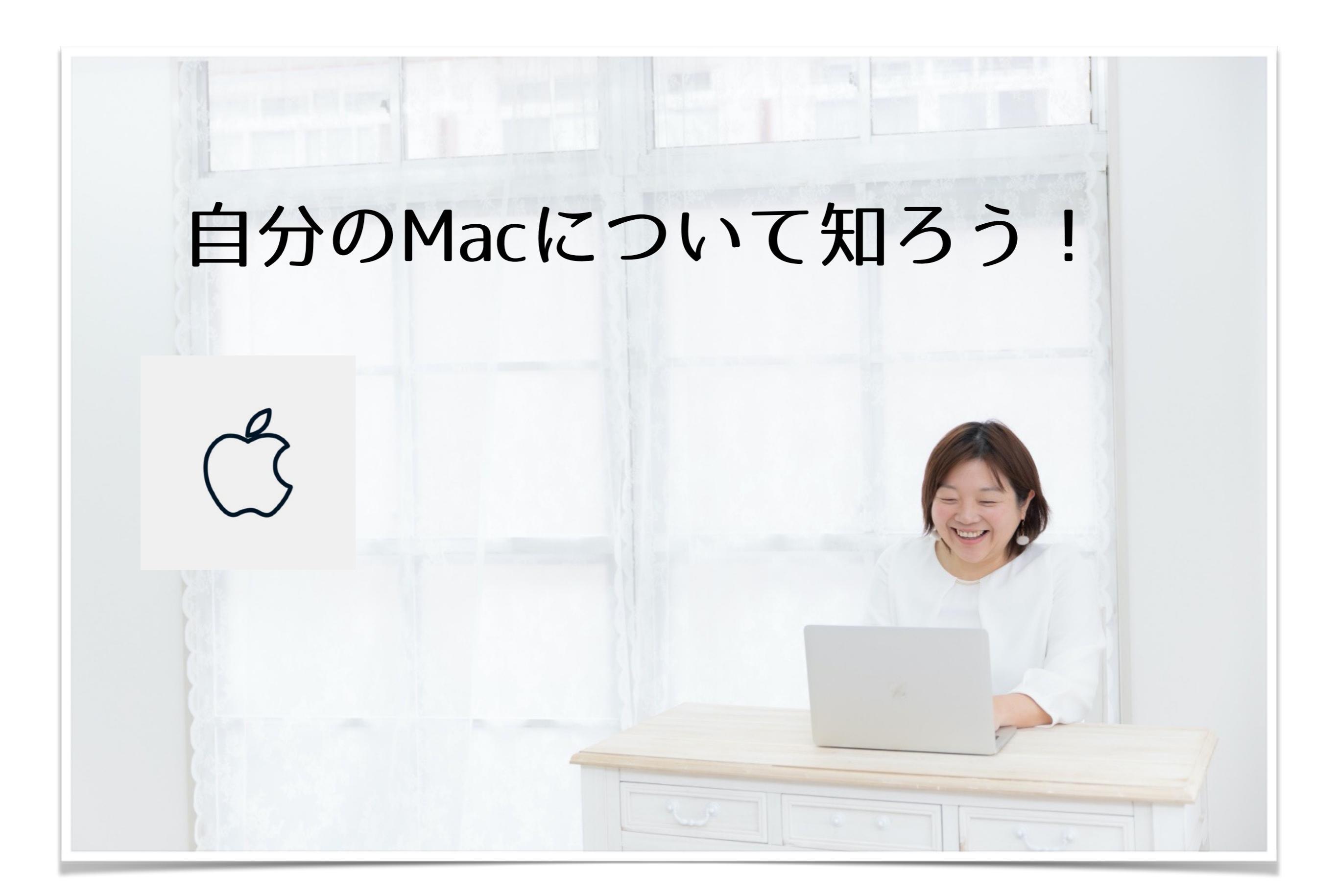

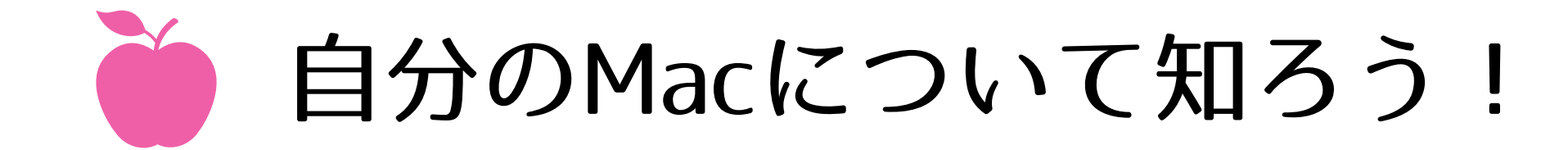

# あなたにぴったりの Macノートブックを見つけよう。

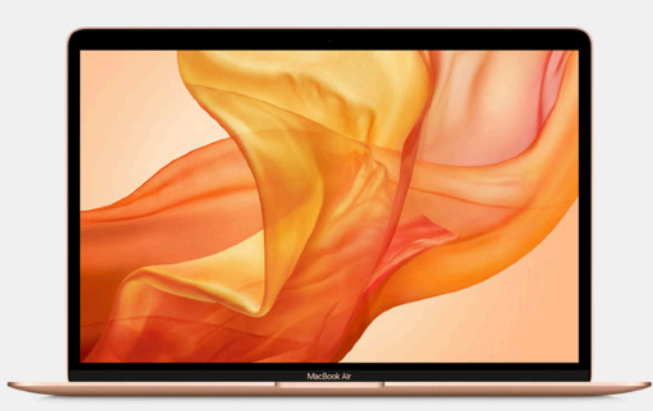

MacBook Air 104,800円(税別)から

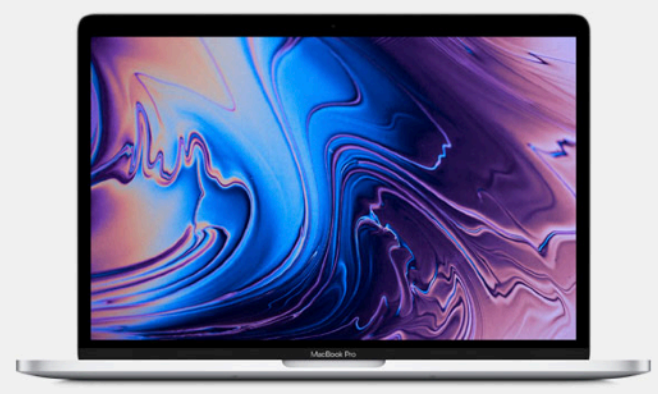

13インチMacBook Pro 134,800円(税別)から

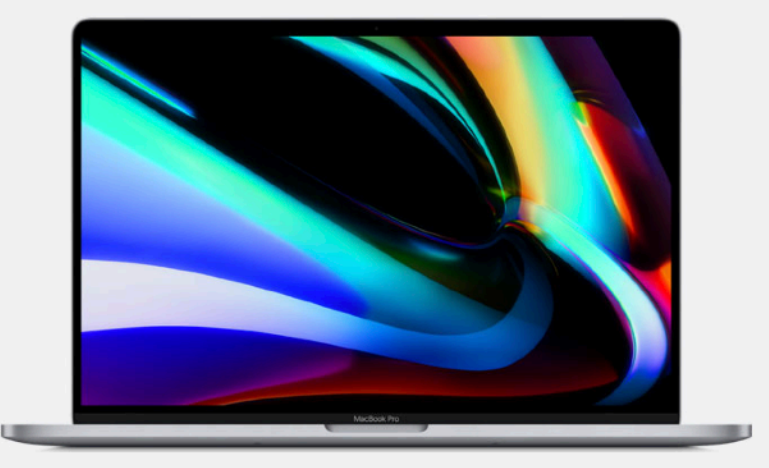

16インチMacBook Pro 248,800円(税別)から

最大11時間駆動するバッテリー<sup>3</sup>

| 13.3インチRetinaディスプレイ <sup>1</sup> | 13.3インチRetinaディスプレイ <sup>1</sup> | 16インチRetinaディスプレイ <sup>1</sup>   |
|----------------------------------|----------------------------------|----------------------------------|
| 4コアIntel Core i7プロセッサまでアップグレード可能 | 4コアIntel Core i7プロセッサまでアップグレード可能 | 8コアIntel Core i9プロセッサまでアップグレード可能 |
| 最大16GBのメモリ                       | 最大32GBのメモリ                       | 最大64GBのメモリ                       |
| 最大2TBのストレージ <sup>2</sup>         | 最大4TBのストレージ <sup>2</sup>         | 最大8TBのストレージ <sup>2</sup>         |
| 最大11時間駆動するバッテリー <sup>3</sup>     | 最大10時間駆動するバッテリー <sup>3</sup>     | 最大11時間駆動するバッテリー <sup>3</sup>     |

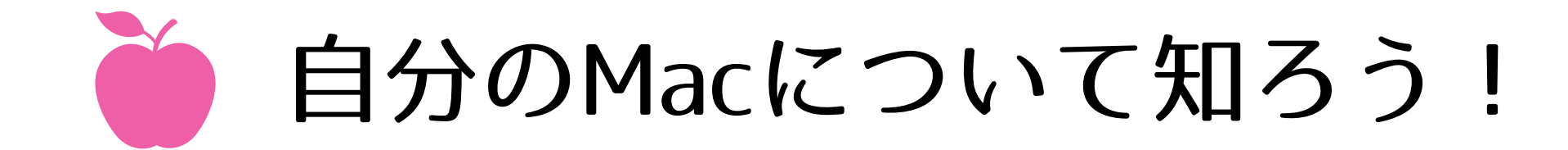

## Macを初めて起動すると、すぐに使えるように 設定アシスタントがスタートします。

### 新しい Mac を設定する

以下の基本的な設定手順にそって、新しい Mac を使えるように準備してください。

| Mac を設定中… |  |
|-----------|--|
|           |  |
|           |  |
| MacBook   |  |

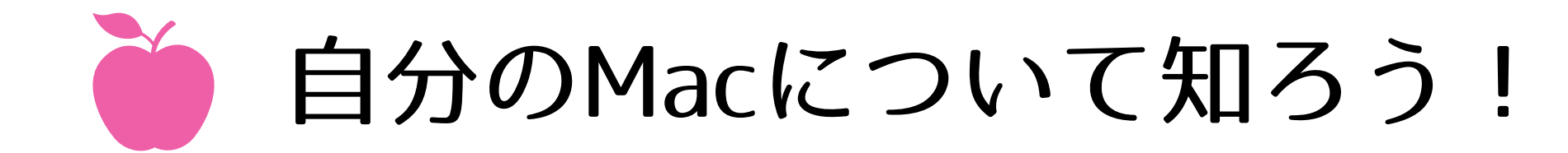

Apple ID などの詳しい設定情報を入力します。 iTunes、iPhone または iPad をお持ちの場合は、 すでに Apple ID をご利用いただいています。 Mac でも同じ Apple ID をお使いください。

Mac と iPhone、iPadは 基本同じようなもの!! 新しい Mac を設定する

以下の基本的な設定手順にそって、新しい Mac を使えるように準備してください。

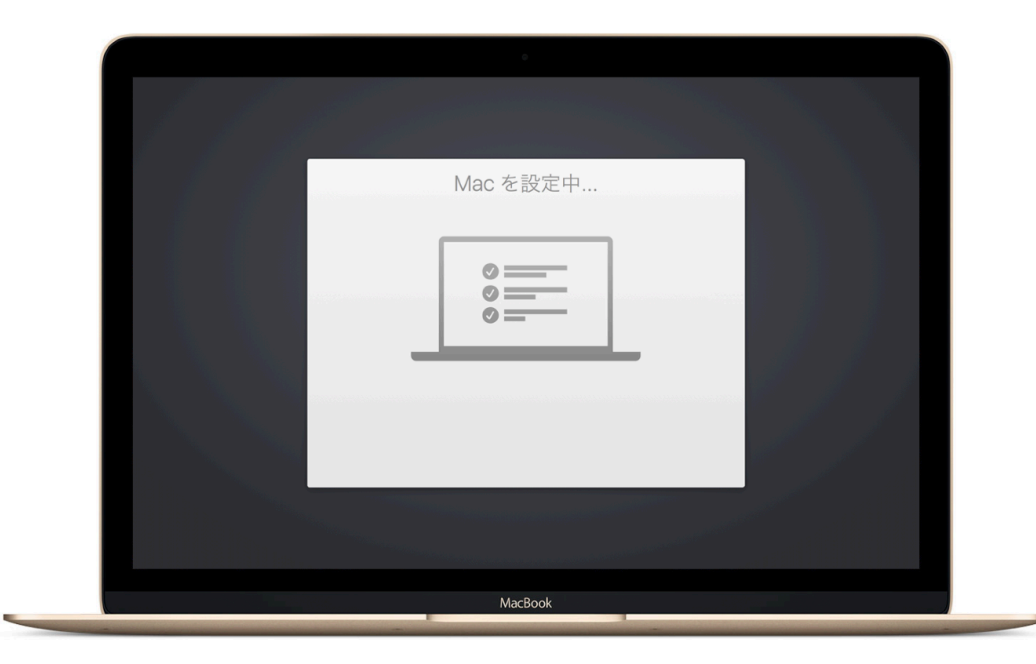

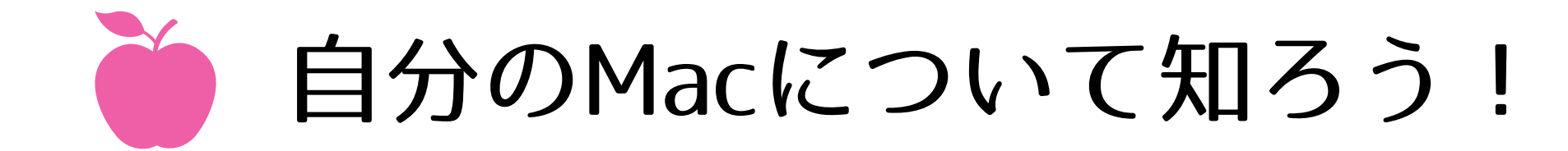

# <u>Macサポート</u>困ったらチェックしよう! 大体のことはここに書いてあります <u>https://support.apple.com/ja-jp/explore/new-to-mac</u>

#### 新しい Mac を使いこ なそう

Mac の設定方法や、そのパワフルで使いやすい 機能の使いこなし方をご紹介します。

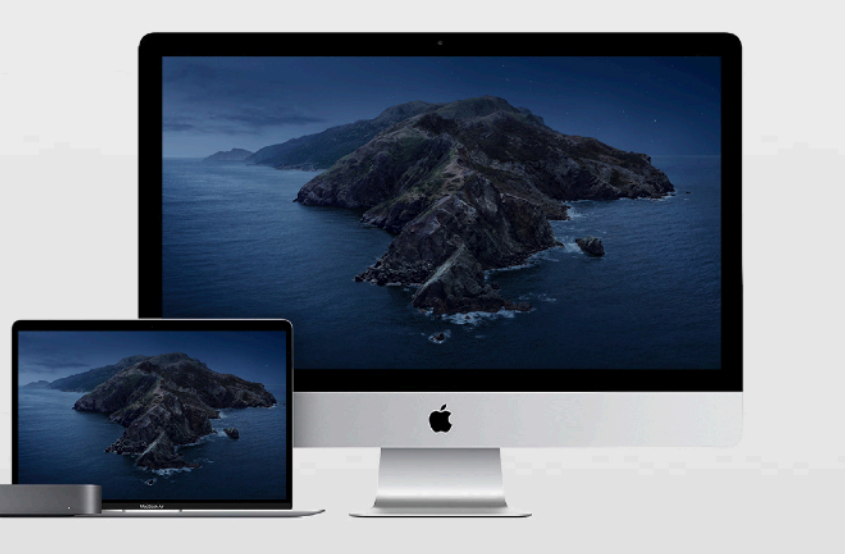

| Ø  |   | l |
|----|---|---|
| 00 | _ | l |
|    |   | l |

#### 新しい Mac を設定する

新しい Mac の設定は簡単。すぐに使い始められます。ここでは、Mac の電源の入れ方や設定アシスタントの使い方、ソフトウェアアップデート の確認方法など、Mac の基本的な初期設定手順をご案内します。

Mac の初期設定手順はこちら >

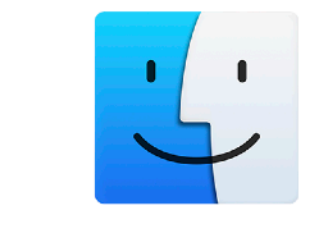

#### Windows から乗り換えた方

Mac の使いやすさには定評があります。これまで Windows を使っ ていた方でも、クリックやコピーのしかた、ウインドウの閉じ方など、操作 方法の違いがすぐにのみこめます。

Windows から乗り換えた方に役立つヒント >

# 覚えておこう! Macの基本

Appleアイコン・システム環境設定 Finder・Dock・同期 Time Machine バックアップ

デスクトップ画面(自分のMacを知ろう!)

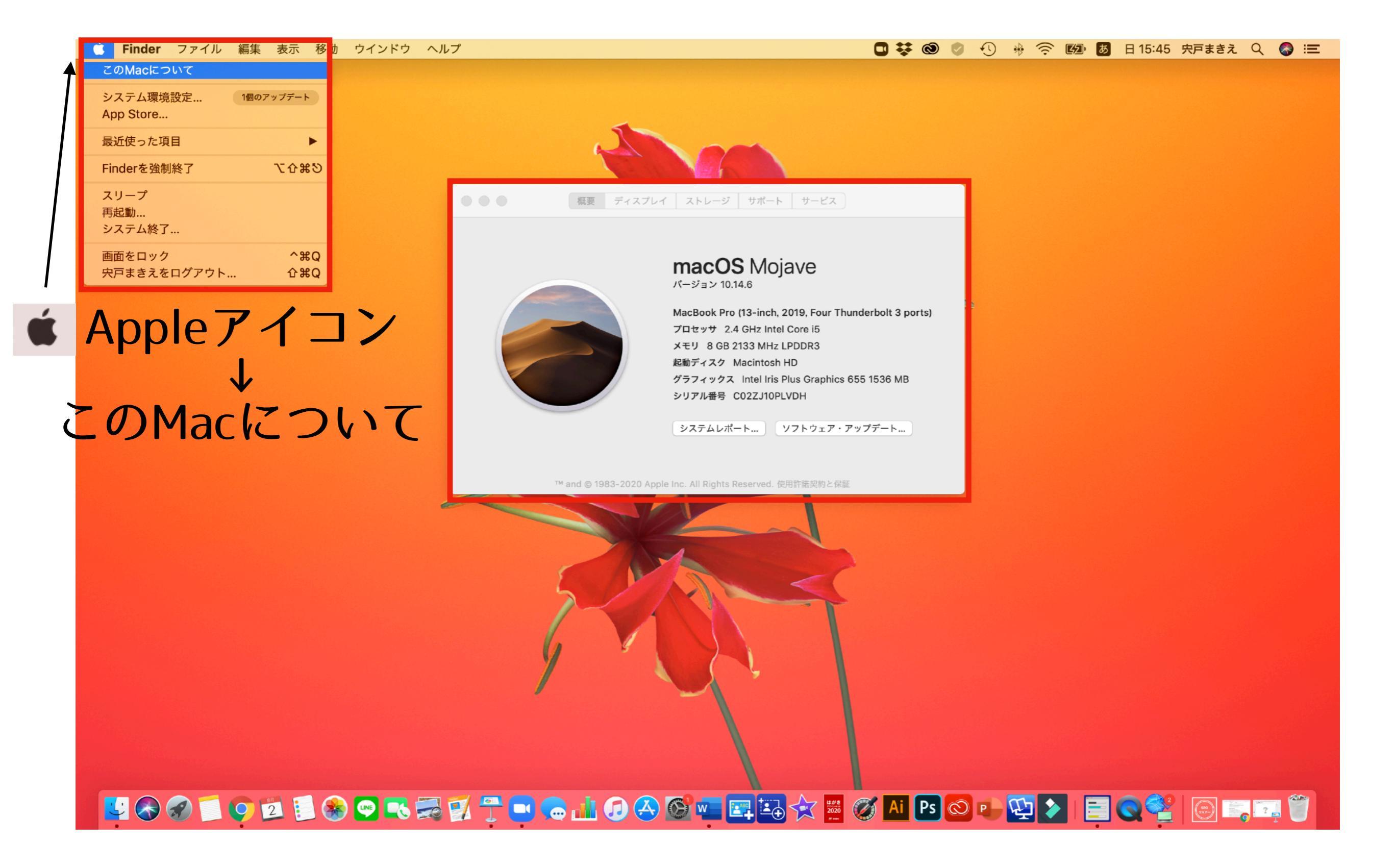

# このMacについて(自分のMacを知ろう!)

### 概要 (バージョン・メモリ)

ゴミ箱に入れてから30日が過ぎた項目を自動的に消去すること

このMacに保存されている書類などのコンテンツを整理して、不要

で、領域を節約します。

不要なファイルを削除

になったものを削除してください。

6

Ă

50

### ストレージ (空き容量)

書類

MPEG-4ムービー

QuickTimeムービー

MPEG-4ムービー

2020/07/30 16:32

2020/04/27 21:52

2020/07/30 15:03

2020/04/11 16:19

2020/04/06 21:40

2020/07/30 17:09

2.7 GB

1.67 GB

1.49 GB

1.47 GB

1.43 GB

1.17 GB

削除…

double\_click\_to\_convert\_01.zoom

tetote.me-20200730-060122-940.wpre... 書類

tetote.me-20200405-155233-726.wpre... 書類

🏫 makky-macbook-pro 🔪 🛅 ムービー 🔪 📴 iMovie ライブラリ

₩ 経絡調整法(前半).mp4

zoom 0.mp4

Finderに表示

画面収録 2020-04-11 15.58.11

|                                                                                                 | 概                                                                                          | 現要 ディスプ                | レイ ストレージ サポート サービス                                                                                                    | •                |                                                                                                    |                                                                                                    | 概要 デ                                                                                        | ィスプレイ ストレージ サポ                                                                                                    | ート サービス                                                                                                    |                                                                                                    |                                                                                      |
|-------------------------------------------------------------------------------------------------|--------------------------------------------------------------------------------------------|------------------------|----------------------------------------------------------------------------------------------------|------------------|----------------------------------------------------------------------------------------------------|----------------------------------------------------------------------------------------------------|---------------------------------------------------------------------------------------------|----------------------------------------------------------------------------------------------------|----------------------------------------------------------------------------------------------------|----------------------------------------------------------------------------------------------------|--------------------------------------------------------------------------------------|
|                                                                                                 |                                                                                            |                        | macOS Catalina<br>バージョン 10.15.6<br>MacBook Pro (13-inch, 2019, Four Thunderbolt 3 ports)<br>プロセッサ 2.4 GHz クアッドコアIntel Core i5<br>メモリ 8 GB 2133 MHz LPDDR3<br>グラフィックス Intel Iris Plus Graphics 655 1536 MB<br>シリアル番号 C02ZJ10PLVDH<br>システムレポート ソフトウェア・アップデート       | 5<br>7<br>2      | 00 GB<br>ラッシュ<br>トレージ                                                                                                    | Macinto<br>47.63 GB<br>書類                                                                                                    | sh HD<br>利用可能 /                                                                             | 499.96 GB<br>iOSファイル 写真                                                                                                    |                                                                                                    | 管理                                                                                                    | P                                                                                    |
|                                                                                                 | ™ and ©                                                                                    | © 1983-2020 A          | pple Inc. All Rights Reserved. 使用許諾契約と保証                                                                                                    |                  |                                                                                                    |                                                                                                    |                                                                                             |                                                                                                    |                                                                                                    |                                                                                                    |                                                                                      |
|                                                                                                 | ™ and ©                                                                                    | © 1983-2020 A          | ppie Inc. All Rights Reserved. 使用許諾契約と保証                                                                                                    |                  | ••                                                                                                    | •                                                                                                    |                                                                                             | Macintosh HD - 47.61 GB利用可                                                                                                    | 迮 / 499.96 GB                                                                                                    |                                                                                                    |                                                                                      |
| ますすめ                                                                                            | ™ and @                                                                                    | © 1983-2020 A<br>Macin | pple Inc. All Rights Reserved. 使用許諾契約と保証<br>tosh HD - 47.62 GB利用可能 / 499.96 GB                                                                                                    |                  | b<br>b<br>i<br>i                                                                                                    | ●<br>おすすめ<br>Cloud Drive                                                                                                    | 42.96 GB                                                                                    | Macintosh HD - 47.61 GB利用可<br>書類 - 300.74 GB<br>書類を整理して、不要になったファイル                                                                                                    | 能 / 499.96 GB<br>/を完全に消去してください。                                                                                                    |                                                                                                    |                                                                                      |
| おすすめ<br>iCloud Drive                                                                            | ™ and @<br>42.96 GB                                                                        | © 1983-2020 A<br>Macin | pple Inc. All Rights Reserved. 使用許諾契約と保証<br>tosh HD - 47.62 GB利用可能 / 499.96 GB<br>iCloudに保存<br>すべてのファイル、写真、メッセージをiCloudに保存し、ストレー<br>ジの空き容量が必要なときは、最近使用したファイルと最適化され                                                                                               | iCloudに保存        | a Contraction of the second second se | ますすめ<br>iCloud Drive<br>OSファイル                                                                                                    | 42.96 GB<br>109.12 GB                                                                       | Macintosh HD - 47.61 GB利用可<br>書類 - 300.74 GB<br>書類を整理して、不要になったファイ、<br>大きいファイル ダウンロード                                                                                                    | 能 / 499.96 GB<br>,を完全に消去してください。<br>未対応のアプリケーシ                                                                                                    | ョン ファイルブラウ                                                                                                    | ť                                                                                    |
| <mark>おすすめ</mark><br>iCloud Drive<br>iOSファイル                                                    | ™ and @<br>42.96 GB<br>109.12 GB                                                           | © 1983-2020 A<br>Macin | pple Inc. All Rights Reserved. 使用許諾契約と保証<br>Itosh HD - 47.62 GB利用可能 / 499.96 GB<br>iCloudに保存<br>すべてのファイル、写真、メッセージをiCloudに保存し、ストレー<br>ジの空き容量が必要なときは、最近使用したファイルと最適化され<br>た写真のみをこのMacに残すことで容量を節約します。                                                                | iCloudに保存        |                                                                                                    | あすすめ<br>Cloud Drive<br>OSファイル<br>アプリケーション                                                                                                    | 42.96 GB<br>109.12 GB<br>/ 21.72 GB                                                         | Macintosh HD - 47.61 GB利用可<br>書類 - 300.74 GB<br>書類を整理して、不要になったファイ、<br>大きいファイル ダウンロード<br>名前                                                                                                    | 能 / 499.96 GB<br>/を完全に消去してください。<br>未対応のアプリケーシ<br>種類                                                                                                | ョン ファイルブラウ<br>最終 <i>ア</i> クセス                                                                                                    | ザサイズ                                                                                 |
| <mark>おすすめ</mark><br>iCloud Drive<br>iOSファイル<br>アプリケーション                                        | ™ and @<br>42.96 GB<br>109.12 GB<br>21.72 GB                                               | © 1983-2020 A<br>Macin | pple Inc. All Rights Reserved. 使用許諾契約と保証<br>tosh HD - 47.62 GB利用可能 / 499.96 GB<br>iCloudに保存<br>すべてのファイル、写真、メッセージをiCloudに保存し、ストレー<br>ジの空き容量が必要なときは、最近使用したファイルと最適化され<br>た写真のみをこのMacに残すことで容量を節約します。                                                                 | iCloudに保存        |                                                                                                    | ●<br>iCloud Drive<br>OSファイル<br>アプリケーション<br>ミュージック                                                                                                    | 42.96 GB<br>109.12 GB<br>21.72 GB<br>23.4 MB                                                | Macintosh HD - 47.61 GB利用可<br>書類 - 300.74 GB<br>書類を整理して、不要になったファイ<br>大きいファイル ダウンロード<br>名前<br>Movie ライブラリ                                                                                                    | 能 / 499.96 GB<br>レを完全に消去してください。<br>未対応のアプリケーシ<br>種類<br>iMovie Library                                                                              | ョン ファイルブラウ<br>最終アクセス<br>2020/07/07 10:46                                                                                                    | ザ<br>サイズ<br>90.2 GB                                                                  |
| <mark>おすすめ</mark><br>iCloud Drive<br>iOSファイル<br>アプリケーション<br>ミュージック                              | ™ and 6<br>42.96 GB<br>109.12 GB<br>21.72 GB<br>23.4 MB                                    | © 1983-2020 A<br>Macin | pple Inc. All Rights Reserved. 使用許諾契約と保証<br>itosh HD - 47.62 GB利用可能 / 499.96 GB<br>iCloudに保存<br>すべてのファイル、写真、メッセージをiCloudに保存し、ストレー<br>ジの空き容量が必要なときは、最近使用したファイルと最適化され<br>た写真のみをこのMacに残すことで容量を節約します。                                                                | iCloudに保存        |                                                                                                    | ●<br>iCloud Drive<br>OSファイル<br>アプリケーション<br>ミュージック<br>メッセージ                                                                                              | 42.96 GB<br>109.12 GB<br>21.72 GB<br>23.4 MB<br>18.7 MB                                     | Macintosh HD - 47.61 GB利用可<br>書類 - 300.74 GB<br>書類を整理して、不要になったファイ.<br>大きいファイル ダウンロード<br>名前<br>iMovie ライブラリ<br>記 13 1.mov                                                                                                    | 能 / 499.96 GB<br>レを完全に消去してください。<br>未対応のアプリケーシ<br>種類<br><mark>iMovie Library</mark><br>QuickTimeムービー                                                | ョン ファイルブラウ<br>最終アクセス<br>2020/07/07 10:46<br>2020/06/16 17:27                                                                                                    | ザ<br>サイズ<br>90.2 GB<br>6.16 GB                                                       |
| <mark>おすすめ</mark><br>iCloud Drive<br>iOSファイル<br>アプリケーション<br>ミュージック<br>メッセージ                     | ™ and @<br>42.96 GB<br>109.12 GB<br>21.72 GB<br>23.4 MB<br>18.7 MB                         | © 1983-2020 A<br>Macin | Apple Inc. All Rights Reserved. 使用許諾契約と保証<br>Itosh HD - 47.62 GB利用可能 / 499.96 GB<br>iCloudに保存<br>すべてのファイル、写真、メッセージをiCloudに保存し、ストレー<br>ジの空き容量が必要なときは、最近使用したファイルと最適化され<br>た写真のみをこのMacに残すことで容量を節約します。                                                               | iCloudに保存        |                                                                                                    | ●<br>おすすめ<br>iCloud Drive<br>OSファイル<br>アプリケーション<br>ミュージック<br>メッセージ<br>音楽制作                                                                              | 42.96 GB<br>109.12 GB<br>21.72 GB<br>23.4 MB<br>18.7 MB<br>2.38 GB                          | Macintosh HD - 47.61 GB利用可<br>書類 - 300.74 GB<br>書類を整理して、不要になったファイ、<br>大きいファイル ダウンロード<br>名前<br>iMovie ライブラリ<br>雪 13 1.mov<br>マイムービー1.mp4                                                                                                    | 能 / 499.96 GB<br>レを完全に消去してください。<br>未対応のアプリケーシ<br>種類<br><mark>iMovie Library</mark><br>QuickTimeムービー<br>MPEG-4ムービー                                  | ョン ファイルブラウ<br>最終アクセス<br>2020/07/07 10:46<br>2020/06/16 17:27<br>2020/06/26 18:06                                                                                | ザ<br>サイズ<br>90.2 GB<br>6.16 GB<br>4.2 GB                                             |
| <mark>おすすめ</mark><br>iCloud Drive<br>iOSファイル<br>アプリケーション<br>ミュージック<br>メッセージ<br>音楽制作             | ™ and 6<br>42.96 GB<br>109.12 GB<br>21.72 GB<br>23.4 MB<br>18.7 MB<br>2.38 GB              | © 1983-2020 A<br>Macin | Apple Inc. All Rights Reserved. 使用許諾契約と保証 Itosh HD - 47.62 GB利用可能 / 499.96 GB iCloudに保存 すべてのファイル、写真、メッセージをiCloudに保存し、ストレージの空き容量が必要なときは、最近使用したファイルと最適化された写真のみをこのMacに残すことで容量を節約します。 ストレージを最適化 視聴済みの映画やテレビ番組をこのMacから自動的に削除することで容量を節約します。                            | iCloudに保存<br>最適化 |                                                                                                    | <ul> <li>おすすめ</li> <li>iCloud Drive</li> <li>iOSファイル</li> <li>アプリケーション</li> <li>ミュージック</li> <li>メッセージ</li> <li>音楽制作</li> <li>写真</li> </ul>              | 42.96 GB<br>109.12 GB<br>21.72 GB<br>23.4 MB<br>18.7 MB<br>2.38 GB<br>68.31 GB              | Macintosh HD - 47.61 GB利用可<br>書類 - 300.74 GB<br>書類を整理して、不要になったファイ.<br>大きいファイル ダウンロード<br>名前<br>iMovie ライブラリ<br>ご 13 1.mov<br>マイムービー1.mp4<br>web-tetote.com.tar.gz                                                                                                    | 能 / 499.96 GB<br>レを完全に消去してください。<br>未対応のアプリケーシ<br>種類<br><u>iMovie Library</u><br>QuickTimeムービー<br>MPEG-4ムービー<br>gzip圧縮アーカイブ                         | ョン ファイルブラウ<br>最終アクセス<br>2020/07/07 10:46<br>2020/06/16 17:27<br>2020/06/26 18:06<br>2020/02/07 0:48                                                             | ザ<br>サイズ<br>90.2 GB<br>6.16 GB<br>4.2 GB<br>4.04 GB                                  |
| <mark>おすすめ</mark><br>iCloud Drive<br>iOSファイル<br>アプリケーション<br>ミュージック<br>メッセージ<br>音楽制作<br>写真       | ™ and @<br>42.96 GB<br>109.12 GB<br>23.4 MB<br>18.7 MB<br>2.38 GB<br>68.31 GB              | © 1983-2020 A<br>Macin | Apple Inc. All Rights Reserved. 使用許諾契約と保証<br>Itosh HD - 47.62 GB利用可能 / 499.96 GB<br>iCloudに保存<br>すべてのファイル、写真、メッセージをiCloudに保存し、ストレー<br>ジの空き容量が必要なときは、最近使用したファイルと最適化され<br>た写真のみをこのMacに残すことで容量を節約します。<br>ストレージを最適化<br>視聴済みの映画やテレビ番組をこのMacから自動的に削除すること<br>で容量を節約します。 | iCloudに保存<br>最適化 |                                                                                                    | <ul> <li>あすすめ</li> <li>iCloud Drive</li> <li>iOSファイル</li> <li>アプリケーション</li> <li>ミュージック</li> <li>メッセージ</li> <li>音楽制作</li> <li>写真</li> <li>255</li> </ul> | 42.96 GB<br>109.12 GB<br>21.72 GB<br>23.4 MB<br>18.7 MB<br>2.38 GB<br>68.31 GB              | Macintosh HD - 47.61 GB利用可<br>書類 - 300.74 GB<br>書類を整理して、不要になったファイ。<br>大きいファイル ダウンロード<br>名前<br>I Movie ライブラリ<br>I 13 1.mov<br>マイムービー1.mp4<br>Web-tetote.com.tar.gz<br>マイムービー.mp4                                                                                        | 能 / 499.96 GB<br>レを完全に消去してください。<br>未対応のアプリケーシ<br>種類<br>iMovie Library<br>QuickTimeムービー<br>MPEG-4ムービー<br>gzip圧縮アーカイブ<br>MPEG-4ムービー                  | ョン ファイルブラウ<br>最終アクセス<br>2020/07/07 10:46<br>2020/06/16 17:27<br>2020/06/26 18:06<br>2020/02/07 0:48<br>2020/04/12 18:35                                         | ザ<br>サイズ<br>90.2 GB<br>6.16 GB<br>4.2 GB<br>4.04 GB<br>3.85 GB                       |
| <mark>おすすめ</mark><br>iCloud Drive<br>iOSファイル<br>アプリケーション<br>ミュージック<br>メッセージ<br>音楽制作<br>写真<br>書類 | ™ and 6<br>42.96 GB<br>109.12 GB<br>23.4 MB<br>18.7 MB<br>2.38 GB<br>68.31 GB<br>300.74 GB | © 1983-2020 A<br>Macin | Apple Inc. All Rights Reserved. 使用許諾契約と保証 Itosh HD - 47.62 GB利用可能 / 499.96 GB iCloudに保存 すべてのファイル、写真、メッセージをiCloudに保存し、ストレージの空き容量が必要なときは、最近使用したファイルと最適化された写真のみをこのMacに残すことで容量を節約します。 ストレージを最適化 視聴済みの映画やテレビ番組をこのMacから自動的に削除することで容量を節約します。                            | iCloudに保存<br>最適化 |                                                                                                    | <ul> <li>おすすめ</li> <li>iCloud Drive</li> <li>iOSファイル</li> <li>アプリケーション</li> <li>ミュージック</li> <li>メッセージ</li> <li>音楽制作</li> <li>写真</li> <li>書類</li> </ul>  | 42.96 GB<br>109.12 GB<br>21.72 GB<br>23.4 MB<br>18.7 MB<br>2.38 GB<br>68.31 GB<br>300.74 GB | Macintosh HD - 47.61 GB利用可         書類 - 300.74 GB         書類を整理して、不要になったファイ.         大きいファイル         ダウンロード         名前         iMovie ライブラリ         13 1.mov         マイムービー1.mp4         web-tetote.com.tar.gz         マイムービー.mp4         経絡調整法(後半).mp4         13 mov | 能 / 499.96 GB<br>いを完全に消去してください。<br>未対応のアプリケーシ<br>種類<br>iMovie Library<br>QuickTimeムービー<br>MPEG-4ムービー<br>MPEG-4ムービー<br>MPEG-4ムービー<br>OuickTime ムービー | ョン ファイルブラウ<br>最終アクセス<br>2020/07/07 10:46<br>2020/06/16 17:27<br>2020/06/26 18:06<br>2020/02/07 0:48<br>2020/04/12 18:35<br>2020/05/08 20:38<br>2020/06/16 16:09 | ザ<br>サイズ<br>90.2 GB<br>6.16 GB<br>4.2 GB<br>4.04 GB<br>3.85 GB<br>3.24 GB<br>3.07 GB |

不要なファイルを削除 大きなサイズのファイルは、外付けHDDに!

< 実行済み

ファイルを確認

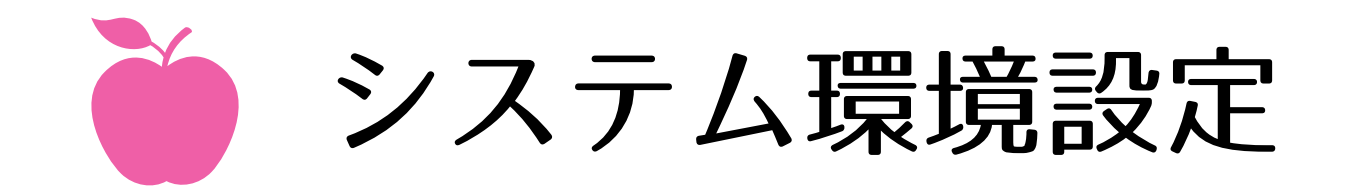

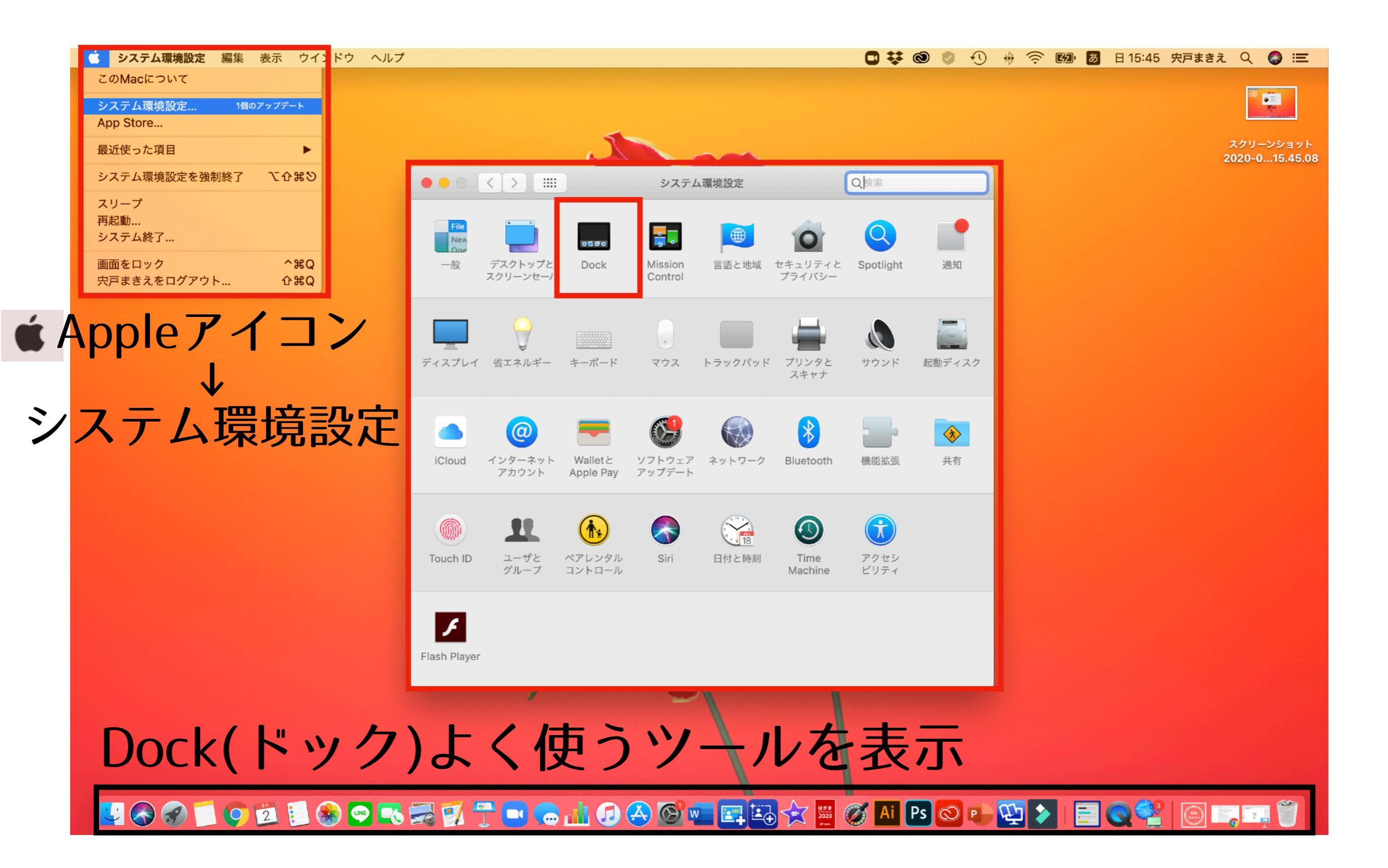

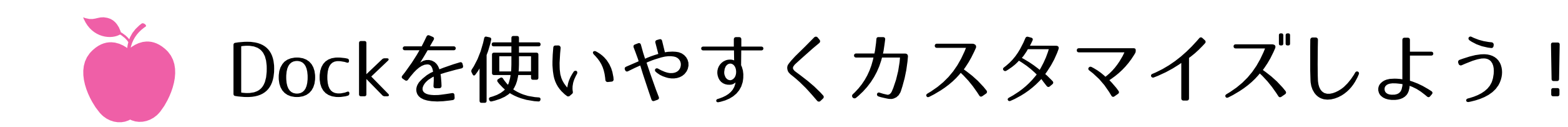

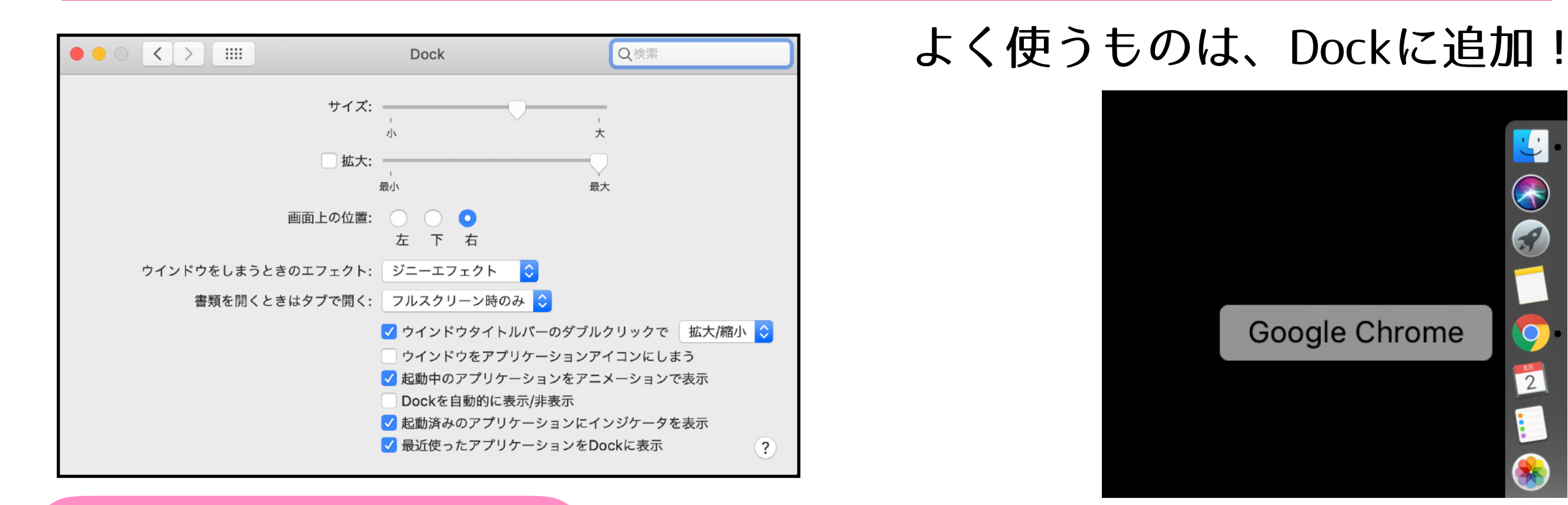

Appleアイコン ↓ システム環境設定 ↓ Dock

Dockの表示位置や サイズを変更できます!

私は右派!!

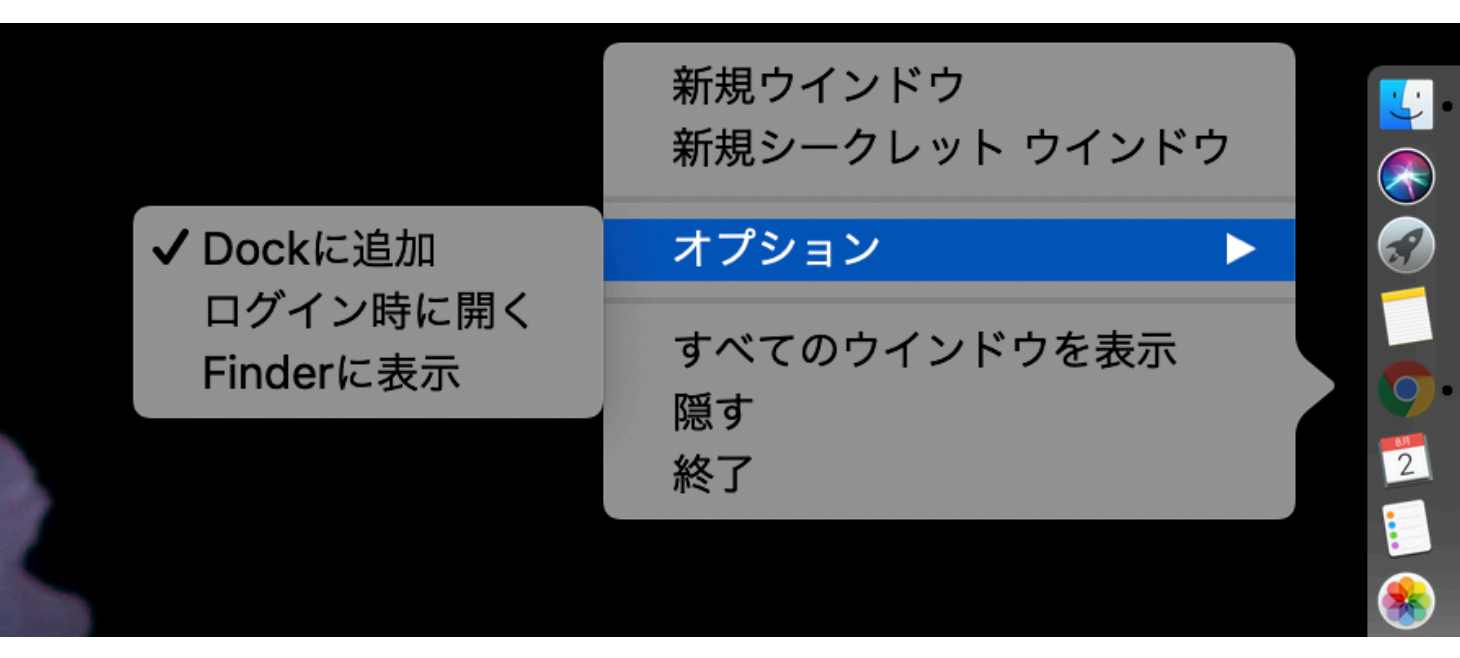

Dockでアプリケーションを選択 右クリック→オプション→Dockに追加

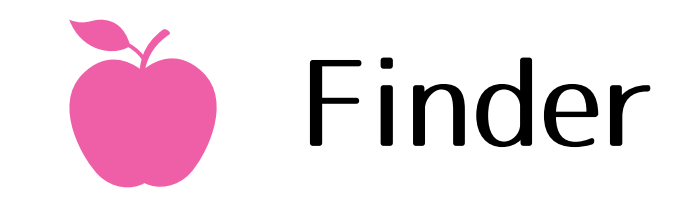

#### 書類・デスクトップ・ダウンロード・アプリケーションなど Macの中に入っているデータを見つけることができます!!

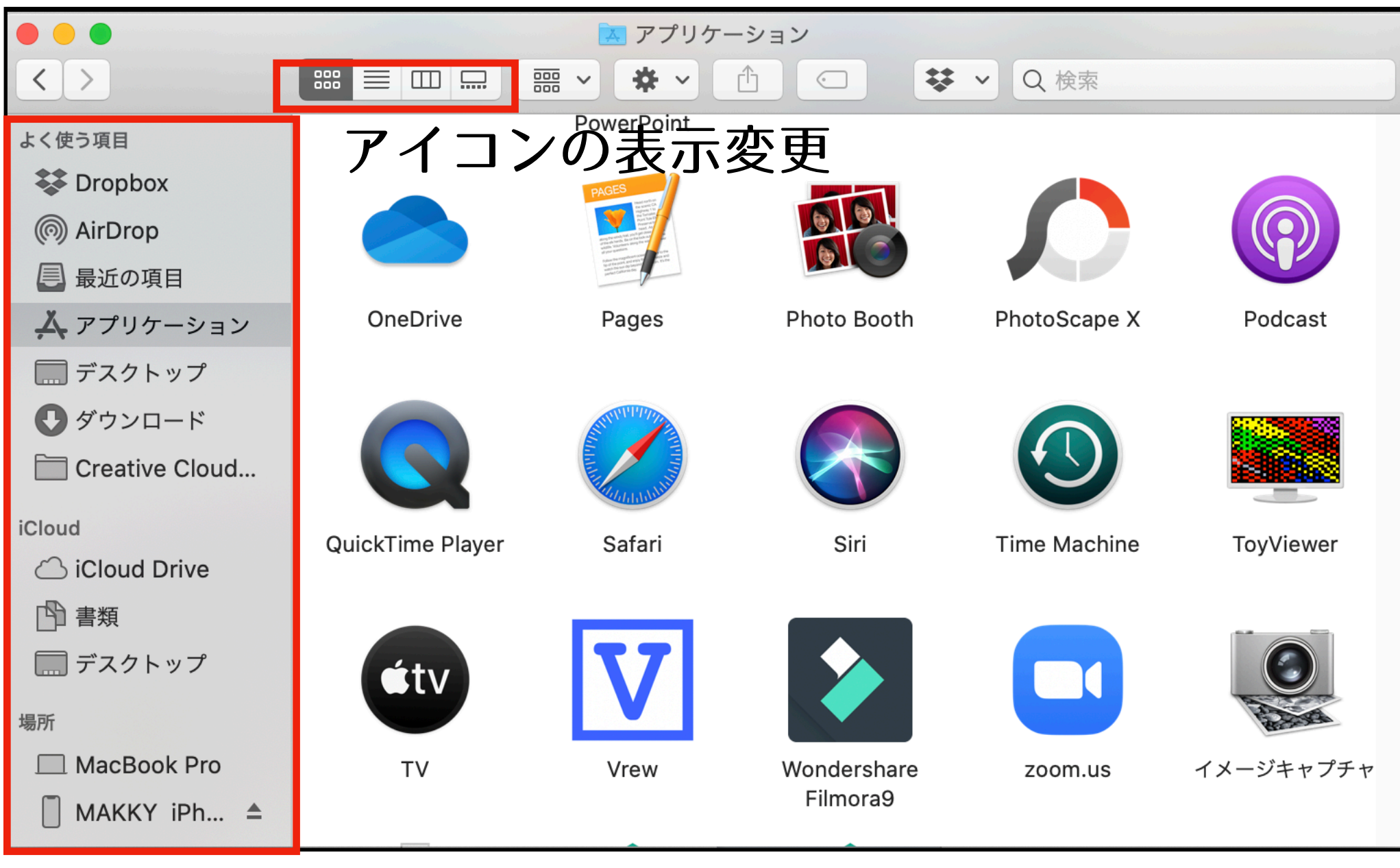

サイドバー

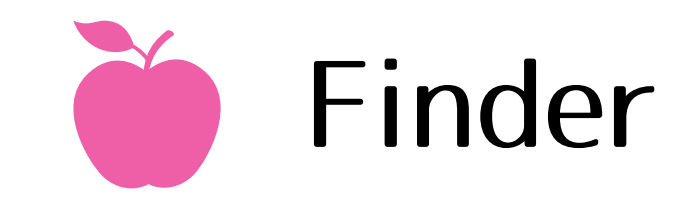

# ファイルの検索

### 探したいものを、検索窓に入れます!

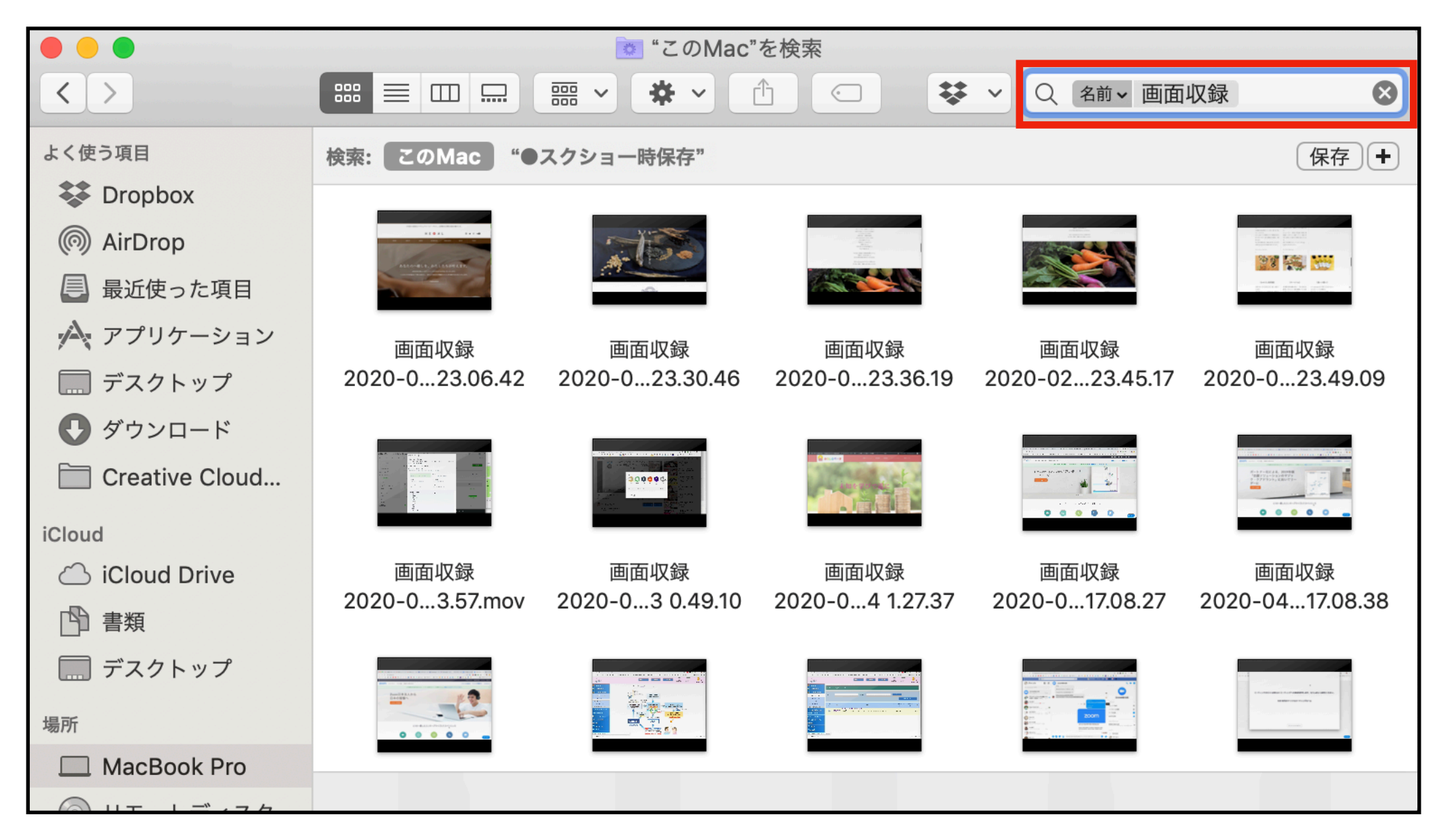

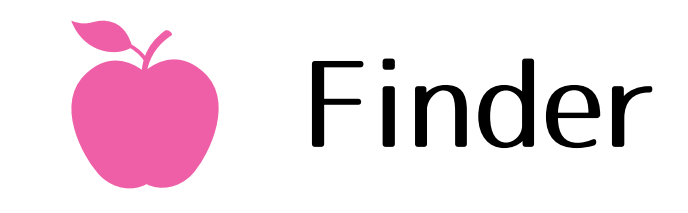

ファイルの検索

### ファイルの種類で検索もできます!

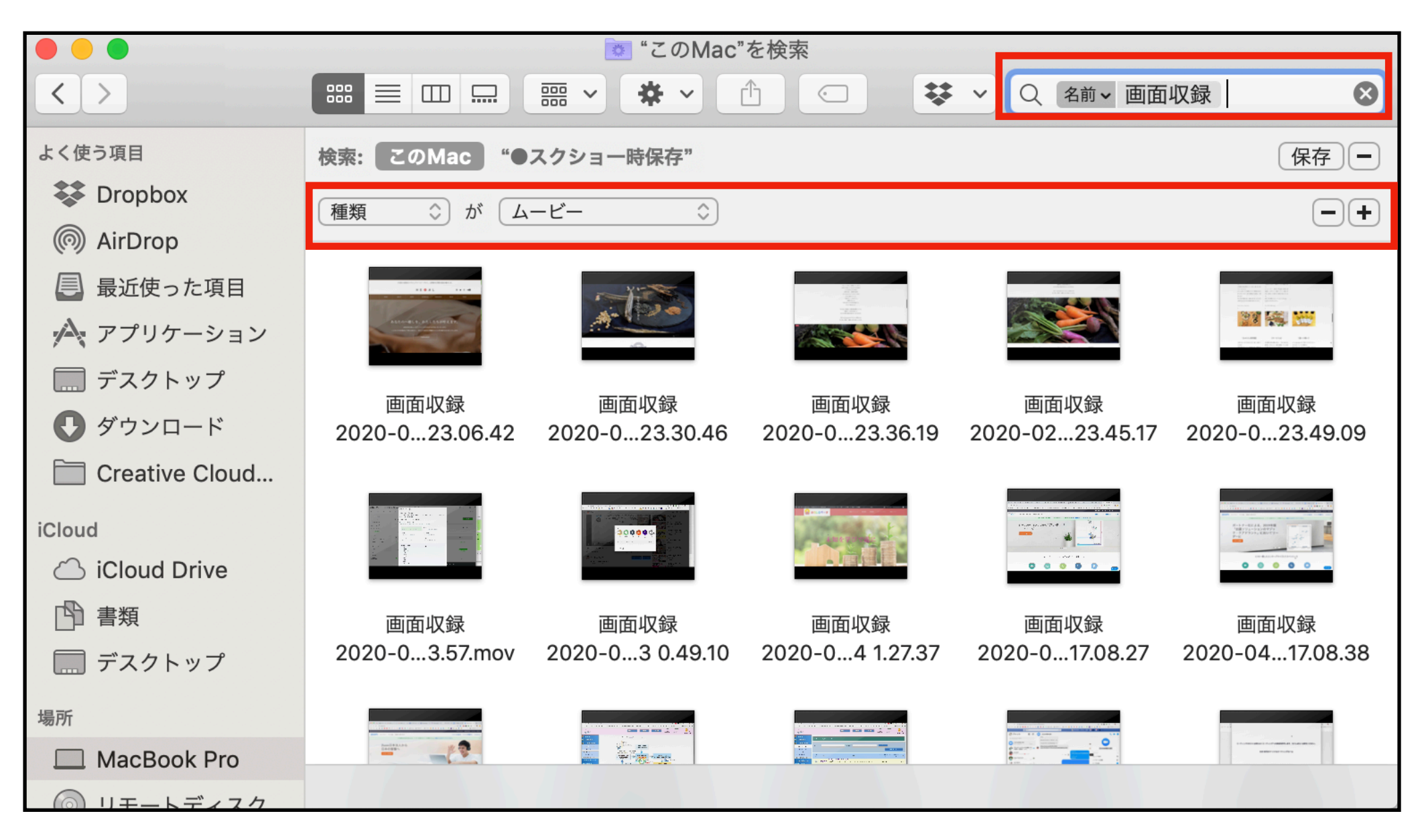

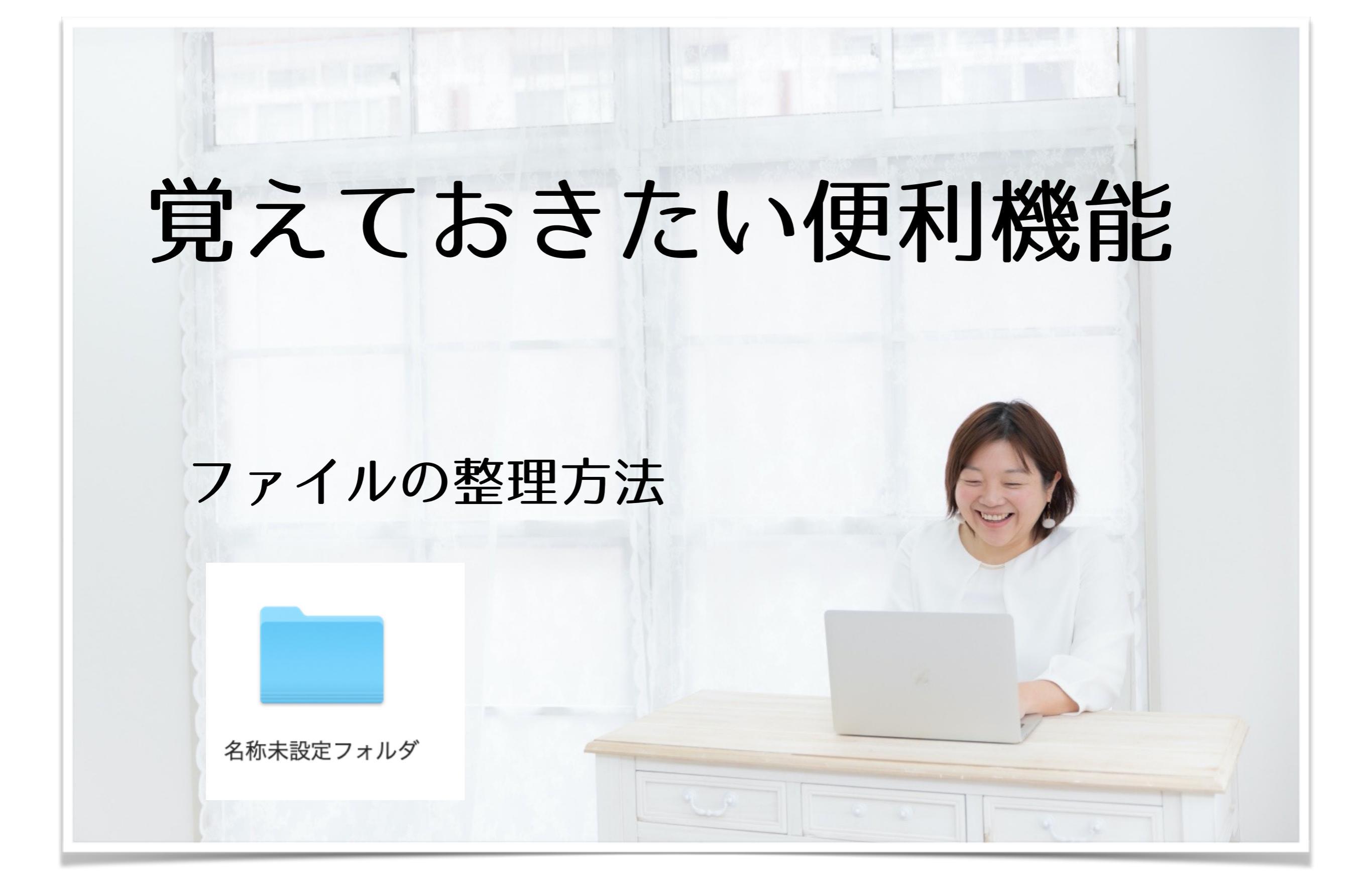

ファイルの整理方法

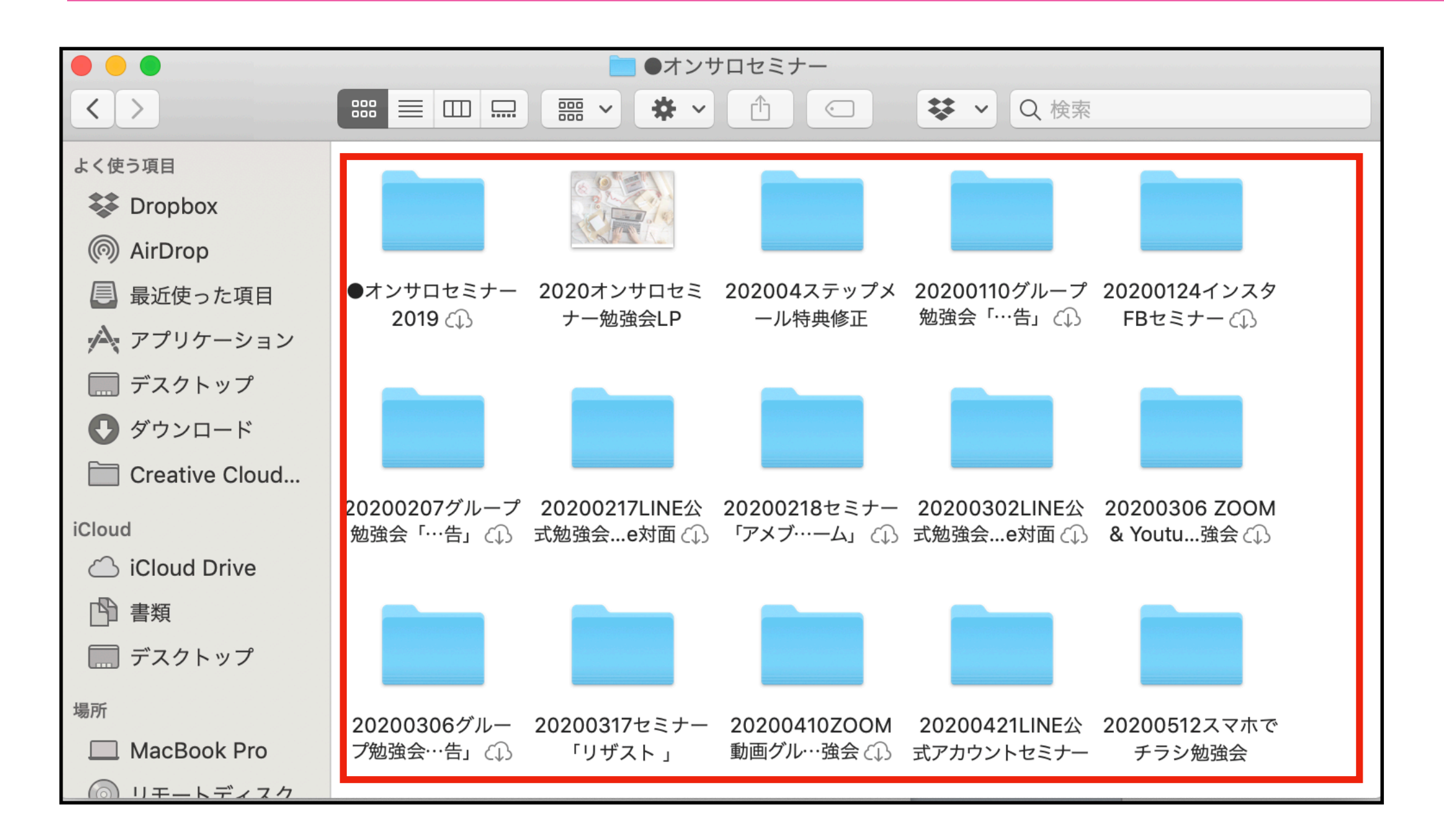

よく使うものを、フォルダで整理します。 記号・数字・文字の順で整頓されます! おすすめ→ 20200803セミナー のように、日時+種類がわかりやすい!

ファイルの整理方法

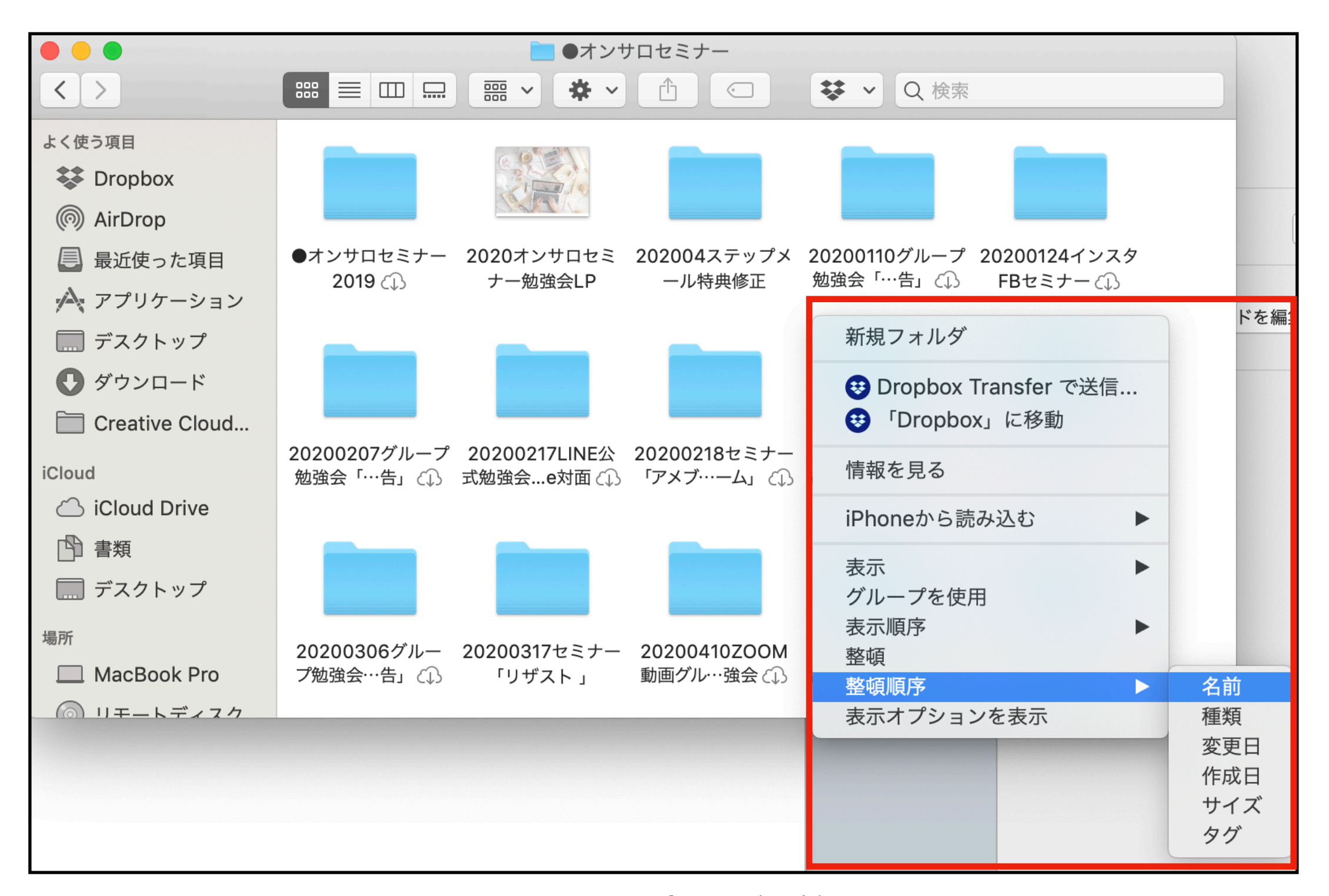

Finder→右クリック→整理順序→名前 でキレイに整頓されます!

# 覚えておきたい便利機能

# バックアッス TimeMachine

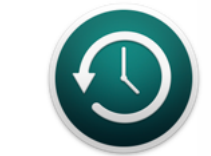

**Time Machine** 

# バックアップ (TimeMachine)

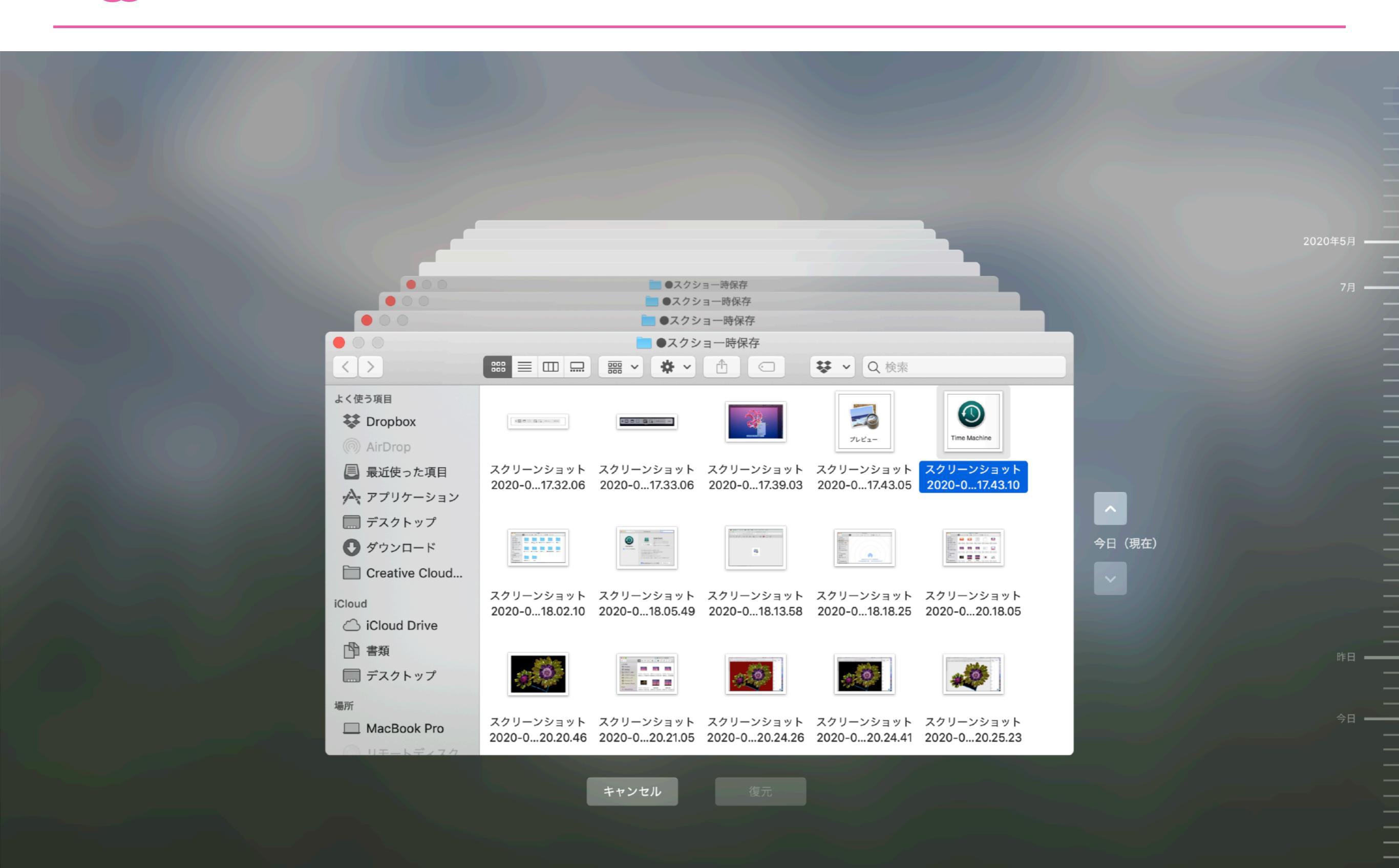

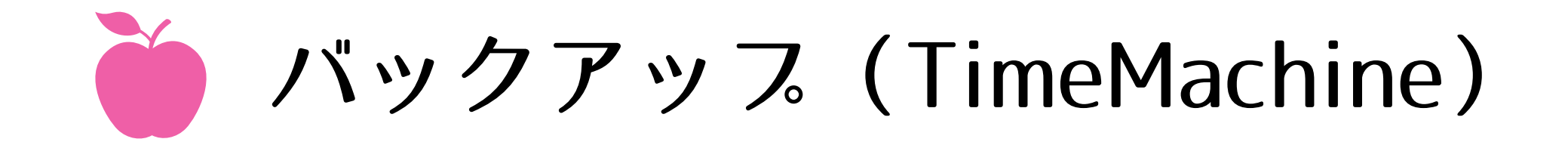

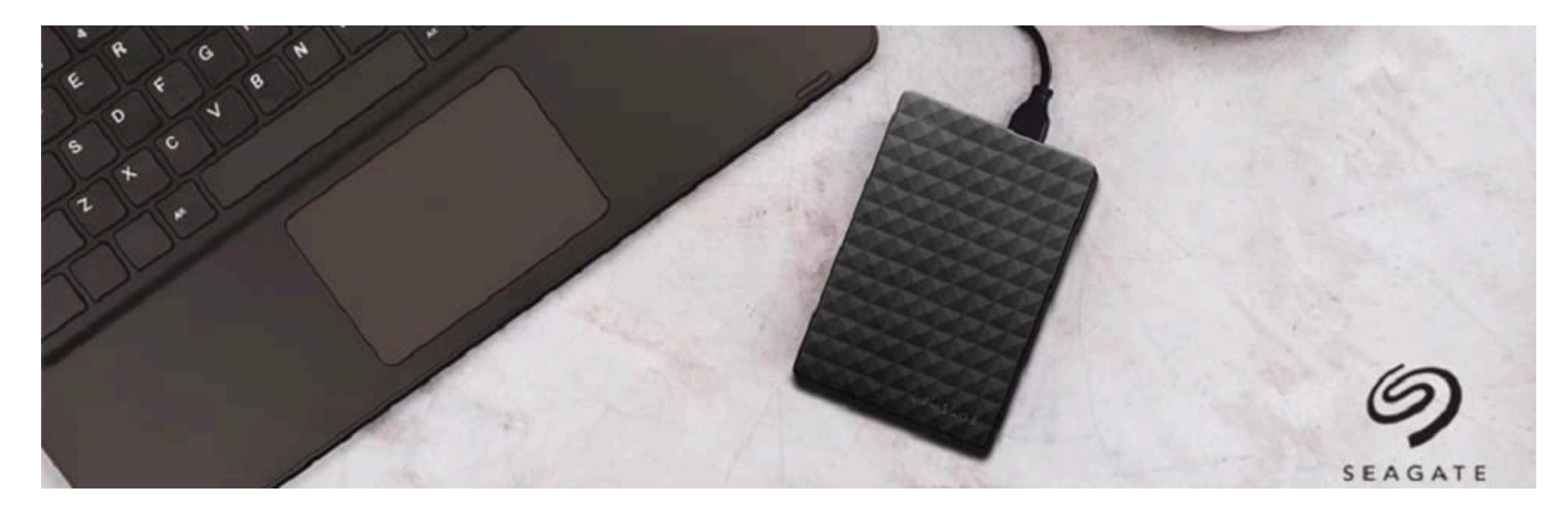

<u>外付けハードディスク</u>(1TB~3TB)がおすすめです!! 最初にフォーマットをして使います。

ZOOMや画面収録の動画、写真ビデオなど、容量の多いファイルは、 外付けハードディスクを保存先にしておくのがおすすめ! Mac本体の容量は、常に余裕を持って使いましょう!

# 覚えておきたい便利機能

右クリック・マウス・ ショートカットキー どうやったらいいの??

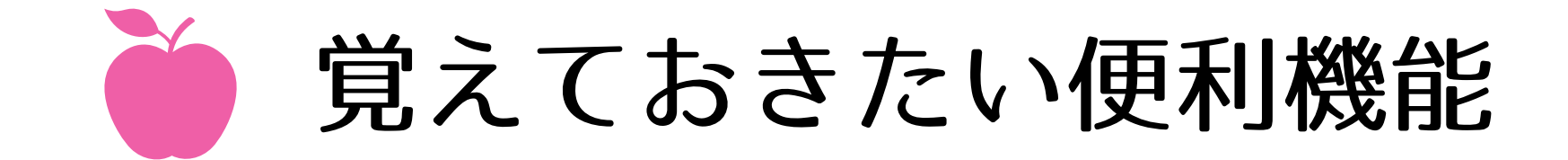

## Windowsと違う部分、 覚えておくとスムーズに使える機能をご紹介します!

**右クリック**Apple 製マウスの右上をクリックするか、Apple 製トラッ クパッドを 2 本指でクリックします。この操作方法は、システ ム環境設定の「マウス」パネルと「トラックパッド」パネルで変
更できます。

ウインドウを閉じる/サイズを 変更する

ウインドウを閉じる、最小化する (しまう)、最大化するための ボタンは、ウインドウの左上隅にあります。

#### 音量を変更する

メニューバーの音量調節コントロール ♥𝔍 または Apple キーボードの音量調節キーを使います。

ファイルを探す

Spotlight を使って、App、書類、その他のファイルをすば やく探して開くことができます。

App を開く

Launchpad や Dock を使って、App (プログラム) を開 くこともできます。

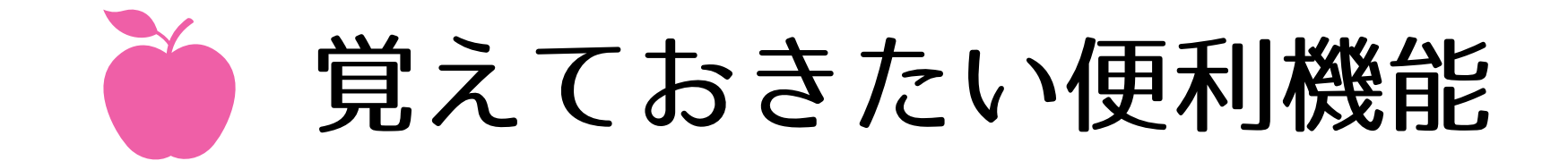

## Windowsと違う部分、 覚えておくとスムーズに使える機能をご紹介します!

ファイルをブラウズする

Windows エクスプローラをお探しの場合は、Finder に ついてこちらの記事を参照してください。

#### ファイルを処分する

ごみ箱をお探しなら、Dock にあるゴミ箱をお使いください。

#### ファイルの名前を変更する

ファイルを1回クリックして選択してから、「return」キーを 押して新しい名前を入力します。入力し終わったら 「return」キーを押してください。

ファイルのプレビューを表示す る

Mac 上のほとんどのファイルをクイックルックでプレビュー できます。ファイルを 1 回クリックして選択し、スペースバー を押してください。

ファイルをバックアップする

Time Machine は、すべてのファイルのコピーを保管し、 特定の日にシステムがどのような状態であったかを記憶して います。

#### Mac の設定を変更する

コントロールパネルをお探しなら、代わりにシステム環境設 定をお使いください。

# 覚えておきたい便利機能

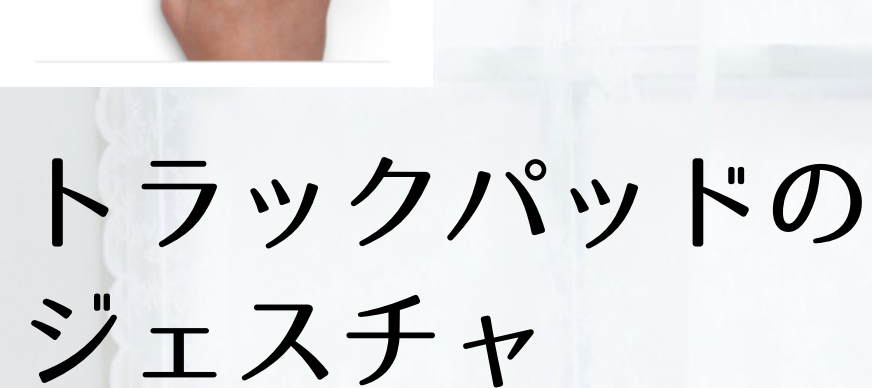

トラックパッドのジェスチャを覚えよう!

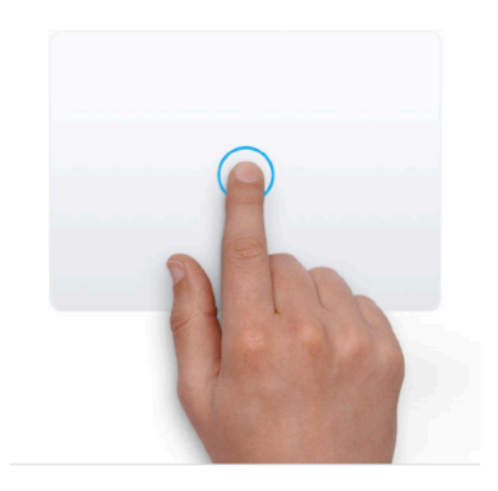

**タップでクリック** 1 本指でタップすると、クリックできま す。

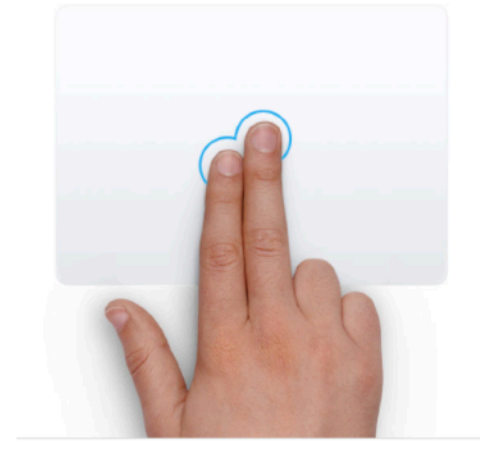

**副ボタンのクリック (右クリック)** 2 本指でクリックまたはタップします。

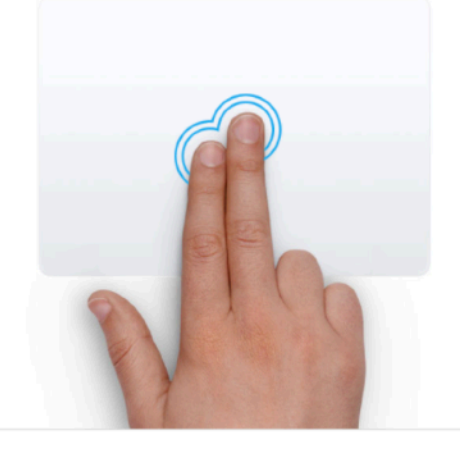

スマートズーム 2 本指でダブルタップすると、Web ペ ージまたは PDF を拡大縮小できま す。

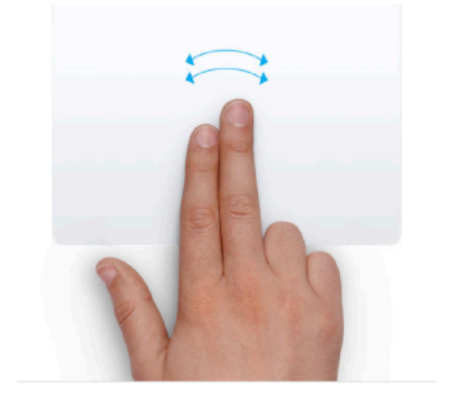

ページ間をスワイプ 2 本指で左右にスワイプして、前後の ページを表示できます。

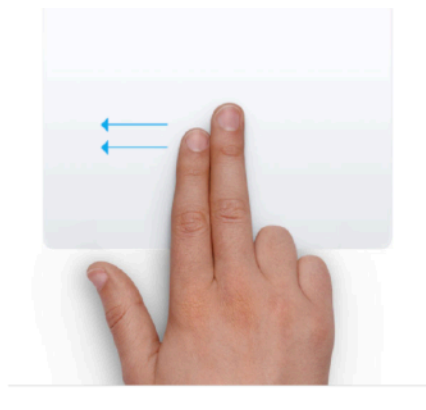

通知センターを開く 2本指で右端から左にスワイプする と、通知センターが表示されます。

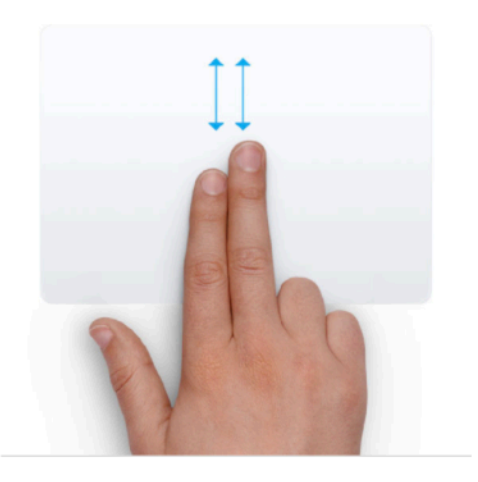

**スクロール** 2 本指を上下にスライドさせると、スク ロールできます。<sup>1</sup>

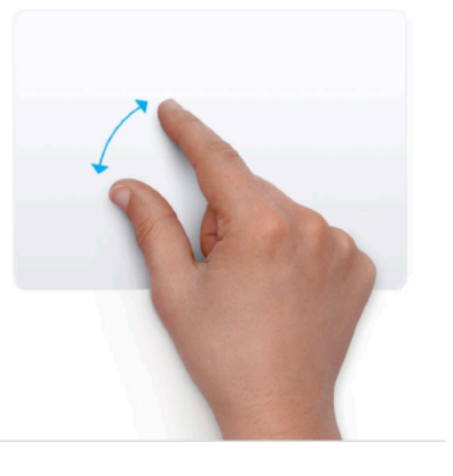

**拡大/縮小** 2 本指でピンチして拡大縮小できま す。

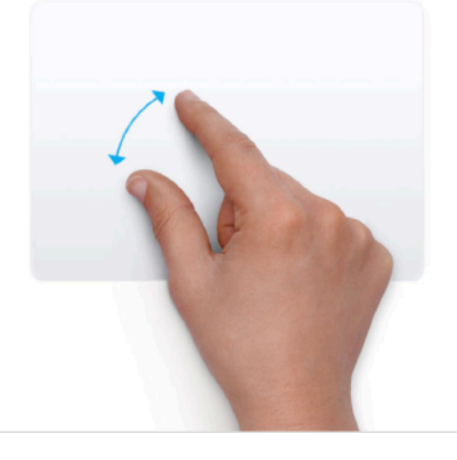

回転 2本指をひねるように動かして、写真 やその他のアイテムを回転させること ができます。

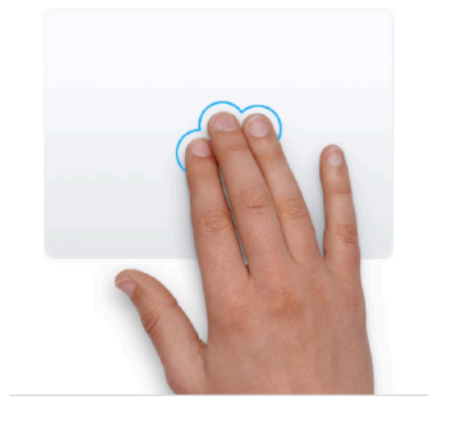

調べる&データ検出 3本指でタップして、単語を検索した り、日付、住所、電話番号などのデータ に関するその他の作業を済ませること ができます。

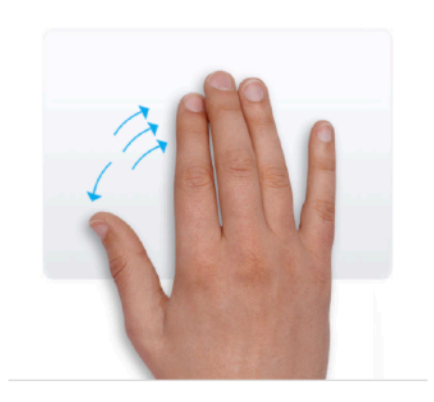

**デスクトップを表示** 親指と3本指を広げると、デスクトッ プが表示されます。

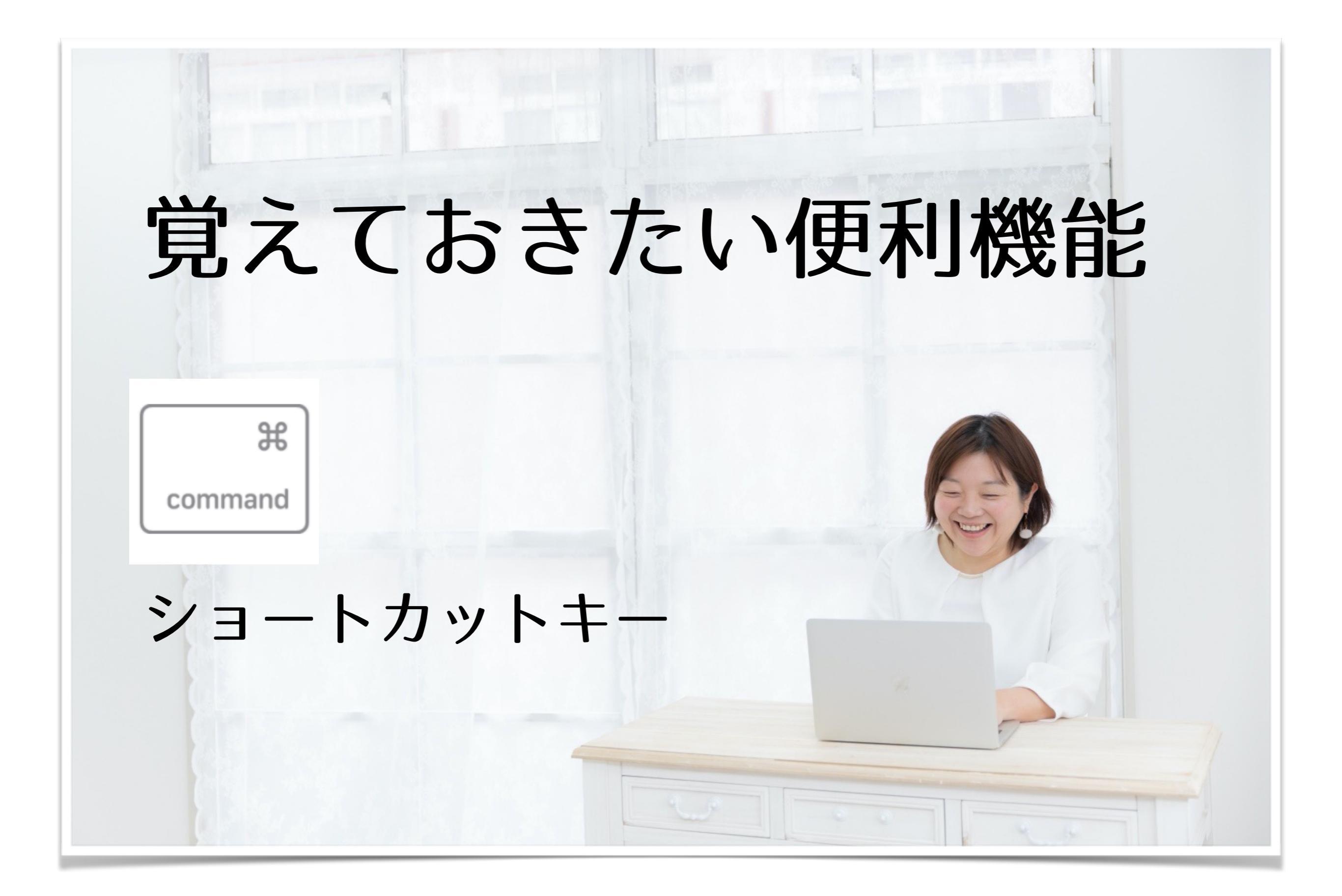

便利なショートカットキーを覚えよう!

# Commandキーを使います! <u>その他ショートカット</u>

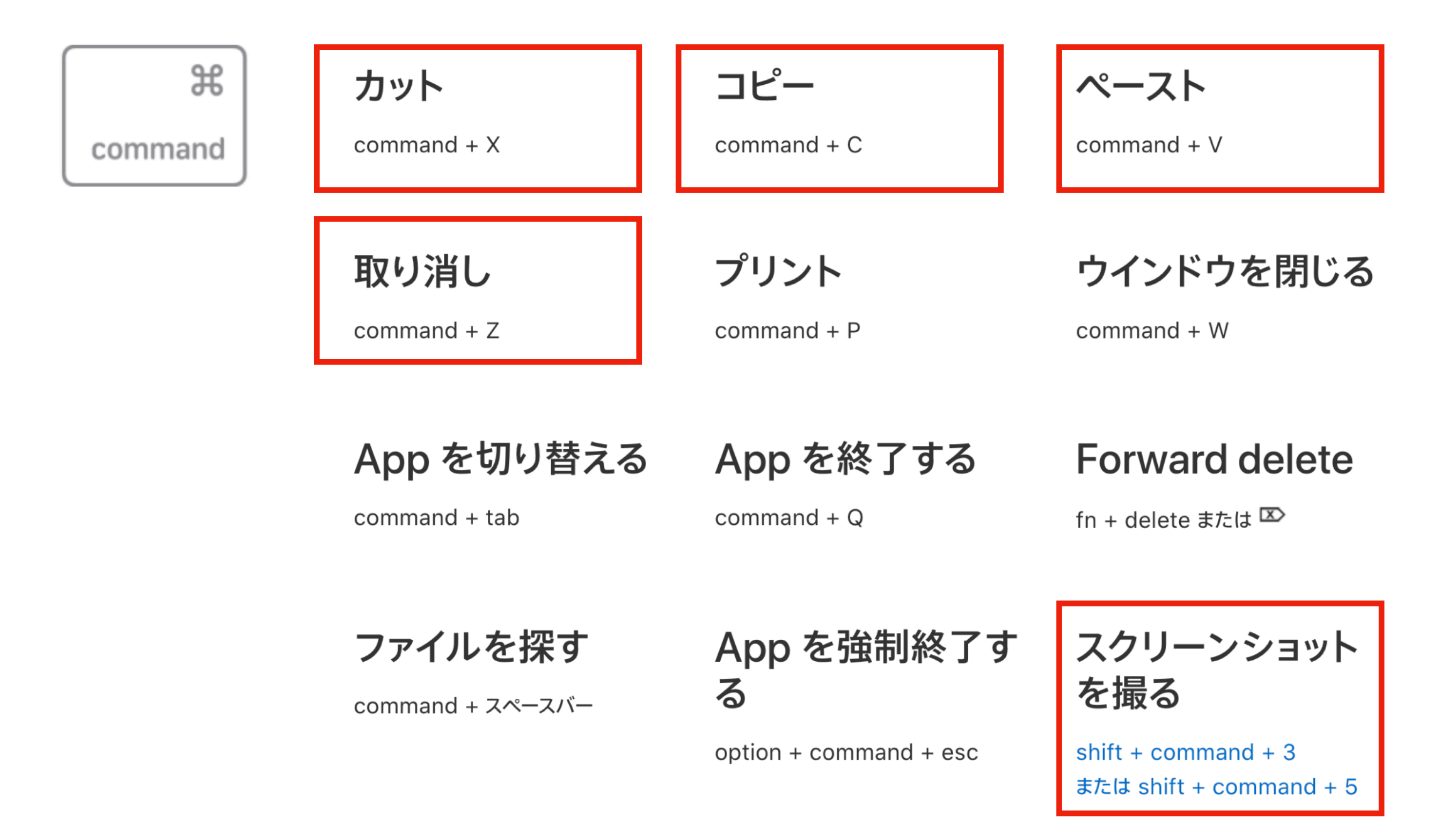

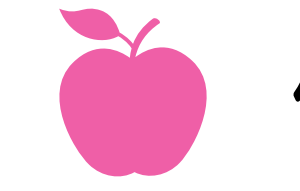

便利なショートカットキーを覚えよう!

#### 切り取り、コピー、貼り付け、その他の一般的なショートカット

- command + X: 選択した項目を切り取り、クリップボードにコピーします。
- command + C: 選択した項目をクリップボードにコピーします。このショートカットは、Finder 内のファイルに対しても使えます。
- command + V: クリップボードの内容を現在の書類または App にペーストします。このショートカットは、Finder 内のファイ ルに対しても使えます。
- command + Z: 直前のコマンドを取り消します。その後で、「shift + command + Z」キーを押してやり直す(取り消しコ マンドを取り消す)こともできます。一部の App では、複数のコマンドを取り消したり、やり直したりすることが可能です。
- command + A:項目をすべて選択します。
- command + F:書類内の項目を検索します。または、「検索」ウインドウを開きます。
- command + G:次を検索: 直前に検索した項目が次に出現する箇所を探します。前に出現した箇所を検索するには、「shift
   + command + G」キーを押します。
- command + H:最前面の App のウインドウを非表示にします。最前面の App を表示し、その他すべての App を隠すには、「option + command + H」キーを押します。
- command + M:最前面のウインドウを最小化して Dock にしまいます。最前面の App のウインドウをすべて最小化するには、「option + command + M」キーを押します。
- command + O: 選択した項目を開きます。または、開くファイルを選択するためのダイアログが開きます。
- command + P:現在の書類をプリントします。
- command + S:現在の書類を保存します。
- command + T:新しいタブを開きます。
- command + W:最前面のウインドウを閉じます。その App のウインドウをすべて閉じるには、「option + command + W」キーを押します。
- option + command + esc: App を強制終了します。

command

Ħ

# 覚えておきたい便利機能

# スクリーンショット

超絶便利!!
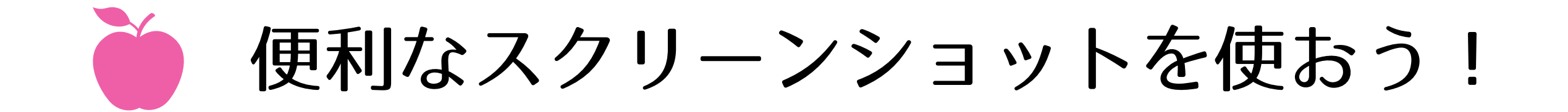

### Mac でスクリーンショットを撮る

画面全体、ウインドウ、または画面の一部だけを取り込むことができます。

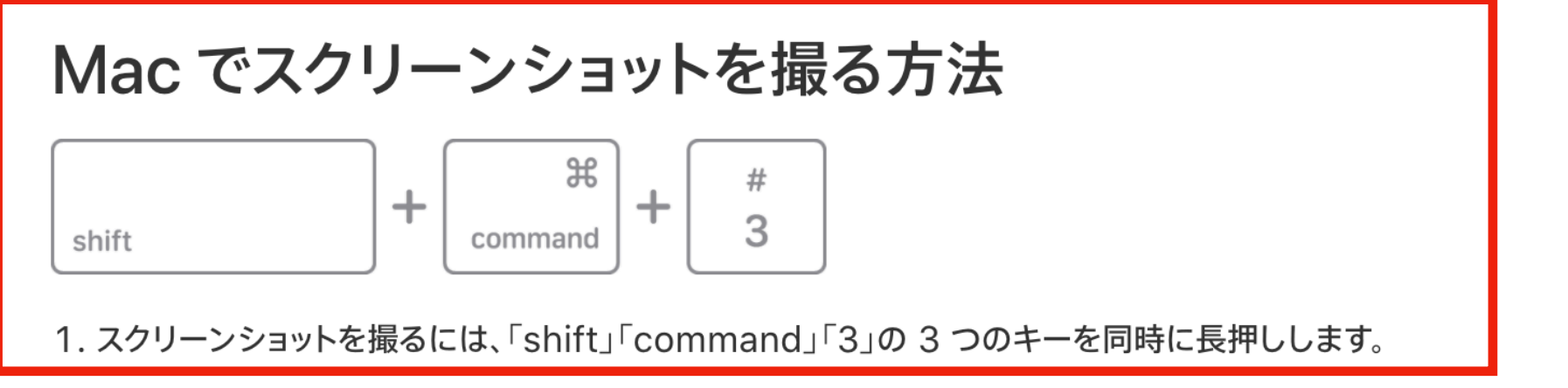

2. 画面の隅にサムネールが表示されたら、そのサムネールをクリックして、スクリーンショットを編集します。または、しばらくすると、 スクリーンショットがデスクトップに保存されます。

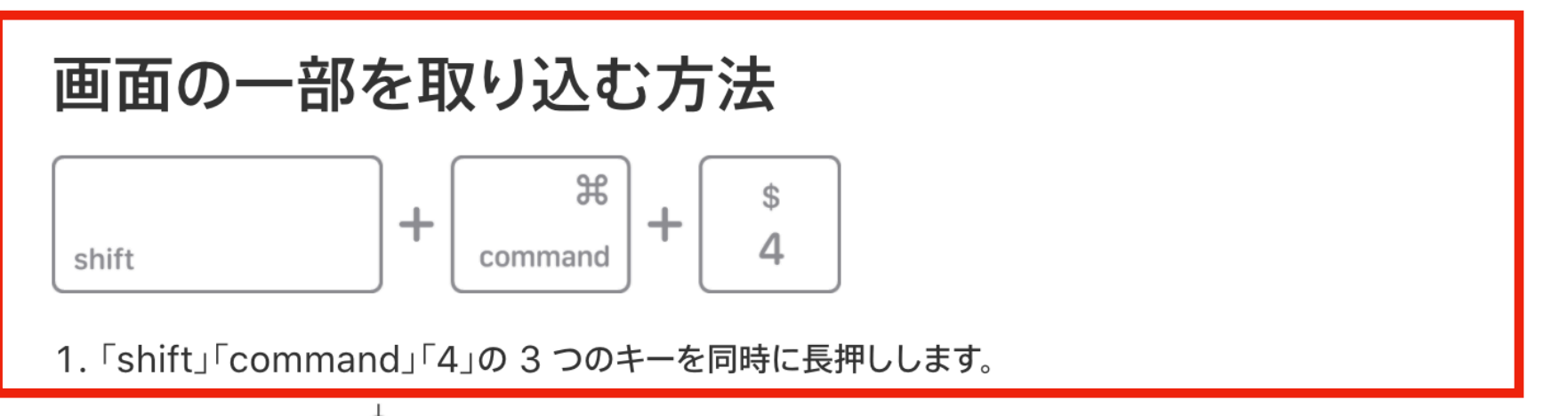

2. 十字型のカーソル ◆ をドラッグして、画面の取り込みたい部分をドラッグして範囲選択します。選択範囲を移動するには、スペ ースバーを押しながらドラッグします。スクリーンショットの撮影をキャンセルするには、「esc」(Escape) キーを押します。

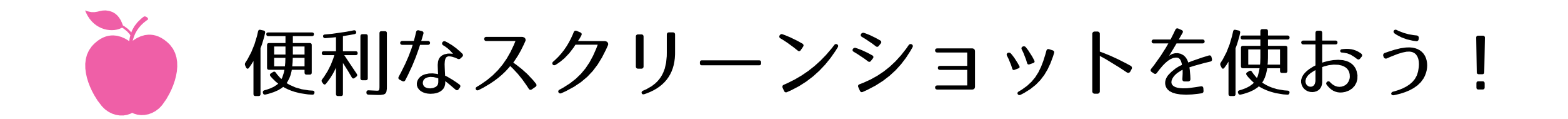

# ZOOM中の集合写真も、一発で撮れますよー! 「Shift+Command+3」(画面全体) 「Shift+Command+4」(画面の一部選択)

# 実際にやってみましょう!!

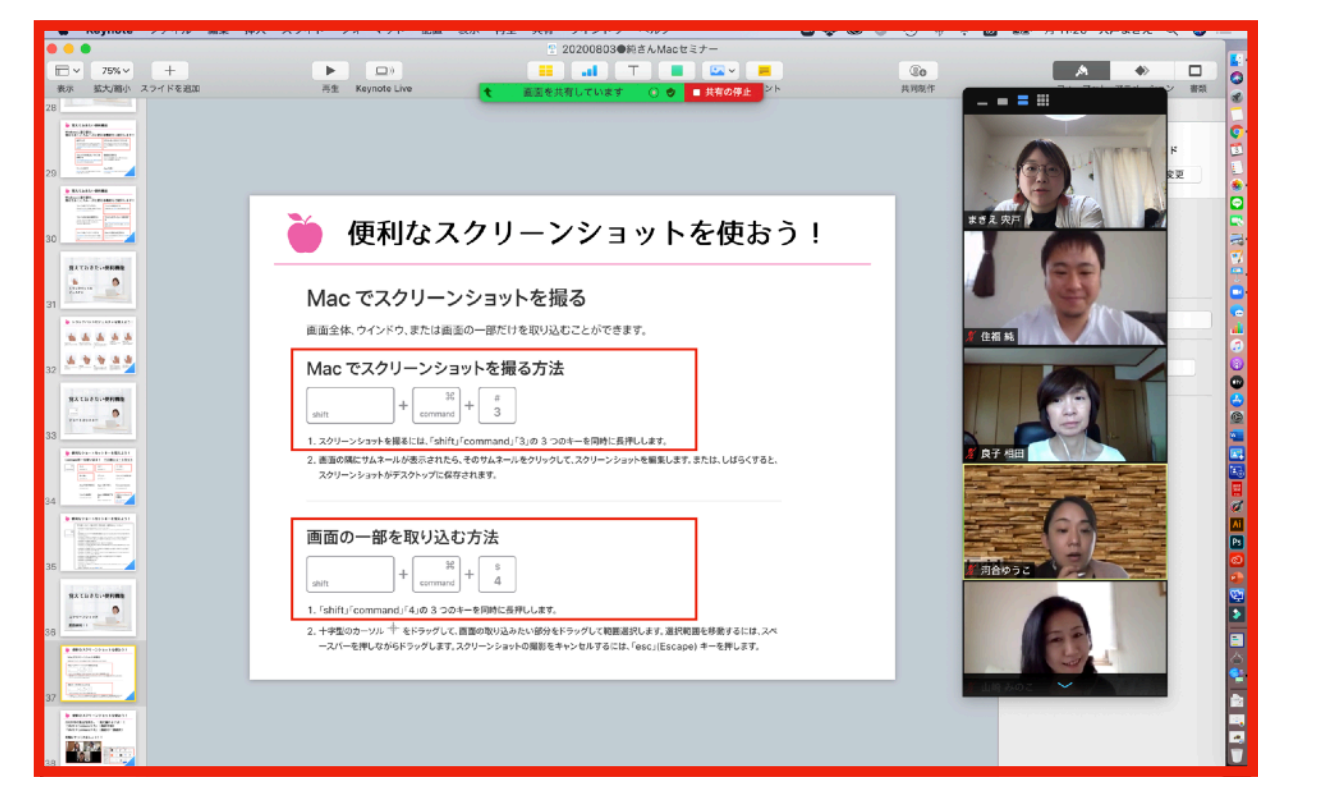

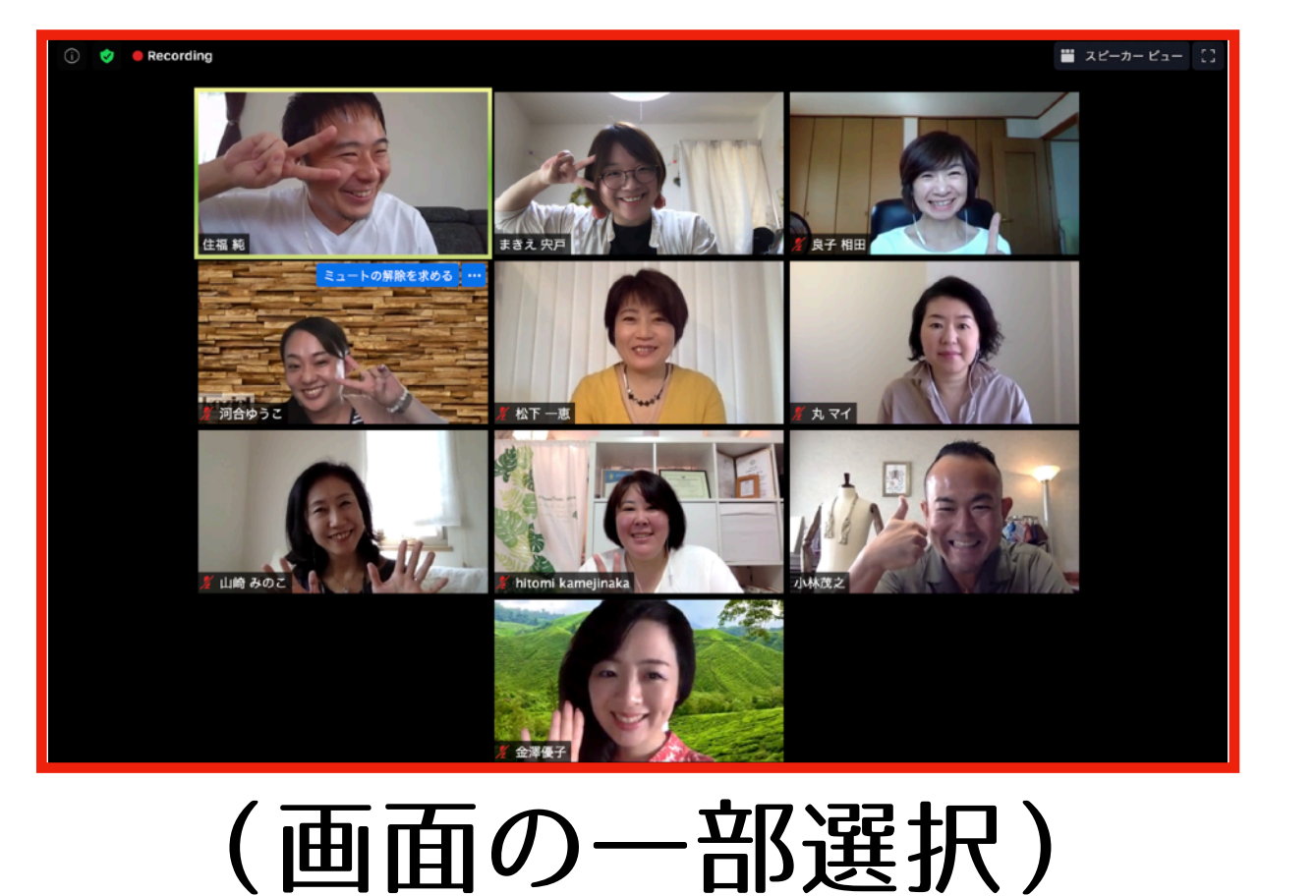

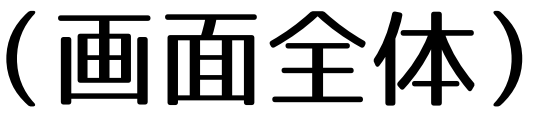

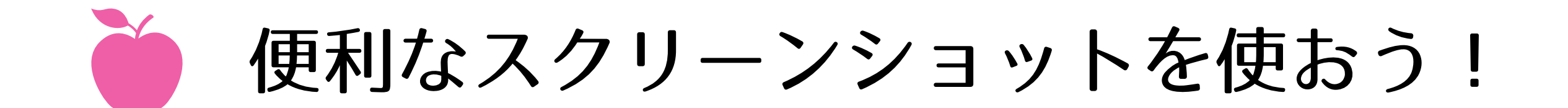

# スクリーンショットの保存先→デスクトップ 「スクリーンショット [日付] [時刻].png」 という名前で保存されます。一発保存ですごく便利!

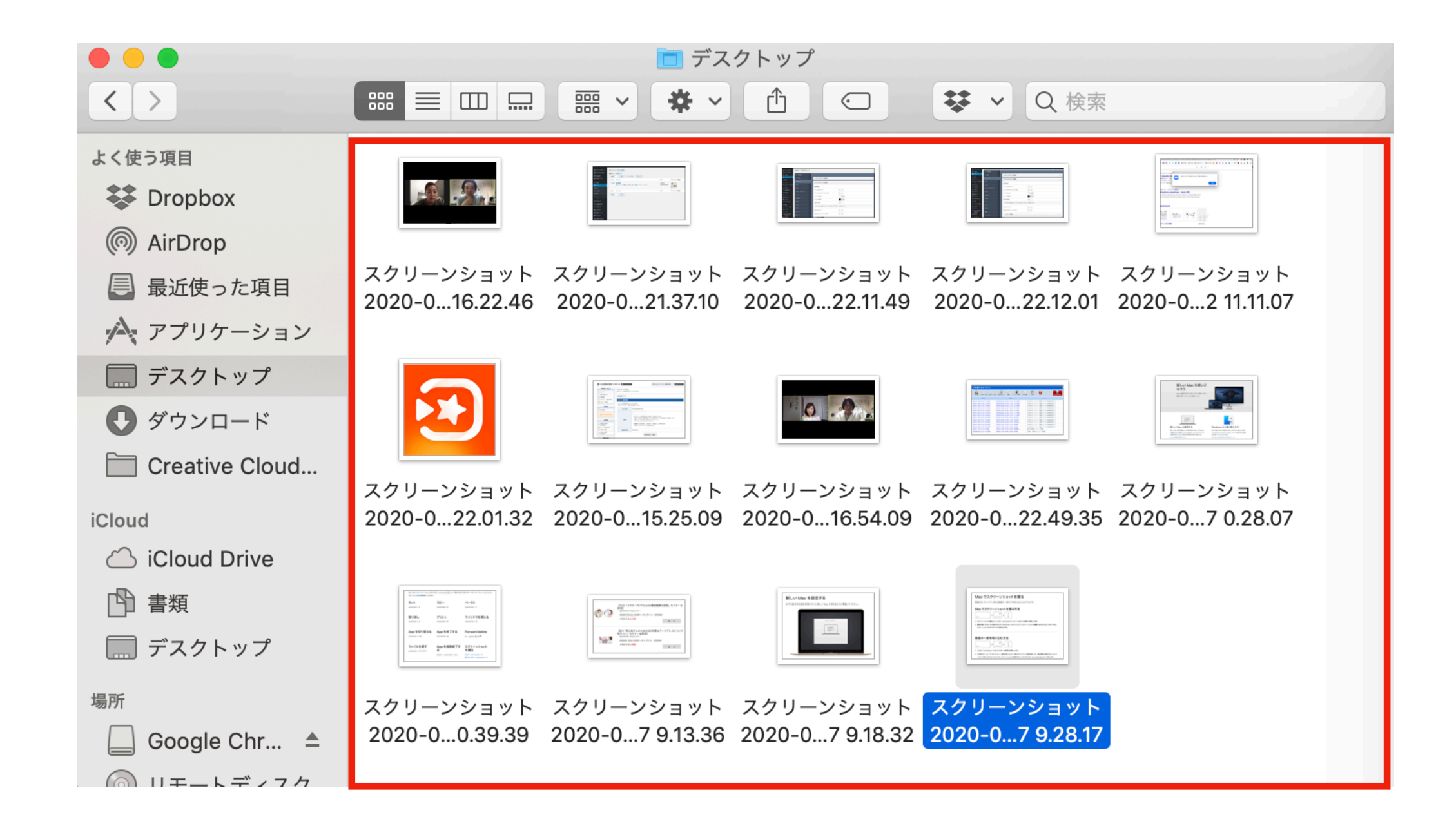

スクリーンショットの保存先の変更

# 保存先が「デスクトップ」のままだと、整理が大変ぷ 「Shift+Command+5」を押して、 オプションから、保存場所を変更できます!

| 「shift + command + 5」を                              | :使う                                                                                                    |
|-----------------------------------------------------|----------------------------------------------------------------------------------------------------|
|                                                     | ~ 取り込む                                                                                                    |
| 私は「書類」内に<br>●スクショー時保存<br>というフォルダを作って<br>そこに保存しています! | With Hamilton Control         With Hamilton Control         With Hamilton Contro         With Hamilton Contro |

スクリーンショットで画面収録しよう!!

| 「shift + command + 5_<br> | 」 <b>を使う</b><br><sup>ノヨン〜 取り込む</sup> | 「「「「」」」」」     「「」」」     「」」」     「」」     「」」     「」」     「」     「」     「」     「」     「」     「」     「」     「」     「」     「」     「」     「」     「」     「」     「」     「」     「」     「」     「」     「」     「」     「」     「」     「」     「」     「」     「」     「」     「」     「」     「」     「」     「」     「」     「」     「」     「」     「」     「」     「」     「」     「」     「」     「」     「」     「     「」     「」     「」     「」     「」     「」     「」     「」     「」     「」     「」     「」     「」     「」     「」     「」     「」     「」     「」     「」     「」     「」     「」     「」     「」     「」     「」     「」     「」     「」     「」     「」     「」     「」     「」     「」     「」     「」     「」     「」     「」     「」     「」     「」     「」     「」     「」     「」     「」     「」     「」     「」     「」     「」     「」     「」     「」     「」     「」     「」     「」     「」     「」     「」     「」     「」     「」     「」     「」     「」     「」     「」     「」     「」     「」     「」     「」     「」     「」     「」     「」     「」     「」     「」     「」     「」     「」     「」     「」     「」     「」     「」     「」     「」     「」     「」     「」     「」     「」     「」     「」     「」     「」     「」     「」     「」     「」     「」     「」     「」     「」     「」     「」     「」     「」     「」     「」     「」     「」     「」     「」     「」     「」     「」     「」     「」     「」     「」     「」     「」     「」     「」     「」     「」     「」     「」     「」     「」     「」     「」     「」     「」     「」     「」     「」     「」     「」     「」     「」     「」     「」     「」     「」     「」     「」     「」     「」     「」     「」     「     「」     「     「」     「     「     「」     「     「     「     「     「     「     「     「     「     「     「     「     「     「     「     「     「     「     「     「     「     「     「     「     「     「     「     「     「     「     「     「     「     「     「     「     「     「     「     「     「     「     「     「     「     「     「     「     「     「     「     「     「     「     「     「     「     「     「     「     「     「     「     「     「     「     「     「     「     「     「     「     「     「     「     「     「     「     「     「     「     「     「     「 |
|---------------------------|--------------------------------------|----------------------------------------------------------------------------------------------------|
| <b>ツール</b><br>画面全体を撮影する   | 説明                                   |                                                                                                    |
| ウインドウを撮影する<br>画面の一部を撮影する  |                                      | <sup>国山()</sup><br>2020-070.05.34 2020-070.20.31<br>パソコン画面の動画も<br>簡単に録画可能」」                                                                                                    |
| 画面全体を収録する                 |                                      | 間単に 録画 可能!!<br>スクリーンショットと<br>同じ場所に保存されます                                                                                                    |
| 画面の一部を収録する                |                                      |                                                                                                    |

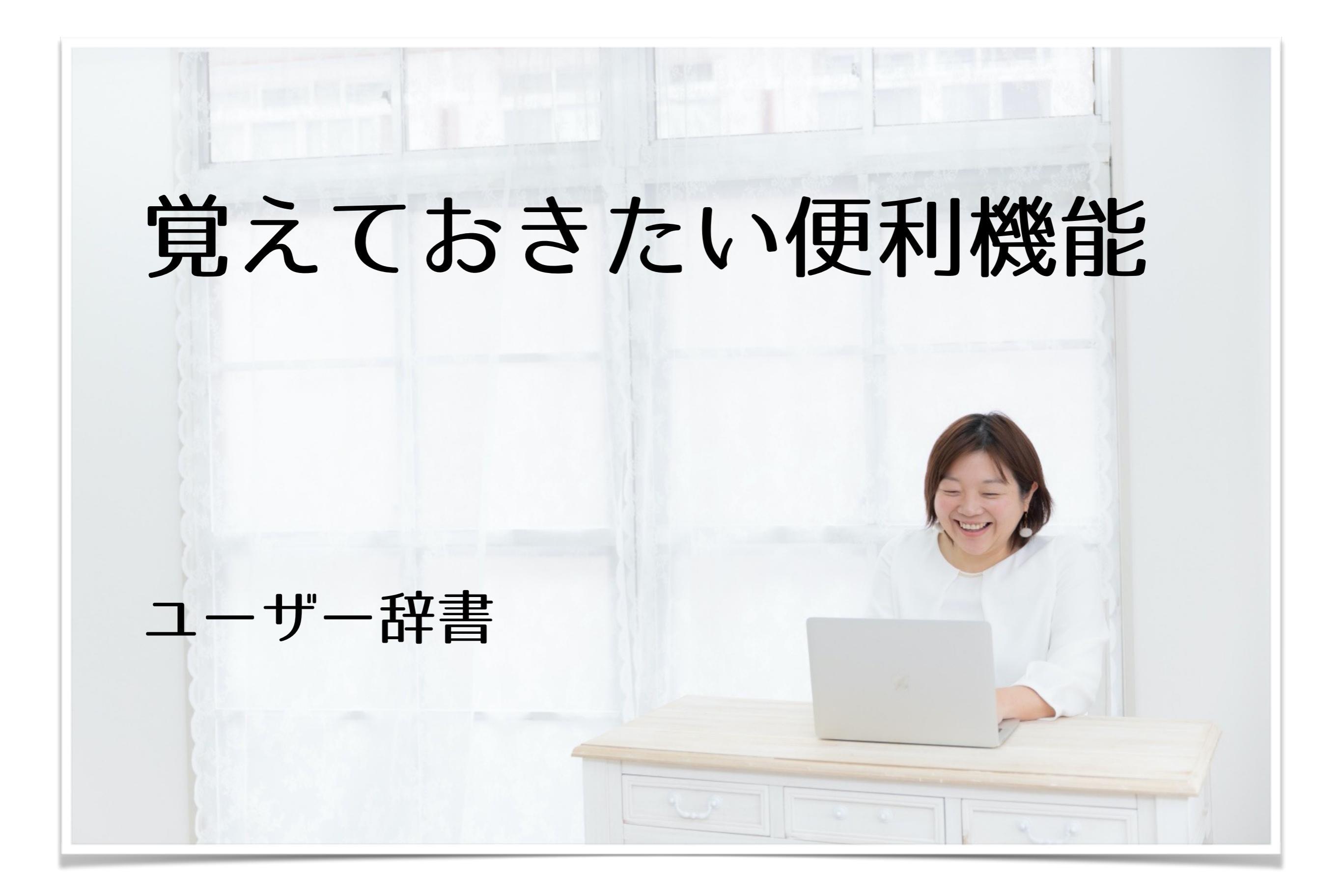

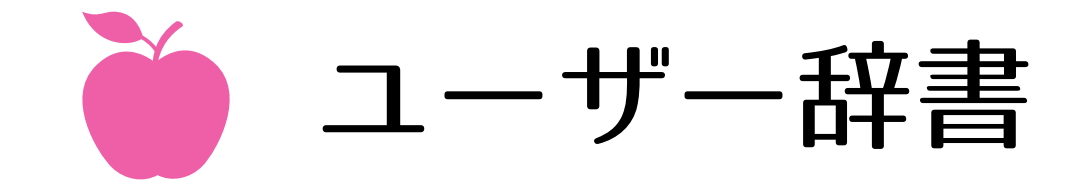

|     |       | キーボート                      | 15        | Q 検索           |           | Appleアイコン      |
|-----|-------|----------------------------|-----------|----------------|-----------|----------------|
|     | キーボート | ・ ユーザ辞書 ショートカ              | ット 入力ソ-   | ース 音声入力        |           | ↓<br> システム環境設定 |
|     | 入力 へ  | 変換                         | 🗸 英字入力    | 中にスペルを自動変換     |           |                |
| ず   |       | スマホ、タブレット(ZO               | 🗸 文頭を自    | 動的に大文字にする      |           |                |
| ਰੁੱ |       | https://zoom.us/j/54503    | 🗸 スペース    | バーを2回押してピリオ    | ドを入力      | キーボード          |
| てと  | とて    | https://tetote.me          | 🗹 Touch B | arに入力候補を表示     |           |                |
| てと  | とて    | http://line.me/ti/p/%40r   |           |                |           | $\mathbf{V}$   |
| てと  | とて    | https://linktr.ee/tetote.m | スペルチェッ    | ック:            |           | - コーザー辞書       |
| てと  | とて    | #おうち整体ヨガサロンtet             | 言語ごとに     | 自動             | <b>\$</b> |                |
| てと  | とて    | HP・ご予約・LINE@登録             |           |                |           |                |
| てと  | とて    | 越谷 子連れ大歓迎 「おう…             | 🔽 スマート    | 引用符とスマートダッシ    | シュを使用     |                |
| てと  | とて    | #おうち整体ヨガサロンtet             | 二重引用符:    | "abc"          |           |                |
| てと  | とて    | #親バカ部 #子供 #こども             | モコロ体      | fach at        |           |                |
| てと  | とて    | #お弁当 #ごはん #おうち…            | 一里引用付:    | abc            |           |                |
| てと  | とて    | おうち整体ヨガサロン tet…            |           |                |           |                |
| てと  | とて    | おうち整体サロン tetote            |           |                |           |                |
| 78  | とて    | tetote.makky55@gmail       |           |                |           |                |
| 78  | とて    | #おうち整体ヨガサロンtet             |           |                |           | っ              |
| てと  | とて    | #おうち整体サロンtetote            |           |                |           |                |
| +   | _     |                            |           |                | iPhor     | neと同期出来ます!     |
|     |       |                            | В         | uetoothキーボードを言 | 設定 ?      |                |

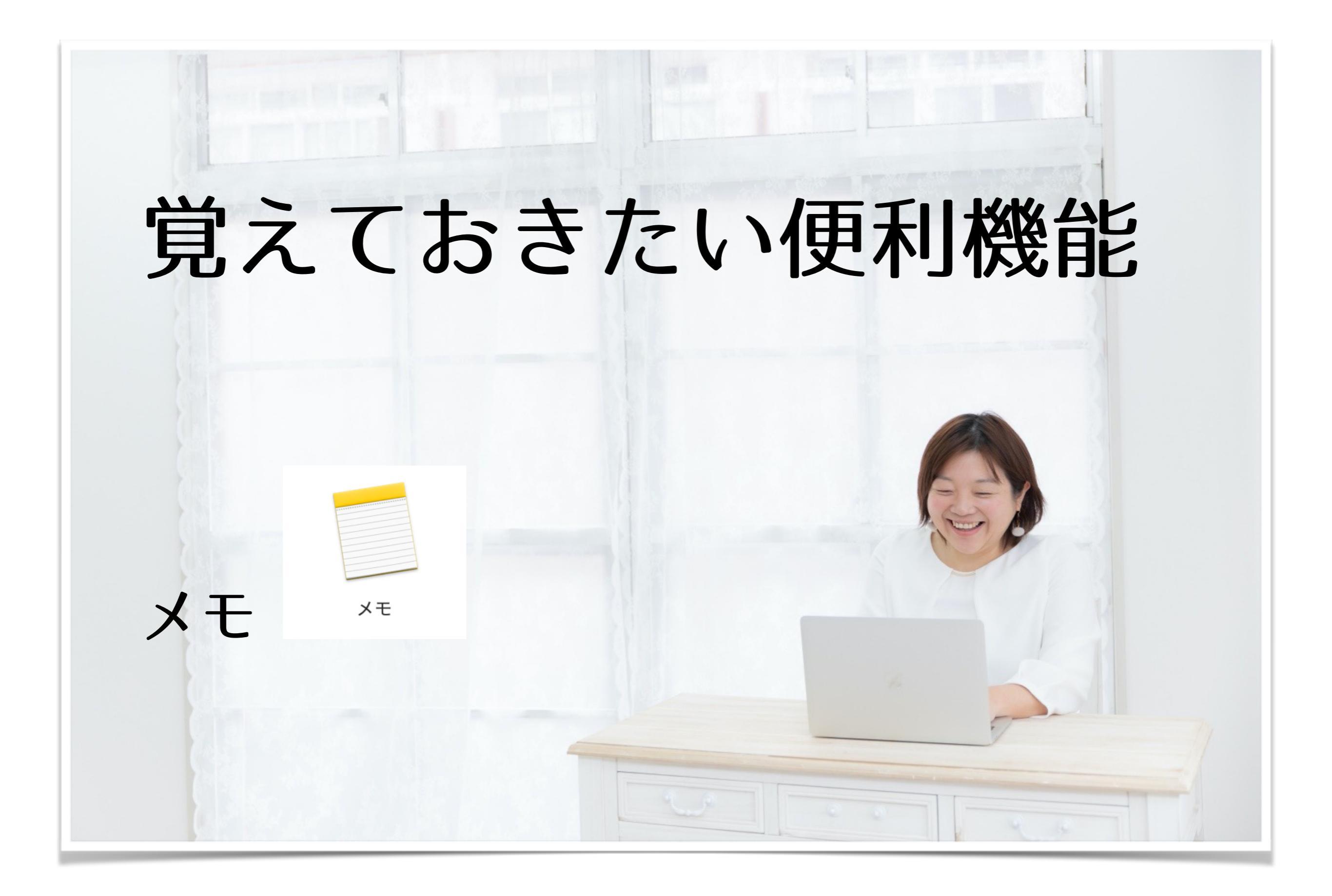

● メモ

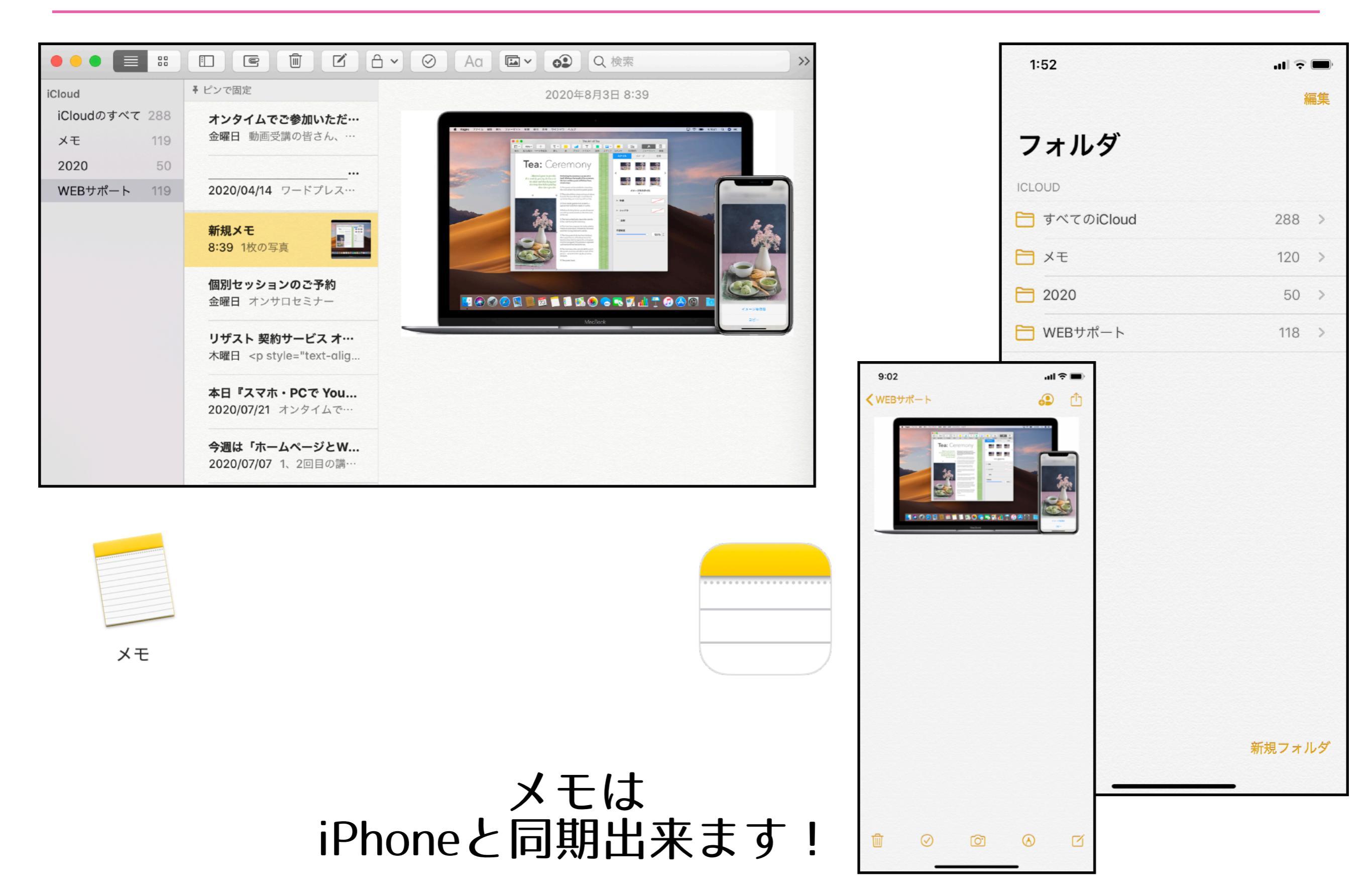

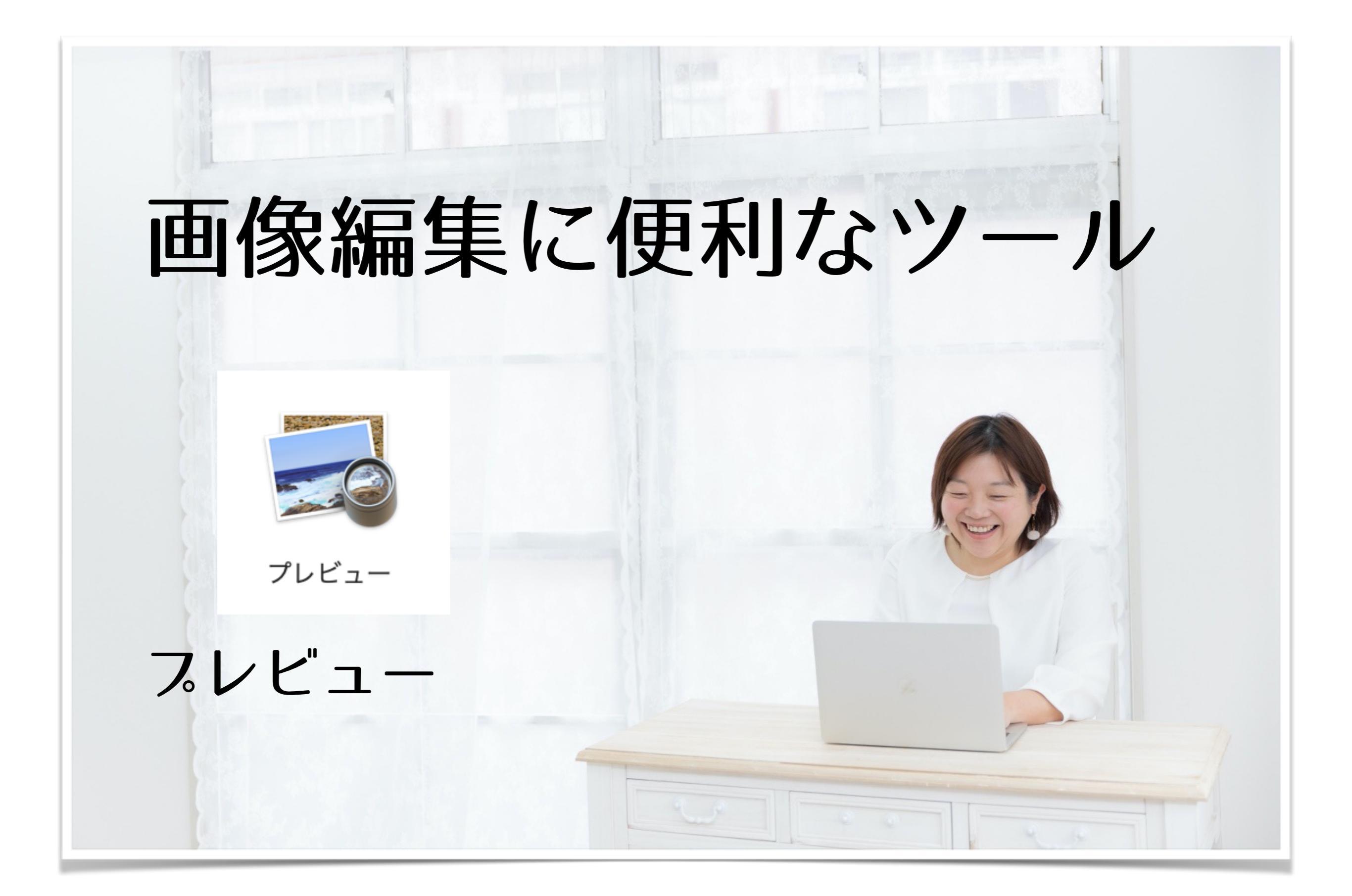

**スレビューを使いこなそう!** 

### 画像イメージ(JPEG・PNG・GIF)の編集・保存 イメージをPDFに変換・PDFファイルの閲覧 などができます!!

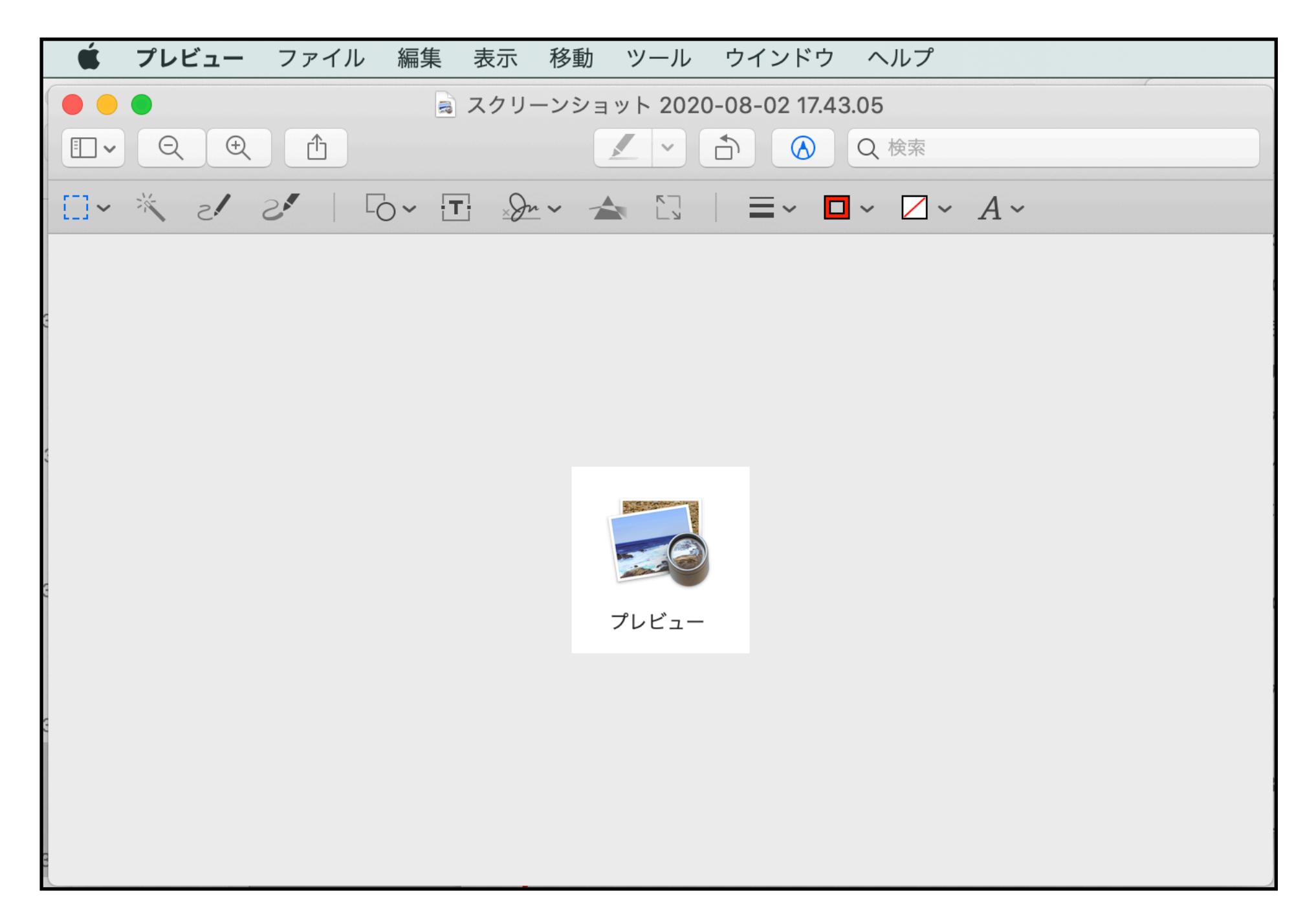

**スレビューを使いこなそう!!** 

### 使いたい画像を選ぶ

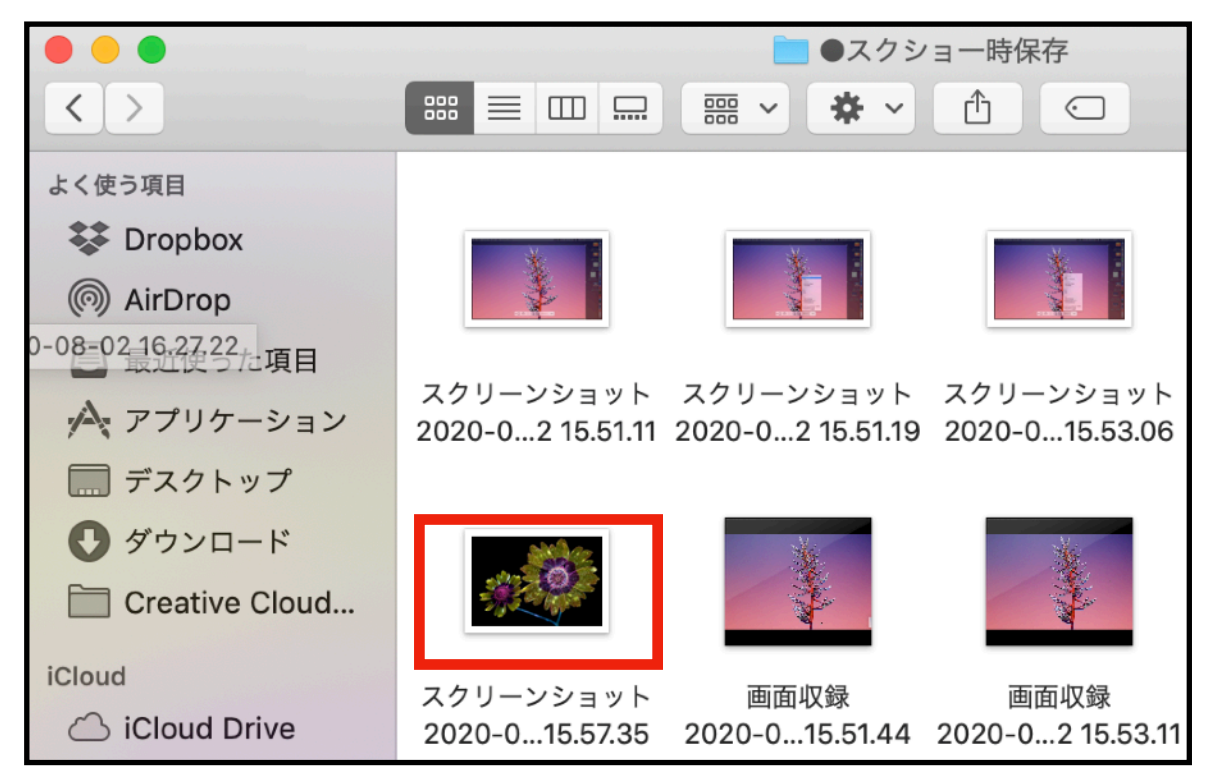

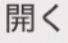

共有

クイックアクション

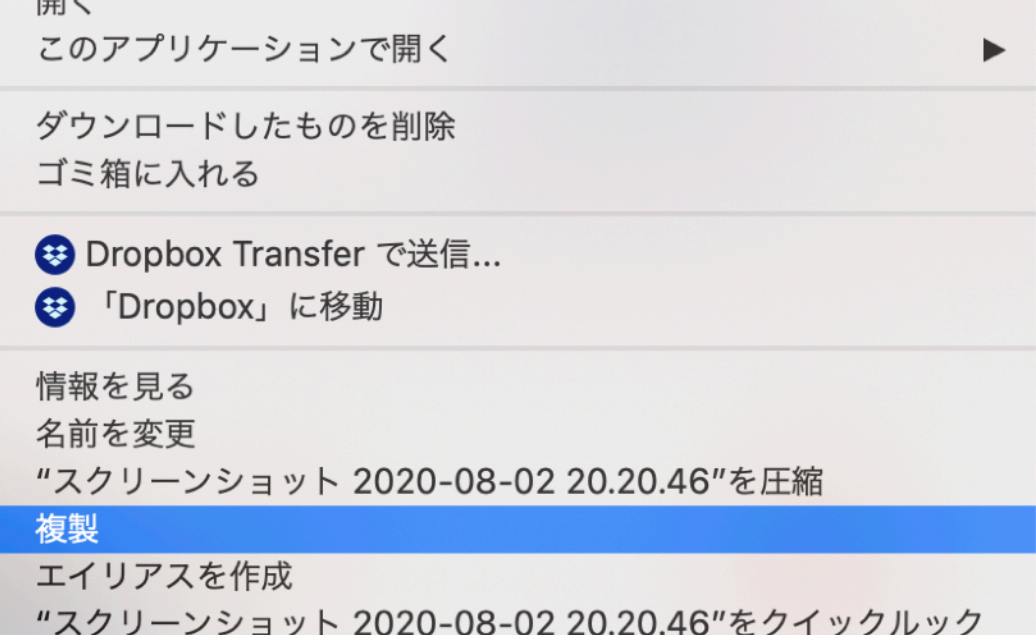

ダブルクリックすると、 「プレビューが開きます」

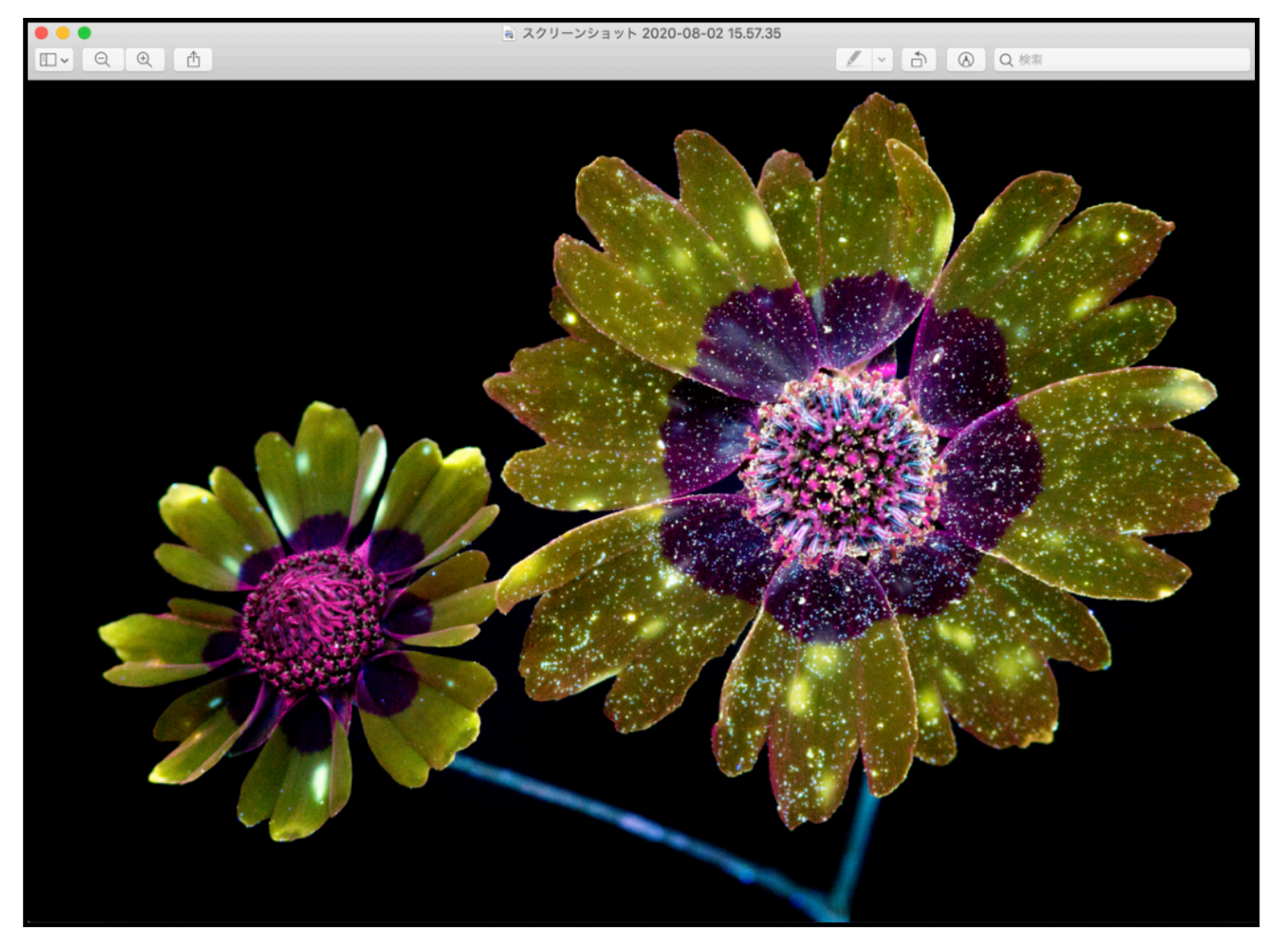

Macは自動保存されます! オリジナル画像をとっておきたい時は ファイルを複製しておきましょう!

**スレビューを使いこなそう!!** マークアップツールバー クリックすると、画像編集できます! 🖤 🖬 👯 🕲 🖉 🕚 💲 🎘 🗐 **プレビュー** ファイル 編集 表示 移動 ツール ウインドウ ヘルプ スクリーンショット 2020-08-02 15.57.35 く (1)(1)(2)(2)(2)(2)(3)(4)(4)(4)(4)(5)(5)(6)(7)(7)(7)(7)(7)(7)(7)(7)(7)(7)(7)(7)(7)(7)(7)(7)(7)(7)(7)(7)(7)(7)(7)(7)(7)(7)(7)(7)(7)(7)(7)(7)(7)(7)(7)(7)(7)(7)(7)(7)(7)(7)(7)(7)(7)(7)(7)(7)(7)(7)(7)(7)(7)(7)(7) ·A · □ · ≡ | □ · ▲ · ☆ ⊡ · ○ ! \* · □ · □ · ∠ · A ·

**スレビューを使いこなそう!!** 

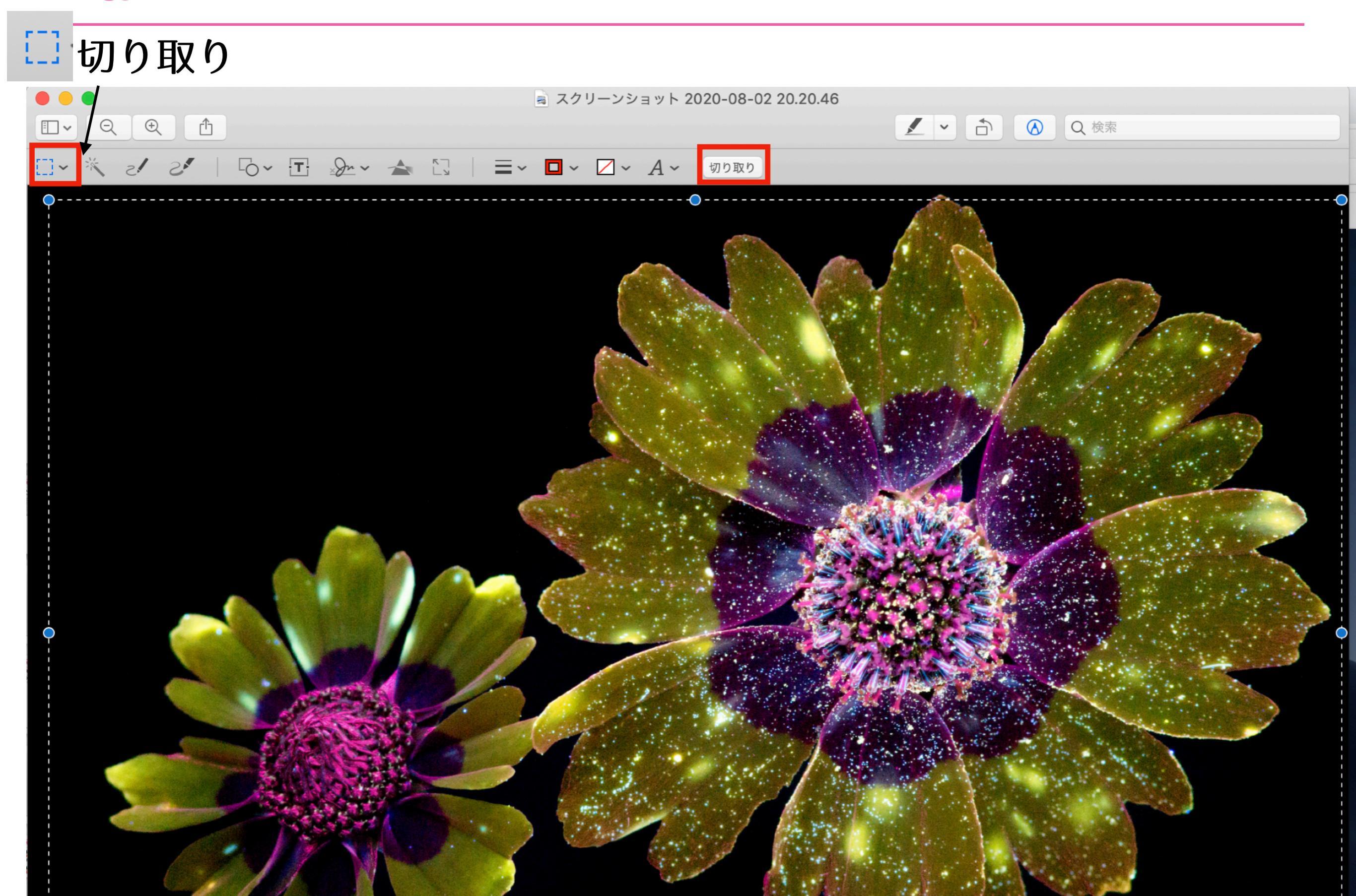

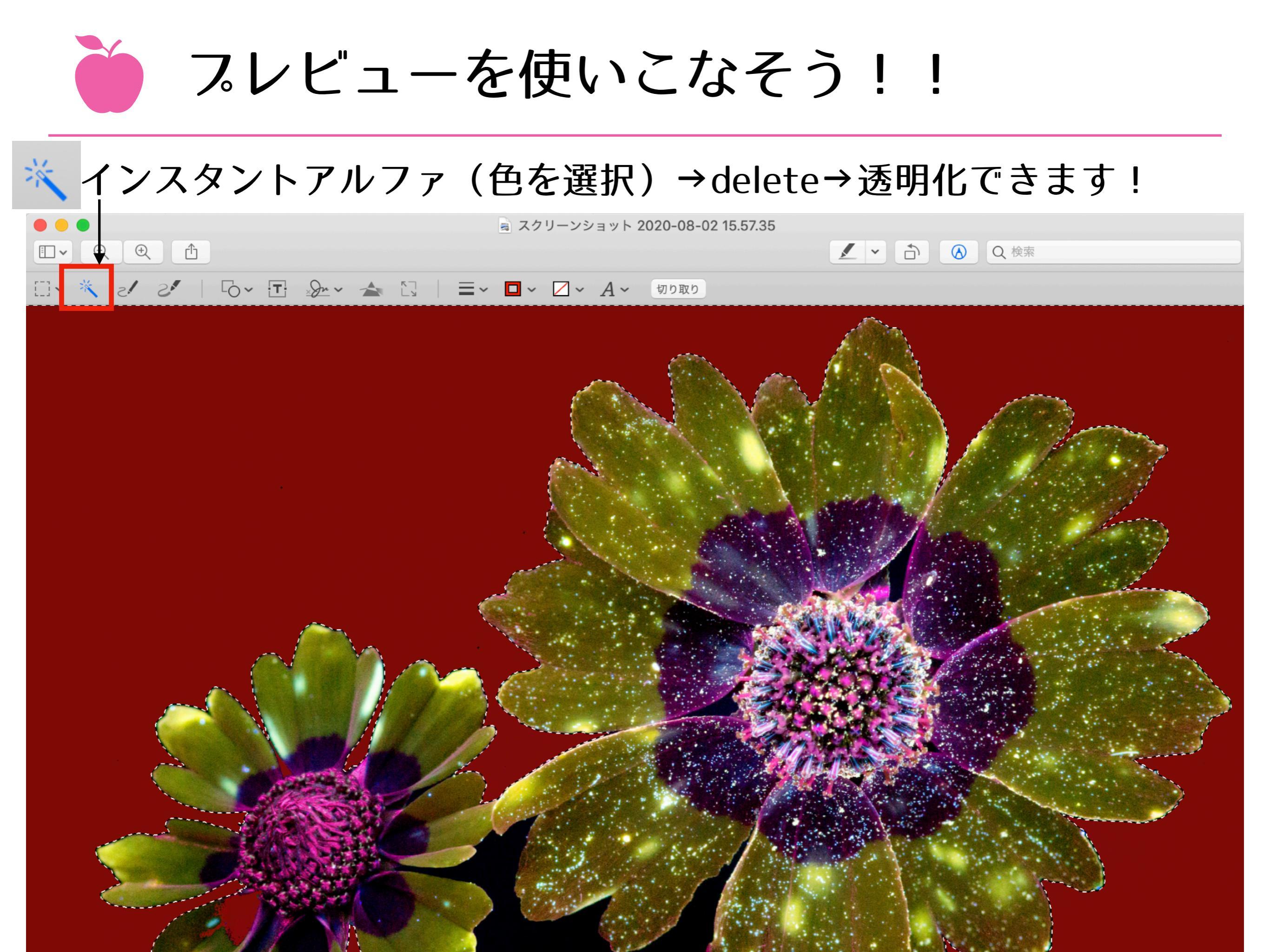

**スレビューを使いこなそう!!** 

# <sup>i</sup><<br /> ベ インスタントアルファ(色を選択)→delete→透明化できます!

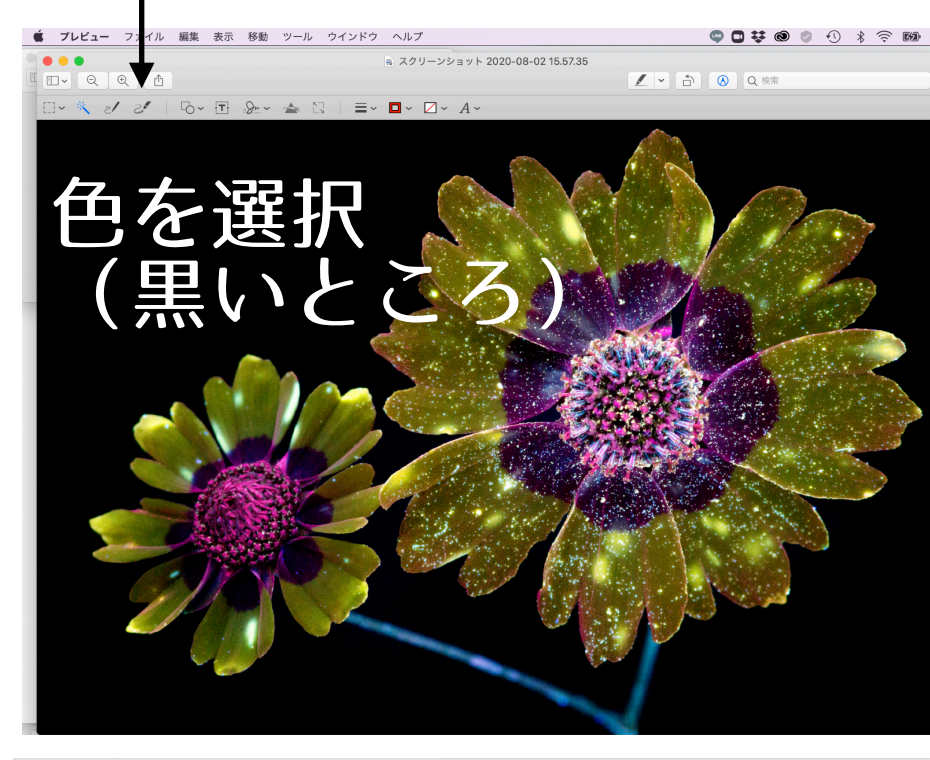

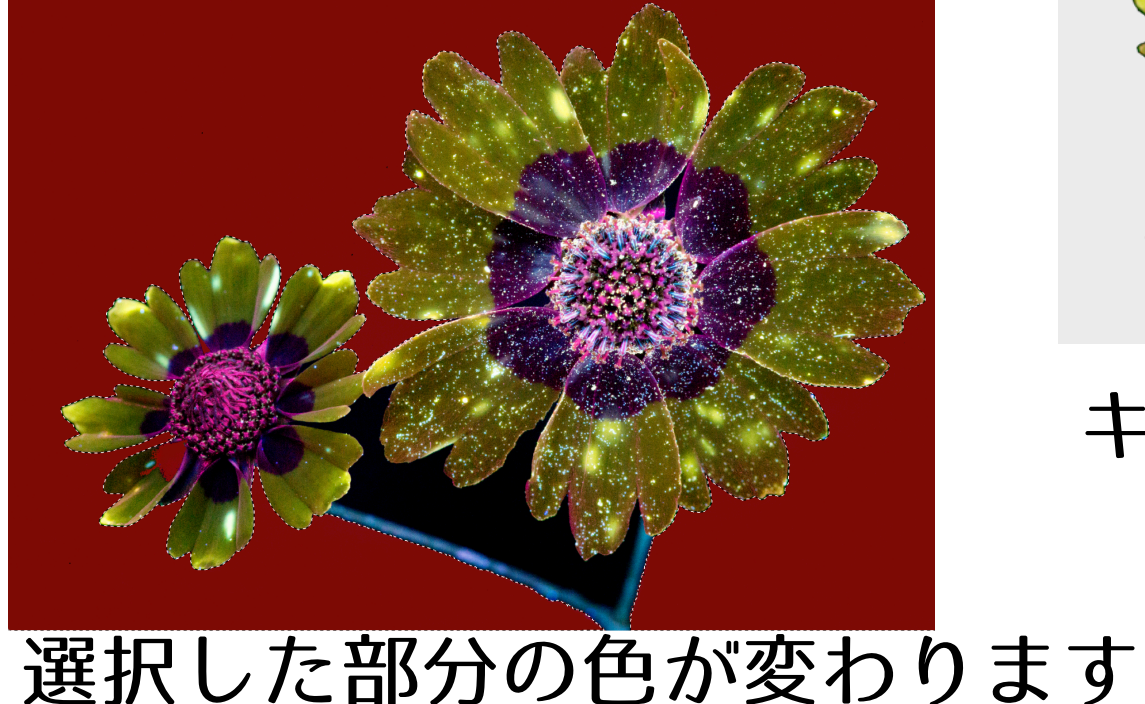

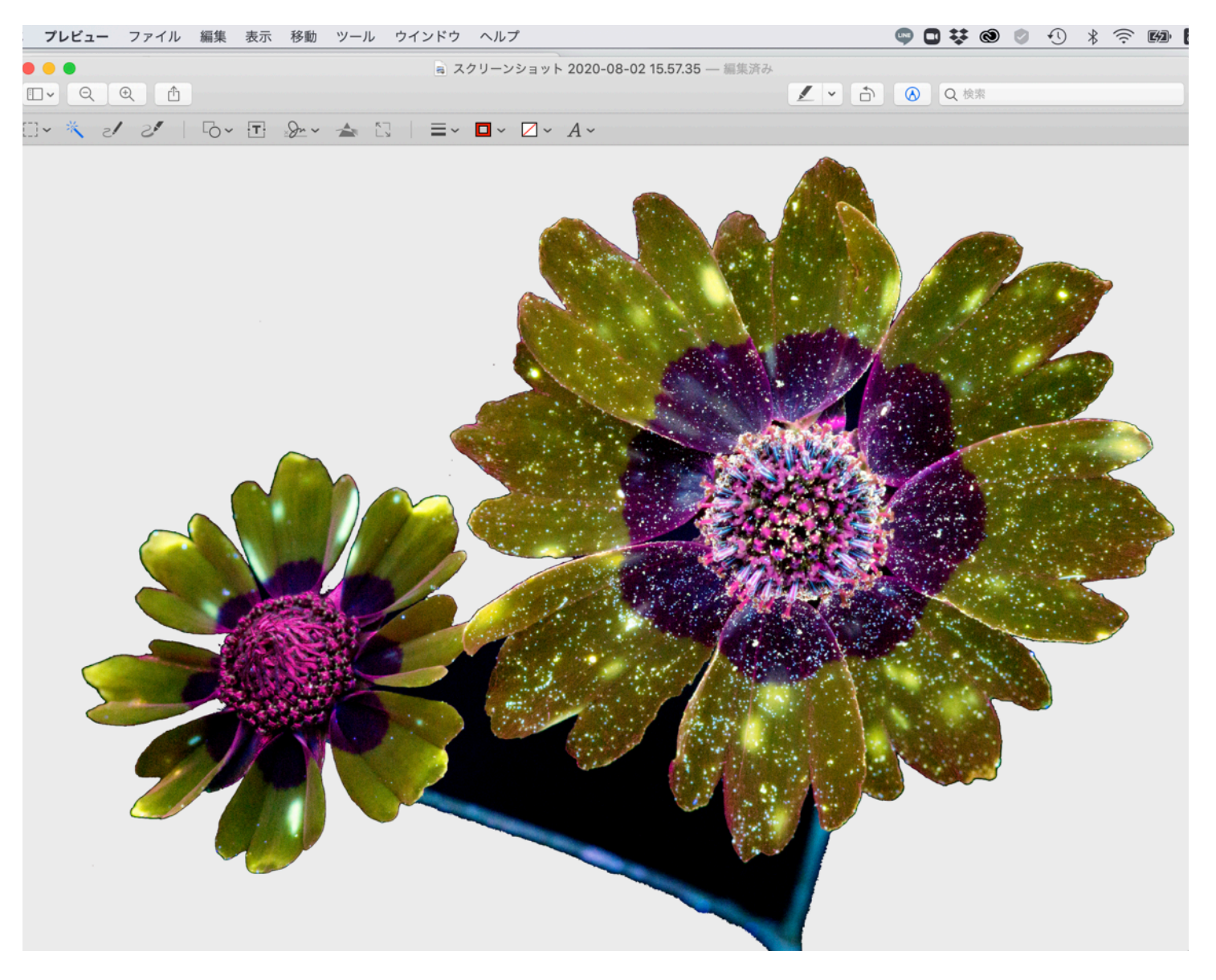

キーボード「delete」で透明化できます!

**スレビューを使いこなそう!!** 

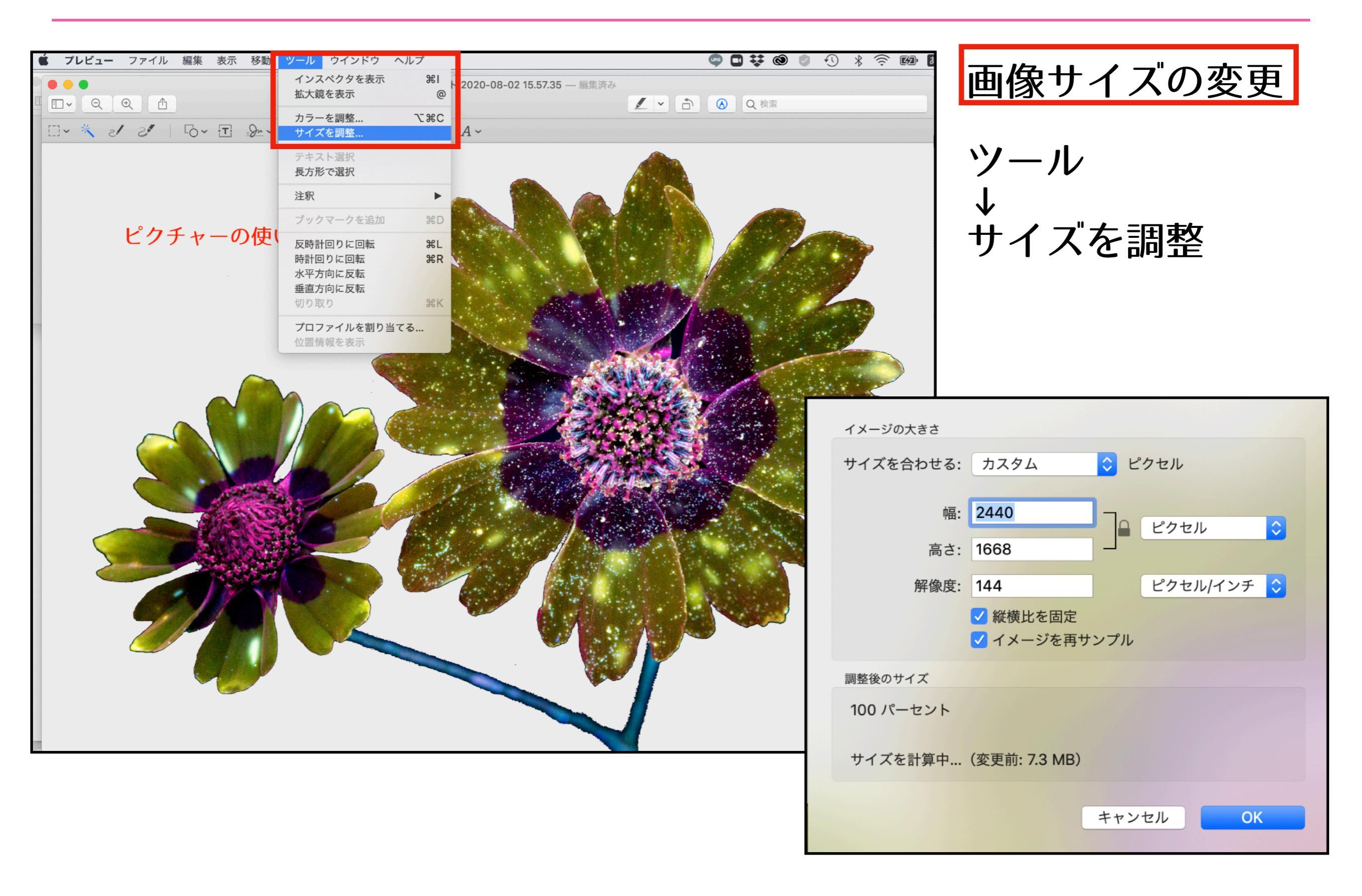

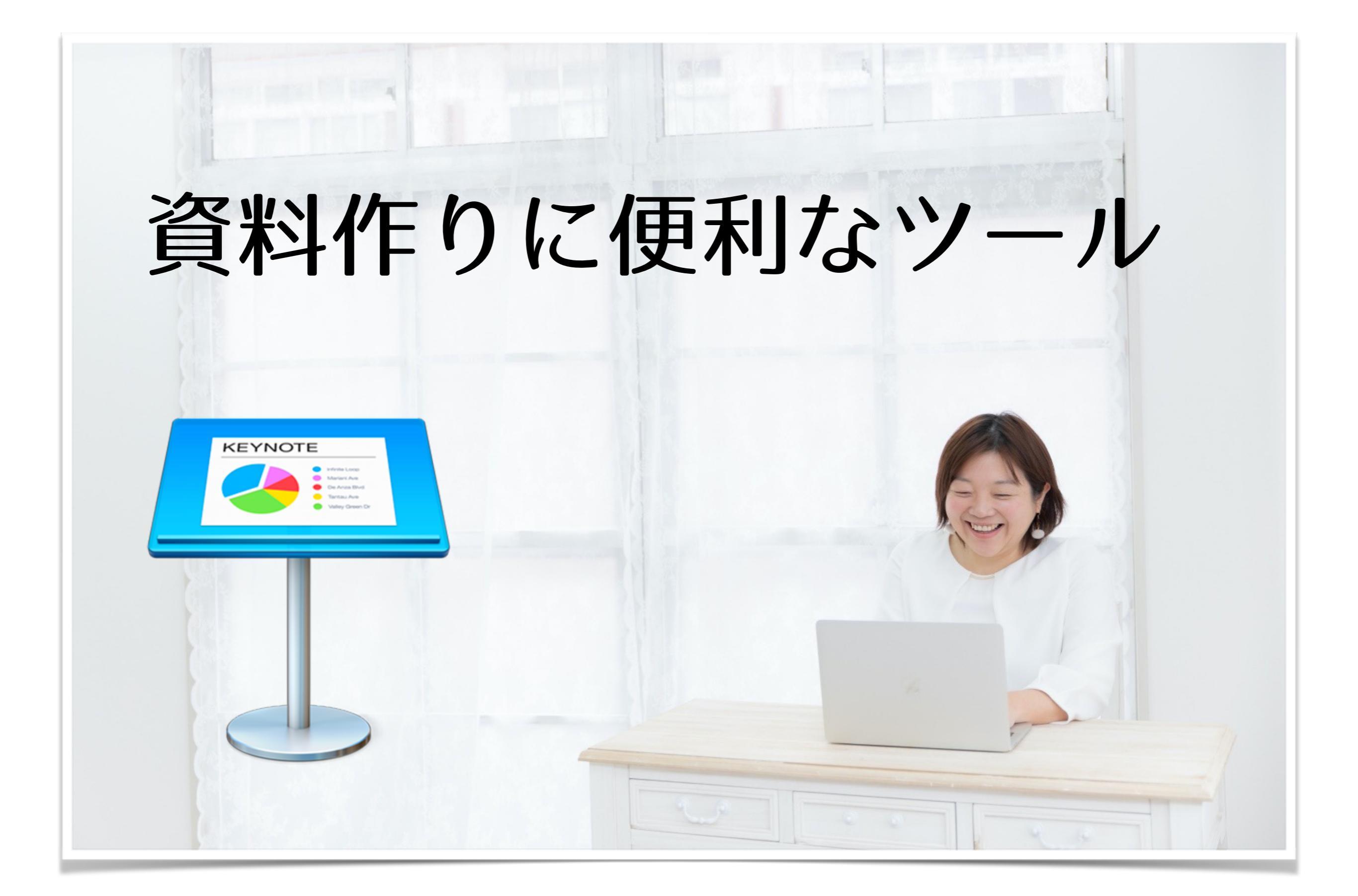

Keynoteを使いこなそう!<u>ユーザーガイド</u>

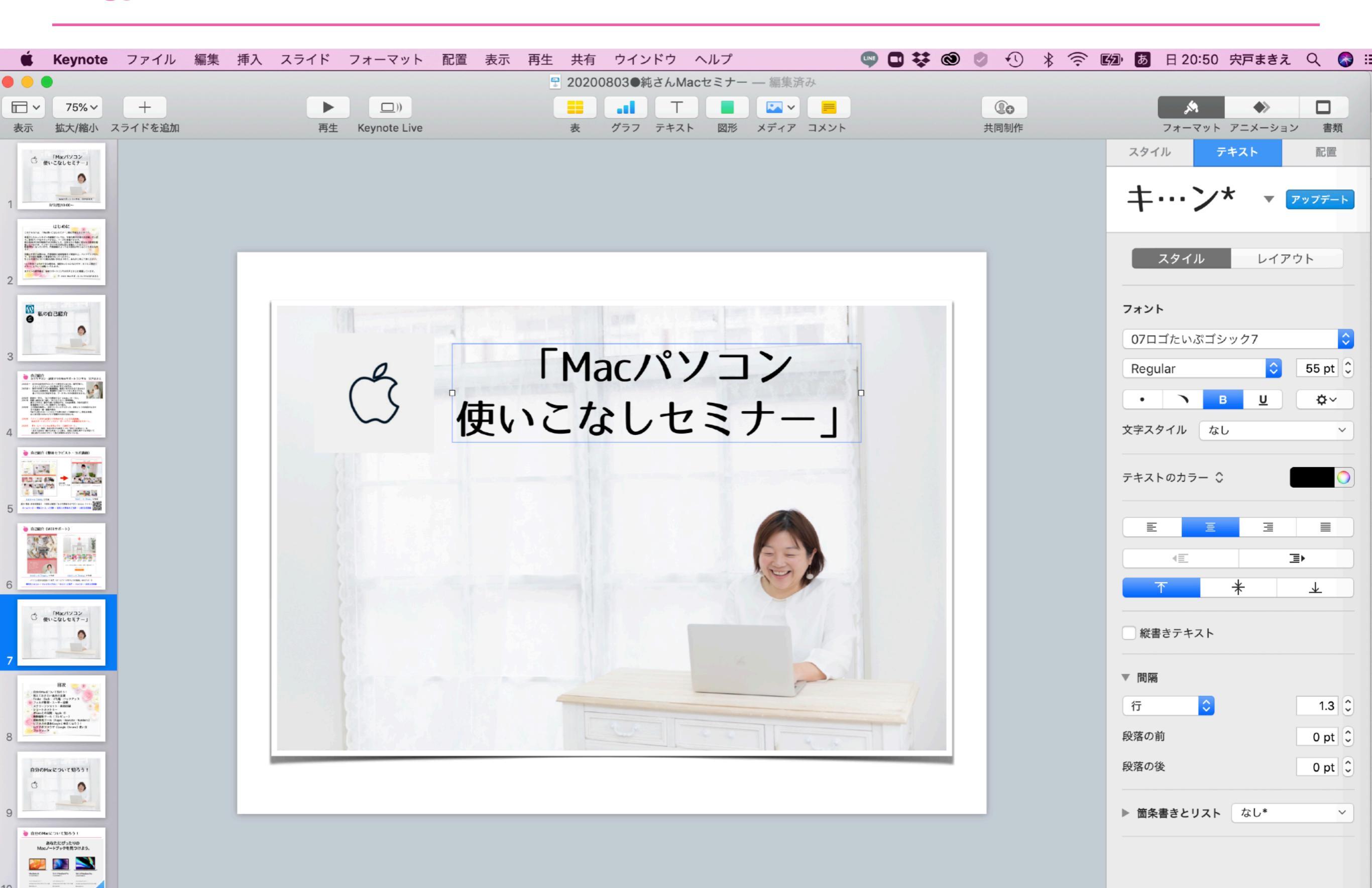

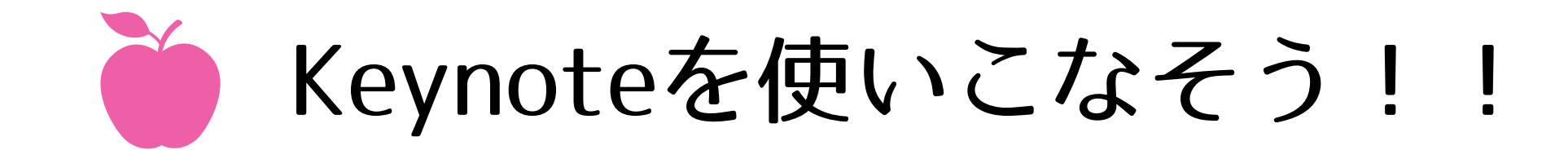

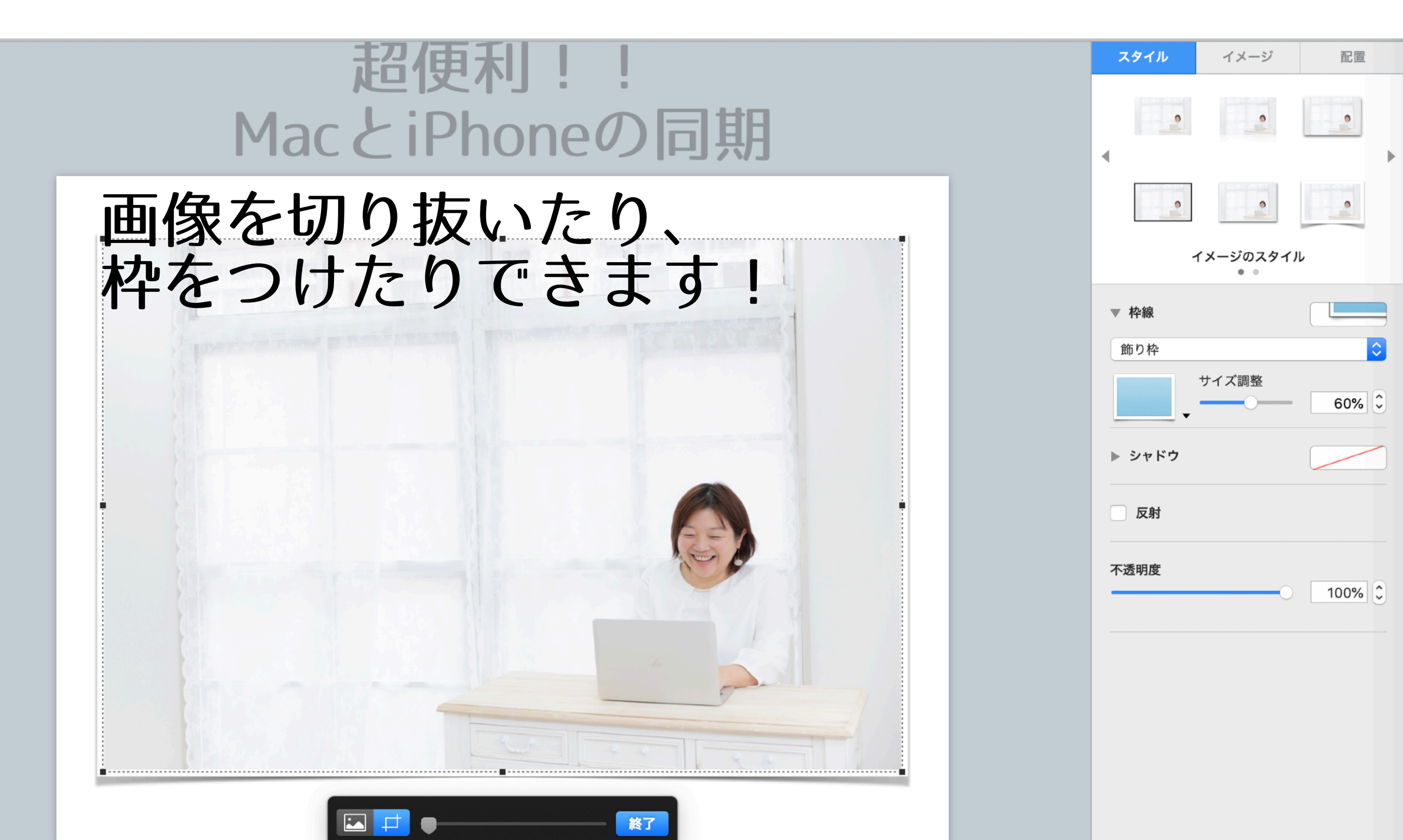

# Keynoteを使いこなそう! (PDFに書き出す)

| Keynote                                                                            | ファイル<br>新規                                                             | スライド<br>業N      | フォーマット 配置 表                             |                                                                                         |                                                                                            | プレゼ                                 | ンテーションを書                            | き出す                            |                |             |
|------------------------------------------------------------------------------------|------------------------------------------------------------------------|-----------------|-----------------------------------------|-----------------------------------------------------------------------------------------|--------------------------------------------------------------------------------------------|-------------------------------------|-------------------------------------|--------------------------------|----------------|-------------|
| 〒 ~ 75% ~<br>表示 拡大/縮小 ス                                                            | 開く…<br>最近使った項目を開く                                                      | жо<br>►         | (Interview)<br>Keynote Live             | PDF                                                                                     | PowerPoint                                                                                 | ムービー                                | アニメーションGIF                          | イメージ                           | HTML           | Keynote '09 |
| 50 <b>БРИНЕР С С Н 1 2 - У П БРИНЕ ФК С С С 1 2 - У П БРИНЕ ФК С С С 1 2 - У П</b> | 閉じる<br>保存<br>複製<br>名称変更<br>移動<br>バージョンを戻す<br>書き出す<br>ファイルサイズを減らす<br>詳細 | ₩W<br>₩S<br>☆₩S | PDF<br>PowerPoint<br>ムービー<br>アニメーションGIF | 3<br>  4<br>  7 ×<br>  1<br>  1<br>  1<br>  1<br>  1<br>  1<br>  1<br>  1<br>  1<br>  1 | カスタマイズした<br>発表者ノートを含める<br>ビルドの各段階をプリ<br>ージの品質 <del>く 標準</del><br>開くときに/ 高<br>最高<br>詳細オプション | Eレイアウト設定で                           | PDFを作成するには、"フ<br>つ スキップし<br>つ コメントを | "ァイル">"プリン<br>たスライドを含める<br>含める | ト"と選択します。<br>3 |             |
| 52<br>kypotetti - C&(2) 11<br>S3<br>kypotetti - C&(2) 11<br>kypotetti - C&(2) 11   | パスワードを設定…<br>テーマを変更…<br>テーマを保存…<br>プリント…                               | ЖР              | イメージ<br>HTML<br>Keynote '09<br>MacとiPi  | •                                                                                       |                                                                                            | 名前: 201                             | 200803●純さんMacセミ                     | <del>7</del> -                 | ++>+           |             |
| PDFに                                                                               | 書き出す                                                                   | <b>j</b>        |                                         | く 〉 Ш ~<br>よく使う項目<br>な Dropbox                                                          | 2020080<br>2020080<br>Windows                                                              | )3acセミナー 〇<br>)3acセミナー<br>Pセミナー.pdf | 20200803●純さんMac <sup>+</sup>        | セミナー \$ ^                      | Q. 検索          |             |
| ファイ                                                                                | ィル                                                                     |                 |                                         | ペ アプリケーシ<br>デスクトップ<br>ダウンロード<br>Creative Clo                                            | ョン <b>ニ</b> スクショ<br>ud                                                                     |                                     | Þ                                   |                                |                |             |
| ・<br>書き出<br>↓                                                                      | ます                                                                     |                 |                                         | iCloud<br>へ Keynote<br>つ iCloud Drive<br>管 書類<br>同 デスクトップ                               |                                                                                            |                                     |                                     |                                |                |             |
| PDF                                                                                |                                                                        |                 |                                         | 新規フォルダ                                                                                  |                                                                                            |                                     |                                     |                                | キャンセル          | 書き出す        |

Keynoteを使いこなそう!(作った画像を保存)

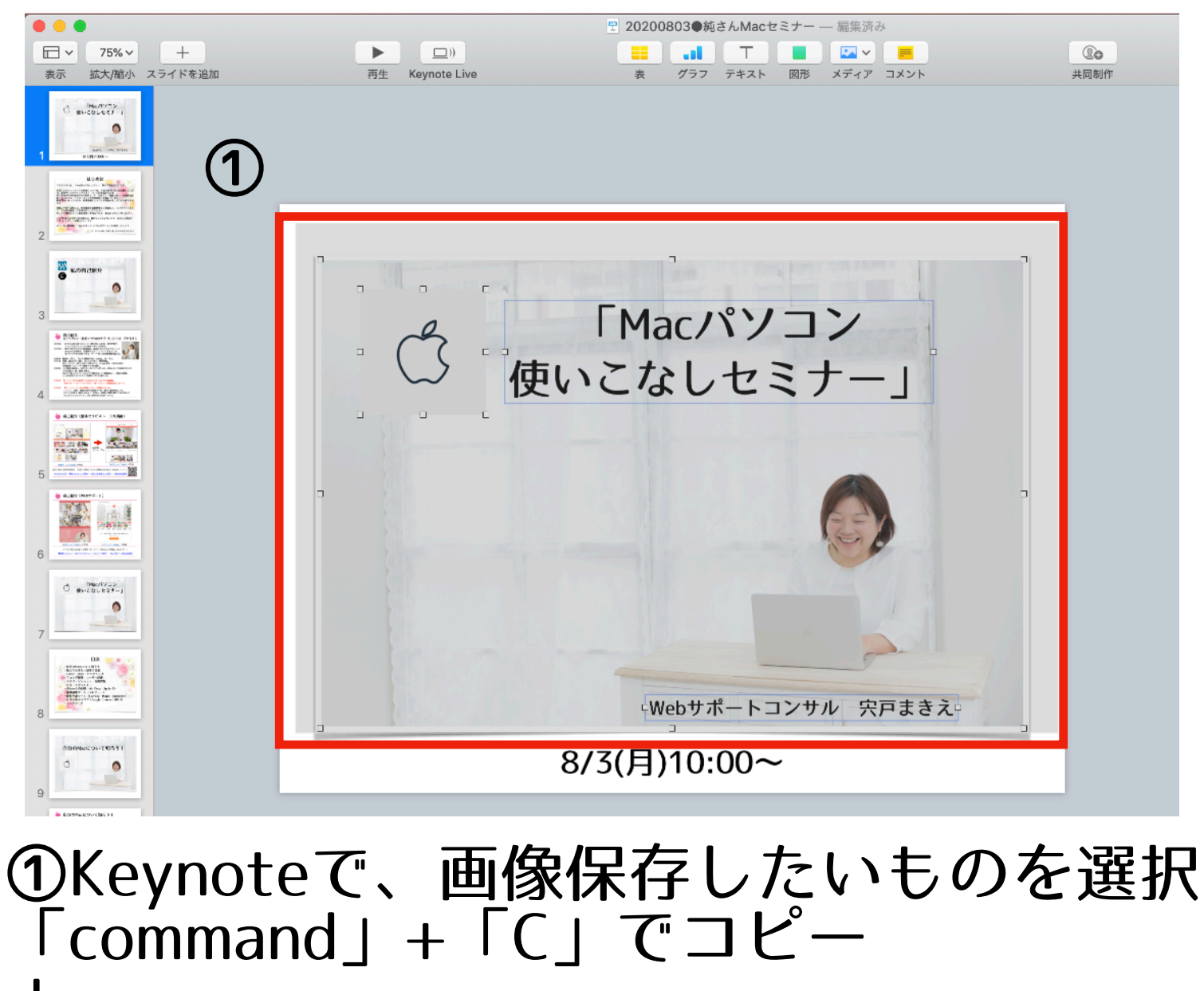

「command」+「C」でコピー ↓ ②プレビューを開いて、 「command」+「N」で クリップボードから新規作成 ↓ ③「ファイル」「書き出す」「PNG」などで

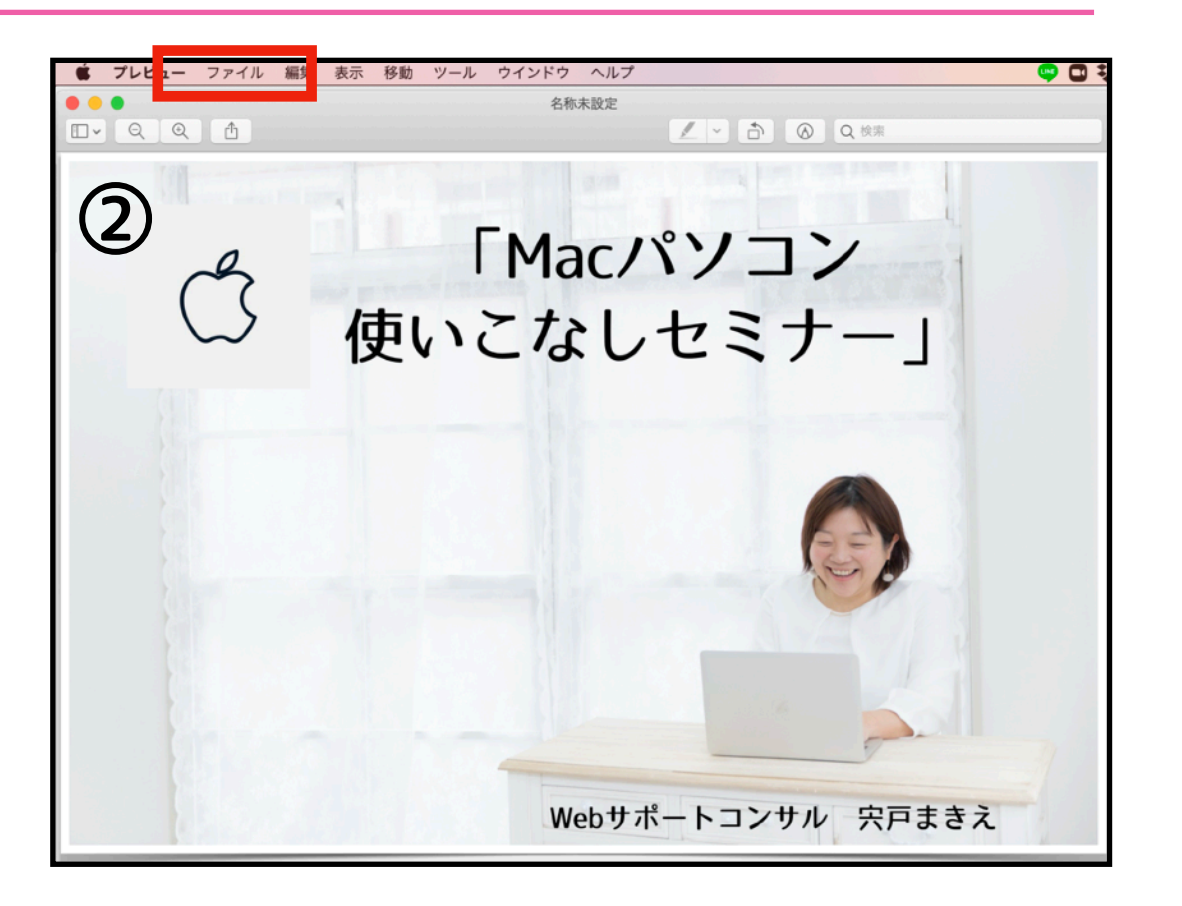

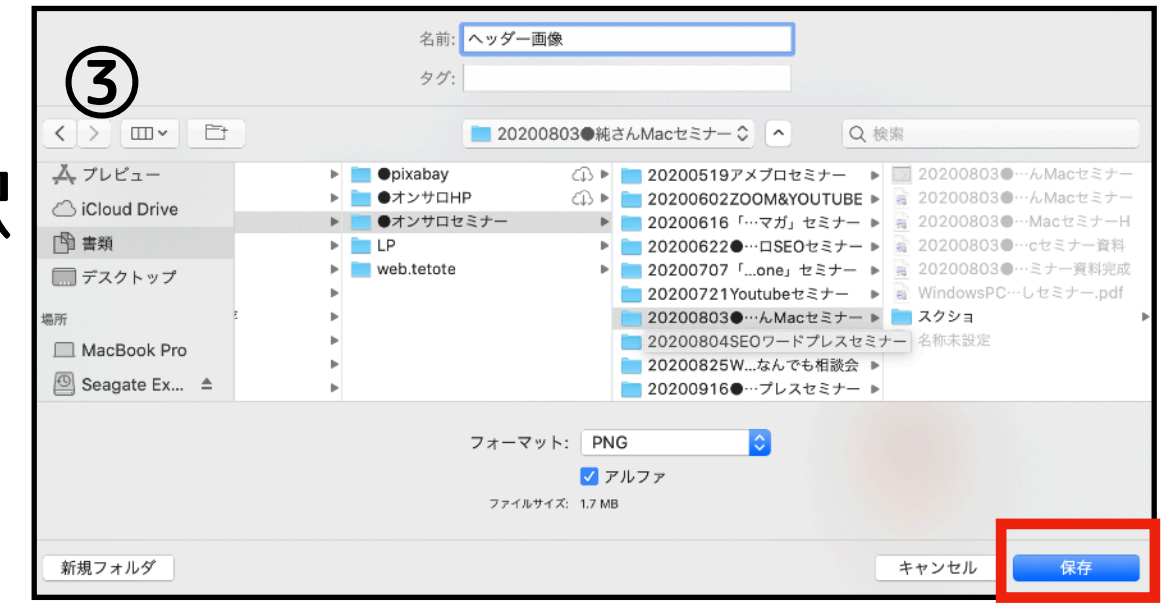

スクショよりも 「ファイル」「書き出す」「PNG」などで「保存」<mark>画質良く保存できる!</mark>

# Keynoteを使いこなそう! (iPhoneと同期)

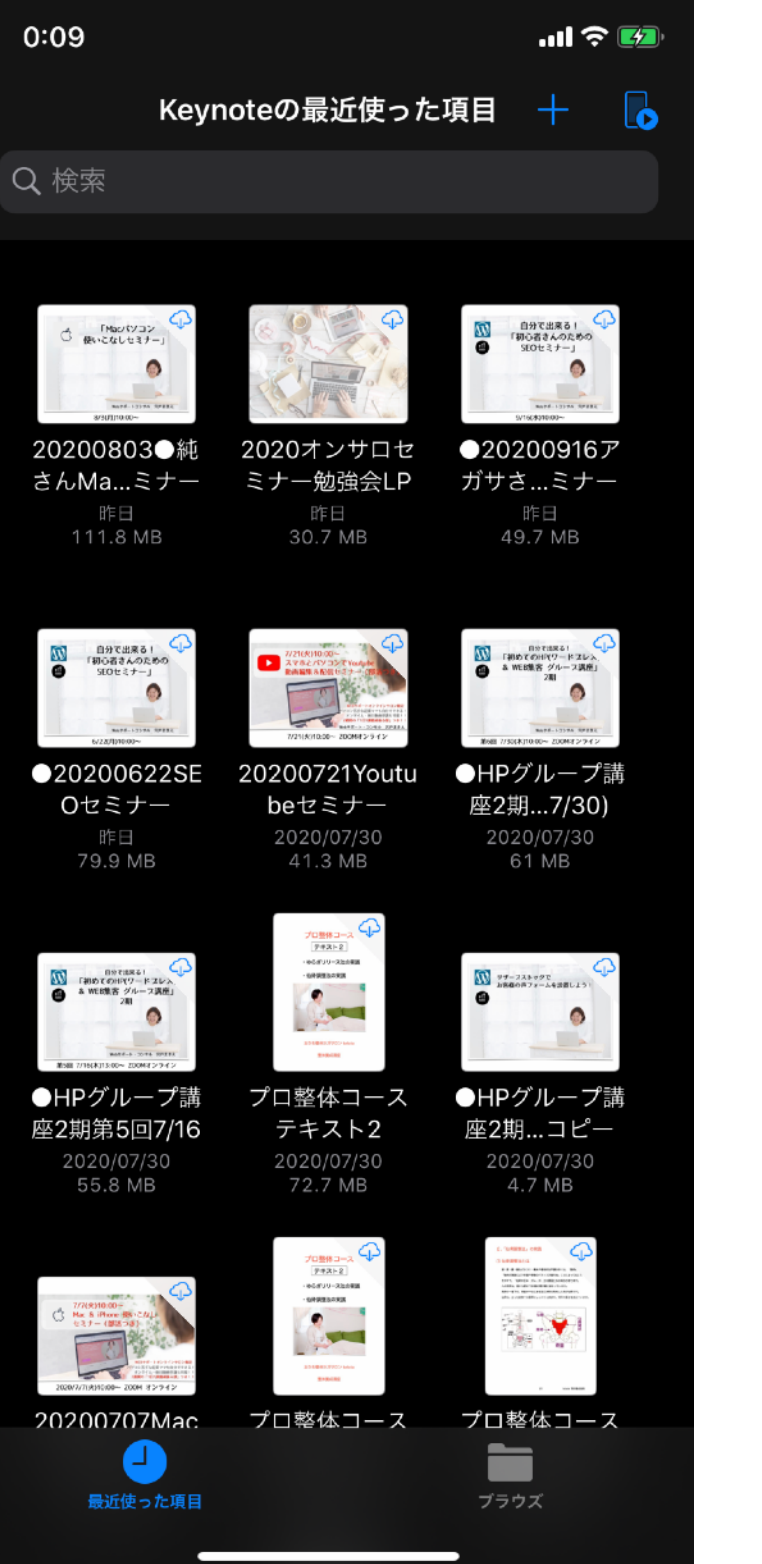

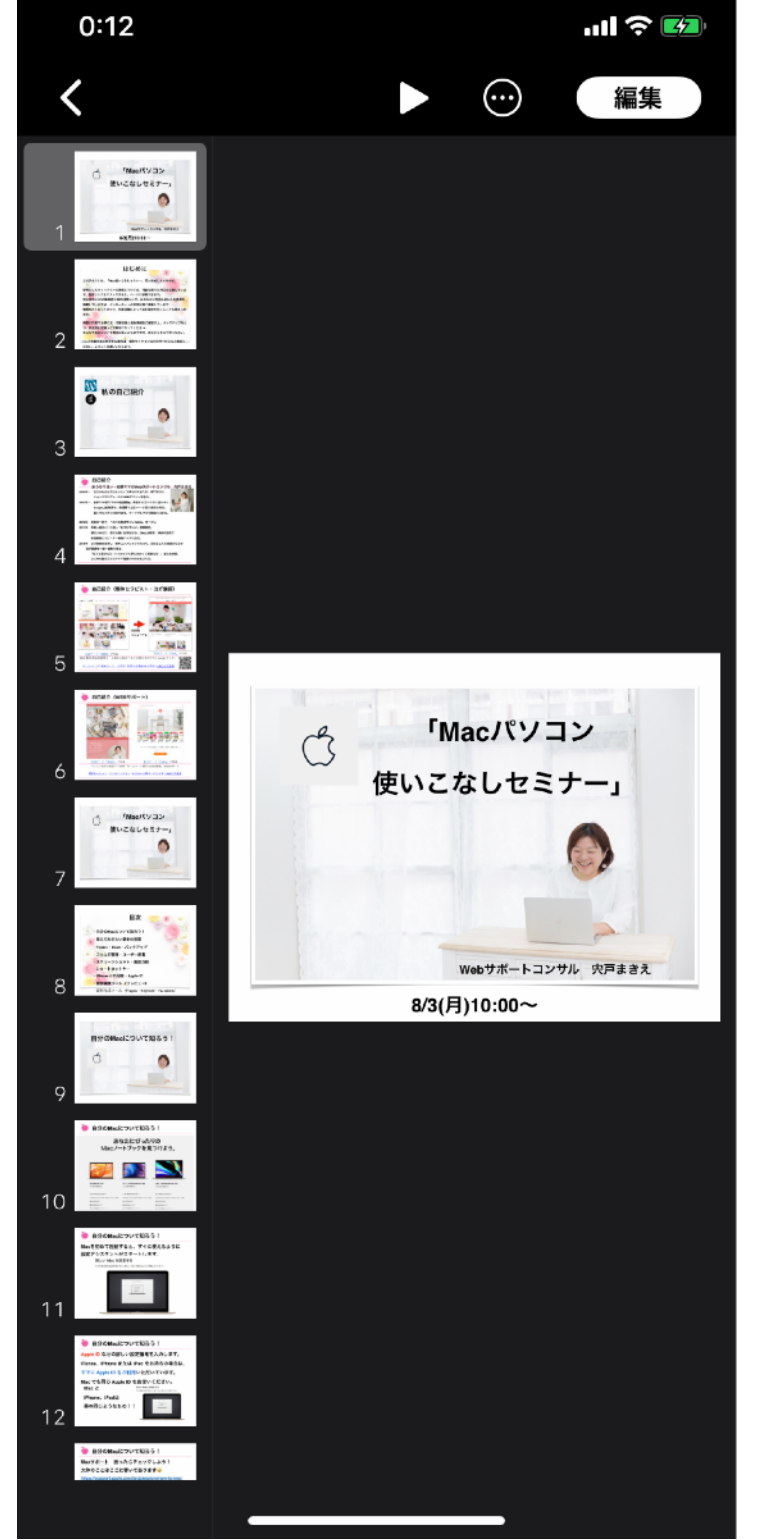

keynoteで作った資料は、 同期しておけば、 いつでもどこでも iPhoneやiPadでも 閲覧や編集ができます!

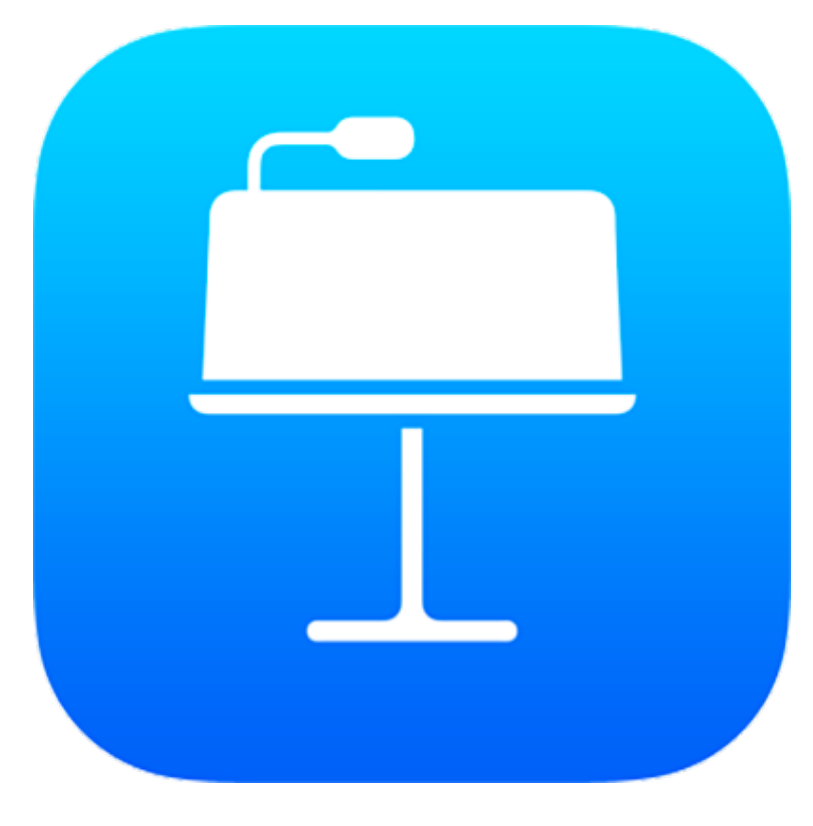

keynote

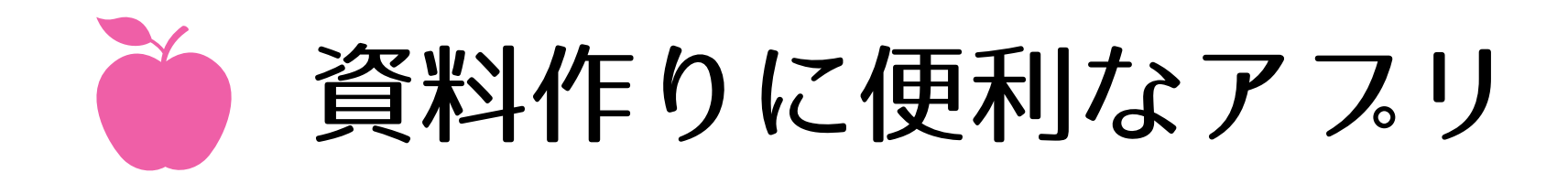

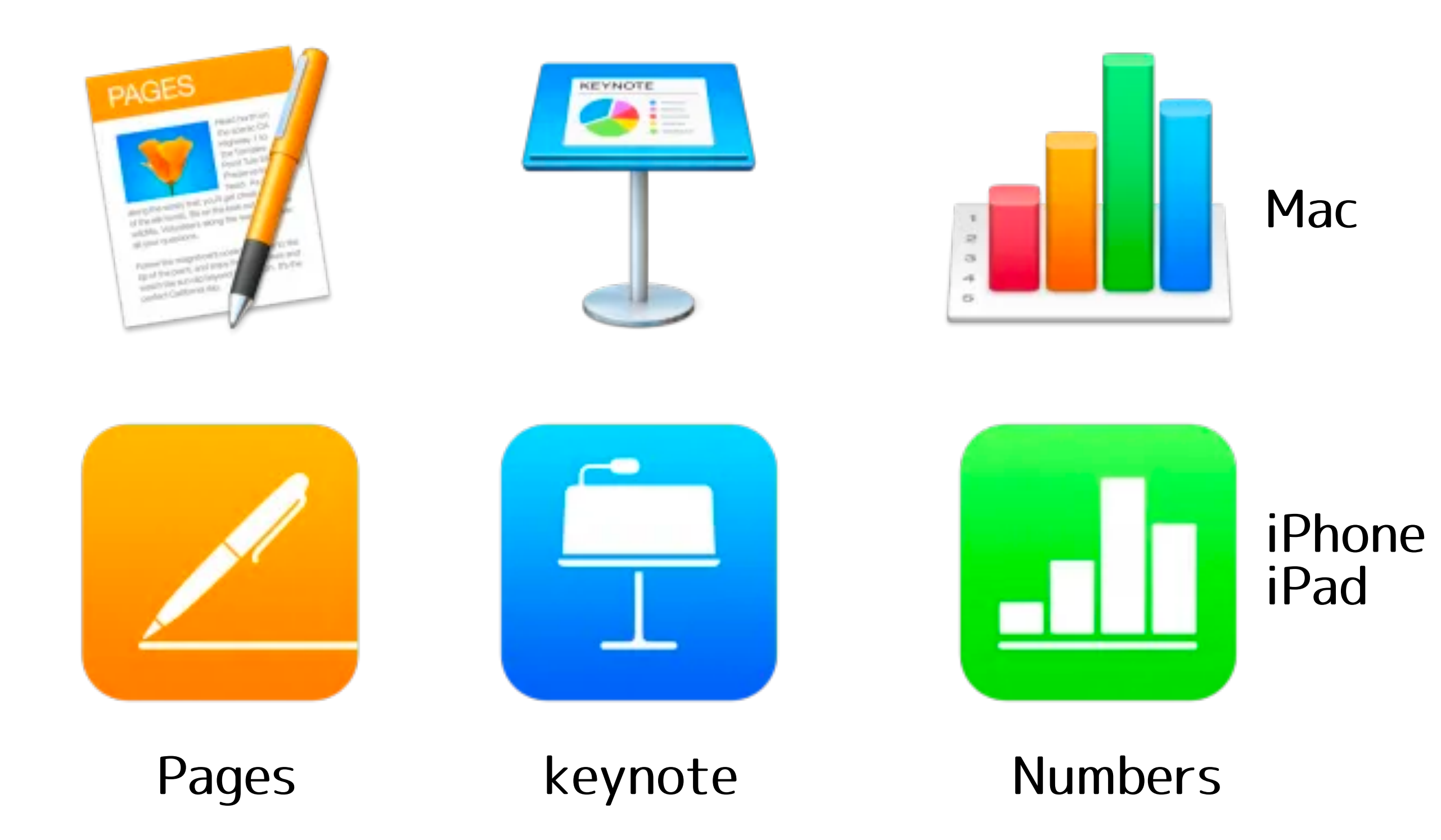

# 超便利!! MacとiPhoneの同期

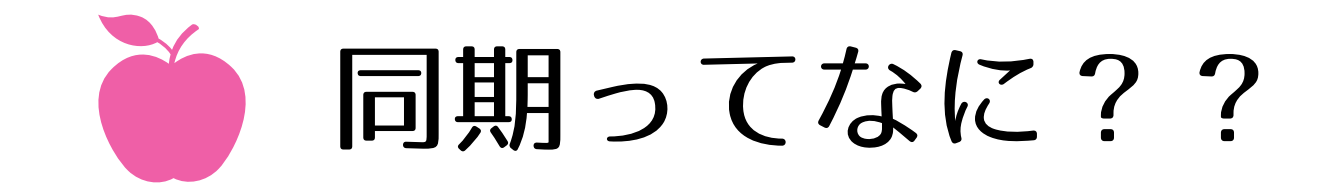

# 同期とは、 MacとiPhone、iPad、またはiPod touch間で 項目をアップデートまたは転送することです。

# 同期により、Macとデバイス上で 同じ項目を最新の状態に保つことができます。

|                                                                                                    | キーボート                                                                                                    | <b>、</b> Q 検索                                                                                                    |
|----------------------------------------------------------------------------------------------------|----------------------------------------------------------------------------------------------------|----------------------------------------------------------------------------------------------------|
| キーボード                                                                                                    | ユーザ辞書 ショートカ                                                                                                    | ット 入力ソース 音声入力                                                                                                    |
| 入力     ペ       ず     ゴ       ず     -       てとて     -       てとて     -       マとて     - | 変換           スマホ、タブレット(20…           https://zoom.us/j/54503…           https://inkt.ce/tetote.me           https://linktr.ce/tetote.mu           https://linktr.ce/tetote.mu           #おうち整体ヨガサロンtet…           #おうち整体ヨガサロンtet…           #おうち整体ヨガサロンtet…           #おうち整体ヨガサロンtet…           #おうち整体ヨガサロンtet…           #おうち整体ヨガサロンtet…           #おうち整体ヨガサロンtet…           おうち整体ヨガサロンtet…           #おうち整体ヨガサロンtet.mu           #おうち整体ヨガサロンtet.mu           #おうち整体ヨガサロンtet.mu           #おうち整体ヨガサロンtet.mu | <ul> <li>◇ 英字入力中にスペルを自動変換</li> <li>◇ 文頭を自動的に大文字にする</li> <li>◇ スペースバーを2回押してピリオドを入力</li> <li>◇ Touch Barに入力候補を表示</li> <li>スペルチェック:</li> <li>言語ごとに自動</li> <li>◇</li> <li>◇ スマート引用符とスマートダッシュを使用</li> <li>二重引用符: "abc" ◇</li> <li>一重引用符: 'abc' ◇</li> </ul> |
| てとて<br>+ -                                                                                                    | #おうち整体サロンtetote                                                                                                    |                                                                                                    |
|                                                                                                    |                                                                                                    | Bluetoothキーボードを設定 ?                                                                                                    |

| <b>く</b> キーフ | ボード ユーザ辞書                          | + |
|--------------|------------------------------------|---|
| t            |                                    |   |
| <b>ਭ</b> htt | ps://zoom.us/j/5450337030?pwd=c2N2 |   |
| た            |                                    |   |
| てとて          | https://tetote.me                  |   |
| てとて          | http://line.me/ti/p/%40rcv9011n    |   |
| てとて          | https://linktr.ee/tetote.makky     |   |
| てとて          | #おうち整体ヨガサロンtetote #越谷 #ヨ…          |   |
| てとて          | HP・ご予約・LINE@登録 ▷ @tetote.ma        |   |
| てとて          | 越谷 子連れ大歓迎 「おうち整体ヨガサロ…              |   |
| てとて          | #おうち整体ヨガサロンtetote #おうちサ…           |   |
| てとて          | #親バカ部 #子供 #こども #姉妹 #女の子…           |   |
| てとて          | #お弁当 #ごはん #おうちごはん #料理好…            |   |
| てとて          | おうち整体ヨガサロン tetote                  |   |
| てとて          | おうち整体サロン tetote                    |   |
| てとて          | tetote.makky55@gmail.com           |   |

MacとiPhoneの ユーザー辞書

どちらかに入れれば 全く同じものを 使えますよー!

# 超便利!! AirDrop機能 AirDrop

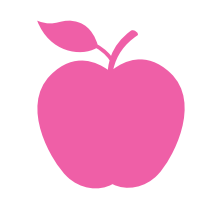

AirDropを活用しよう!

# 書類、写真、ビデオ、Web サイト、位置情報などを 近くの iPhone、iPad、iPod touch、Mac に ワイヤレスで送信できます。

| • • •          | AirDrop                              |
|----------------|--------------------------------------|
| < >            |                                      |
| よく使う項目         |                                      |
| Stropbox       |                                      |
| MirDrop        |                                      |
| 📮 最近使った項目      |                                      |
| 📌 アプリケーション     |                                      |
| 🛄 デスクトップ       |                                      |
| 🔮 ダウンロード       |                                      |
| Creative Cloud |                                      |
| iCloud         |                                      |
| 🛆 iCloud Drive |                                      |
| 武士 (1997) 建筑   |                                      |
| 🛄 デスクトップ       |                                      |
| 場所             | AirDropで近くの人とすぐにデータを共有できます。          |
| MacBook Pro    | このMacを検出可能な相手: 全員 v お探しの相手が表示されませんか? |
| ○ リエートディフク     |                                      |

9メートル以内、Wi-Fi と Bluetooth が有効だと使えます!

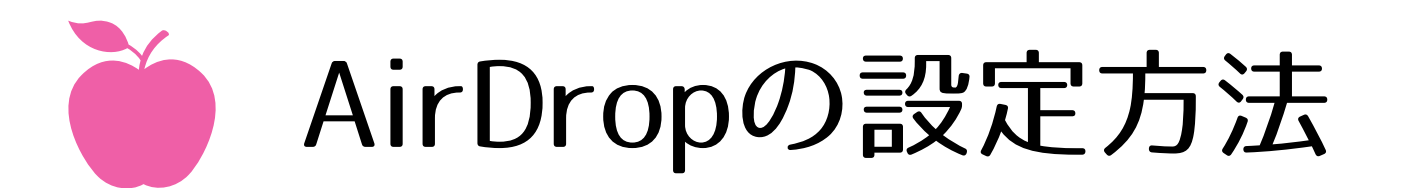

| <b>É Finder</b> ファイ             | ブル 編集 表示  | 移動 ウインドウ ヘルプ           |                                 |            |             |
|---------------------------------|-----------|------------------------|---------------------------------|------------|-------------|
| • • •                           |           | 戻る                     | ₩[                              |            |             |
| < >                             |           | 進む<br>デスクトップの起動ディスクを選択 | 援]<br>쇼 <b>光</b> 1              | C          | <b>入</b> 検索 |
| よく使う項目                          |           |                        | A995                            |            |             |
| 😻 Dropbox                       |           |                        | ừæF<br>ልዋር                      | CAR        |             |
| MirDrop                         |           | ロ 音坂                   | 1 歳U                            |            |             |
| 🗏 マイファイル                        | 1Password | • ダウンロード               | ₹#L                             | utomator   | Bear        |
| C iCloud Drive                  |           | <b>會</b> ホーム           | 企業H                             |            |             |
| \land アプリケーション                  | D C A     | ロコンピュータ                | <mark></mark>                   | DYD        |             |
| デスクトップ                          | 5         | (m) AirDrop            | ℃%R<br>A¥K                      | ( enter )  |             |
| [1] 書類                          | F         | ☐ iCloud Drive         | ∩ 號 I                           |            |             |
| _<br>ダウンロード                     | CotEditor | A アプリケーション             | <mark>ଫ</mark> <mark>ж</mark> А | リノレーヤー     | Facelime    |
| デバイフ                            |           | 🎗 ユーティリティ              | û₩U                             |            |             |
| ◎ リモートディスク                      |           | 最近使ったフォルダ              | •                               |            |             |
| 共有                              |           | フォルダへ移動                | <b>∂#</b> G                     |            |             |
| <b><i><b>D</b></i></b> <i>H</i> | Flume     | サーバへ接続                 | ЖK                              | gle Chrome | iBooks      |
|                                 |           |                        |                                 |            |             |

Finder ↓ 移動 ↓ Airdrop

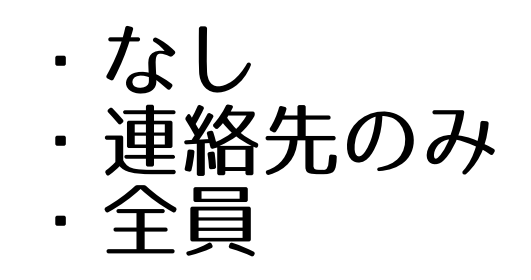

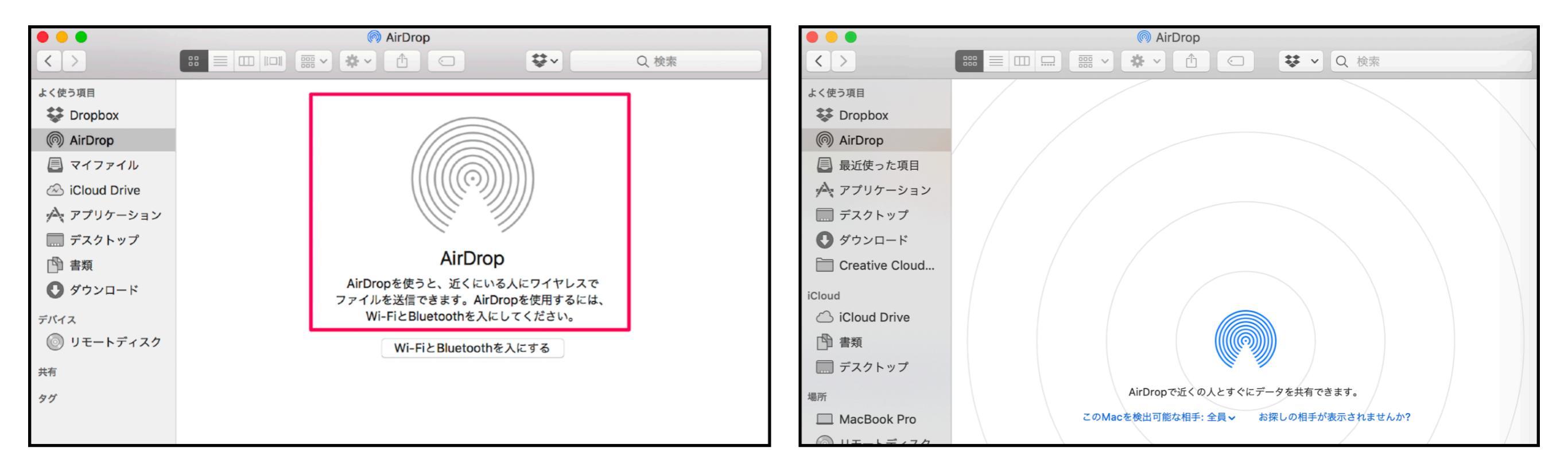

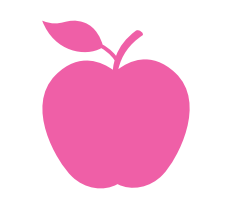

🛄 デスクトップ

MacBook Pro

スクリーンショット

場所

AirDropを活用しよう!(Macから送る)

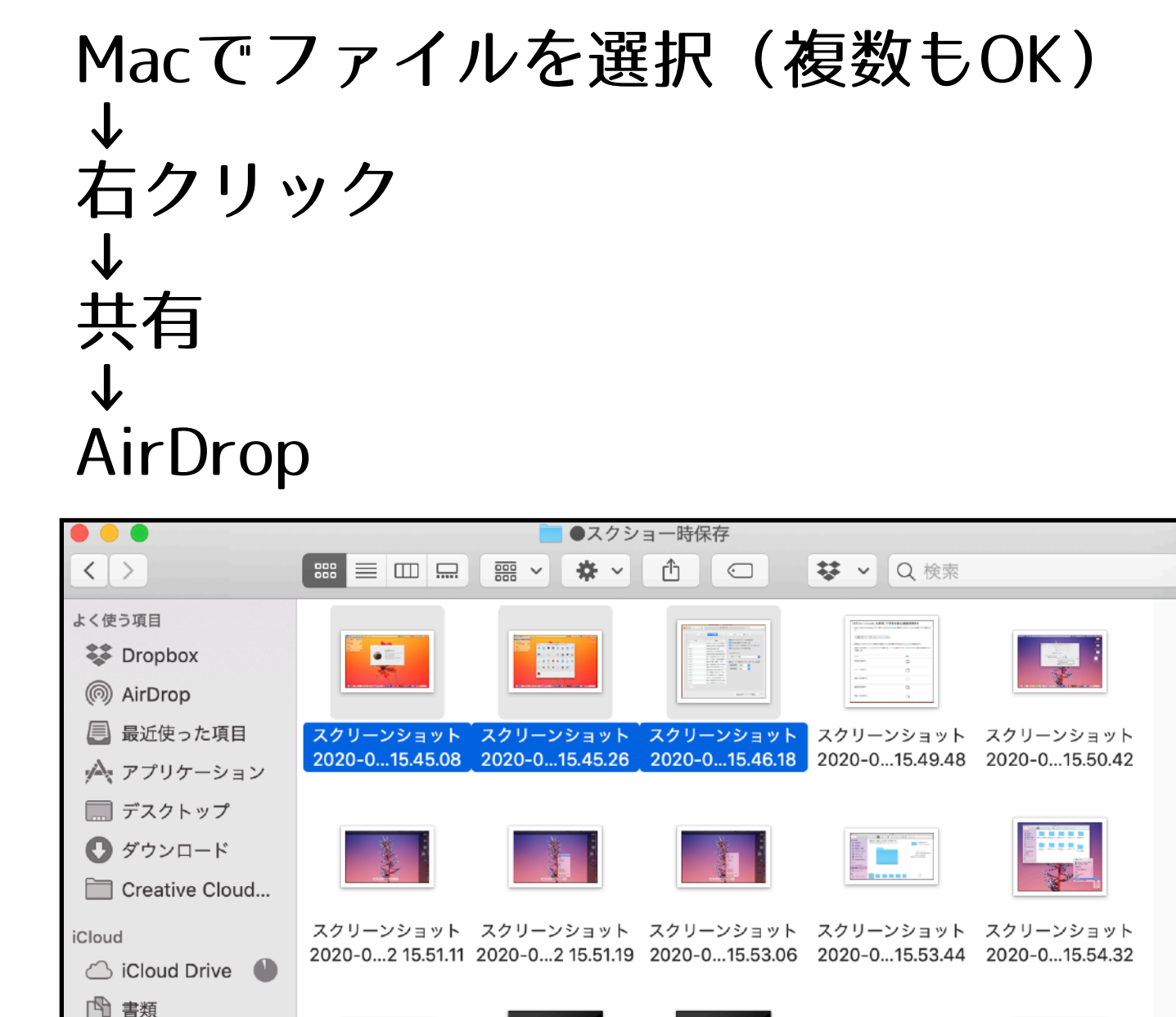

面面収録

画面収録

2020-0...15.57.35 2020-0...15.51.44 2020-0...2 15.53.11 2020-0...16.27.22 2020-0...16.56.16

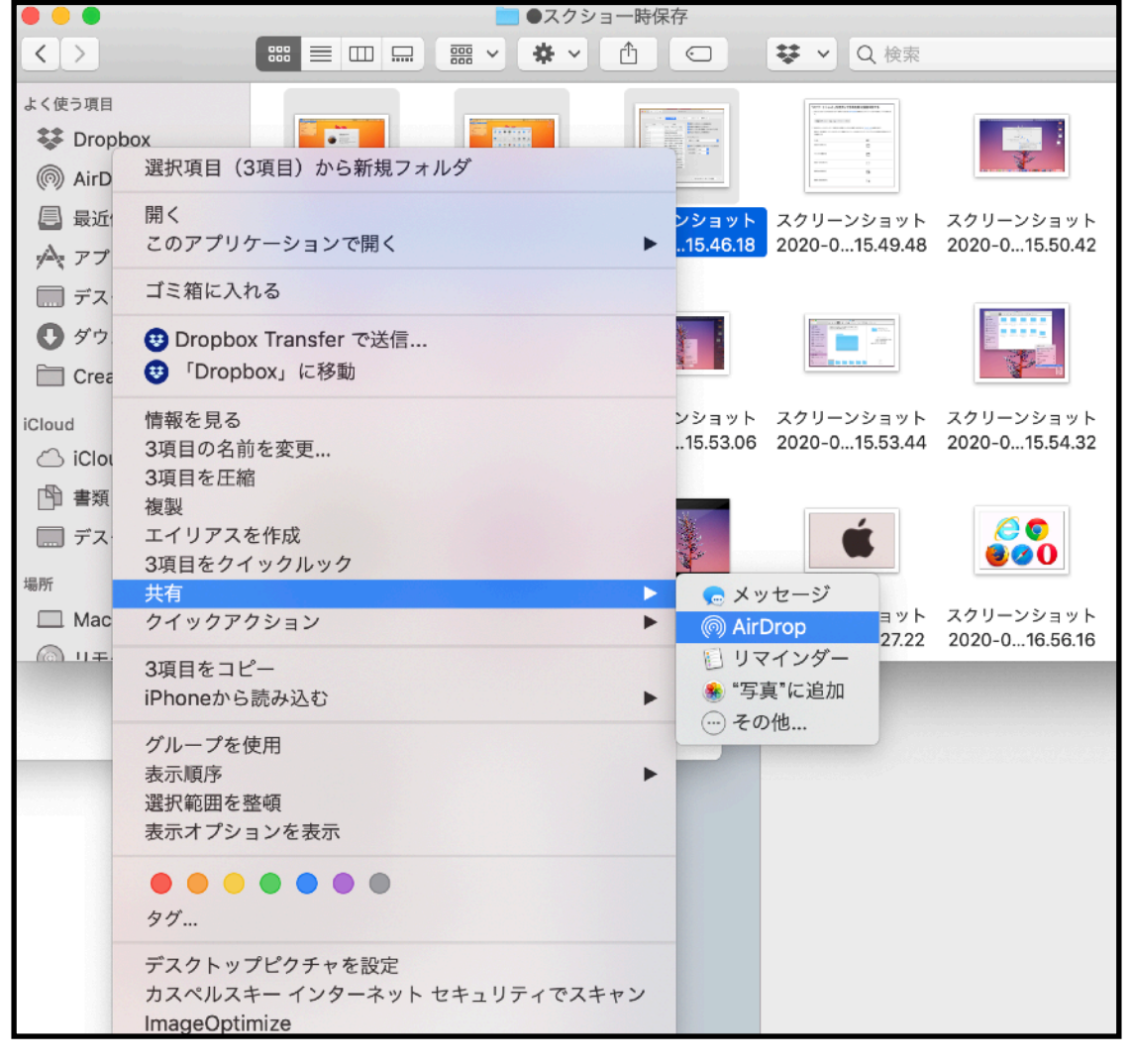

Mac iPhone、iPad、iPod touch間でデータを共有できます!

0

900

スクリーンショット スクリーンショット

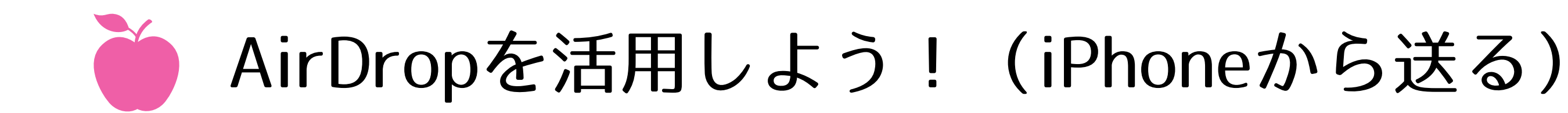

## iPhoneでファイルを選択(複数もOK) ↓ 「共有メニュー」クリック 四角に上矢印のマーク ↓ AirDrop ↓ 送信

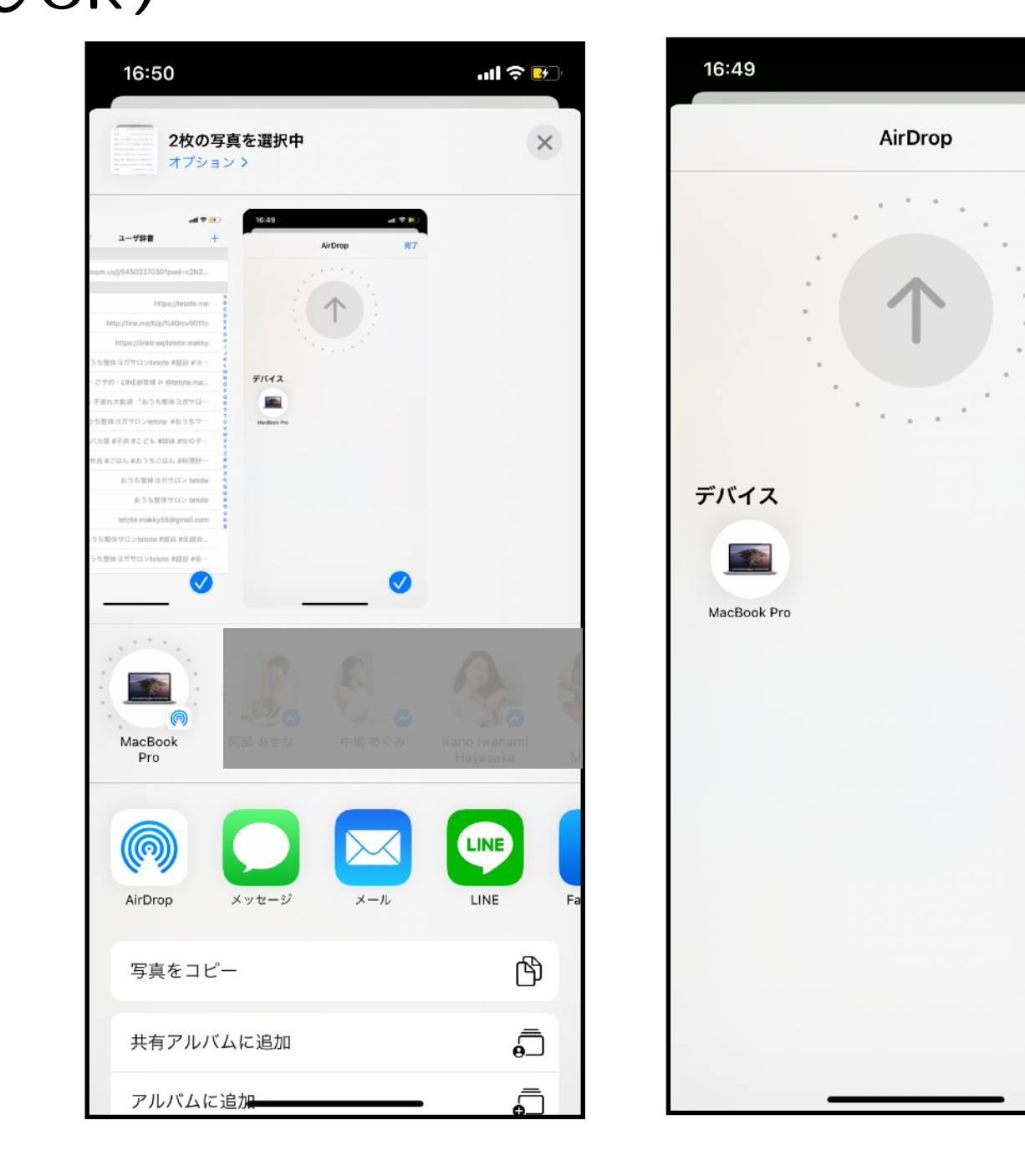

ul 🗢 📴

完了

Mac iPhone、iPad、iPod touch間でデータを共有できます!

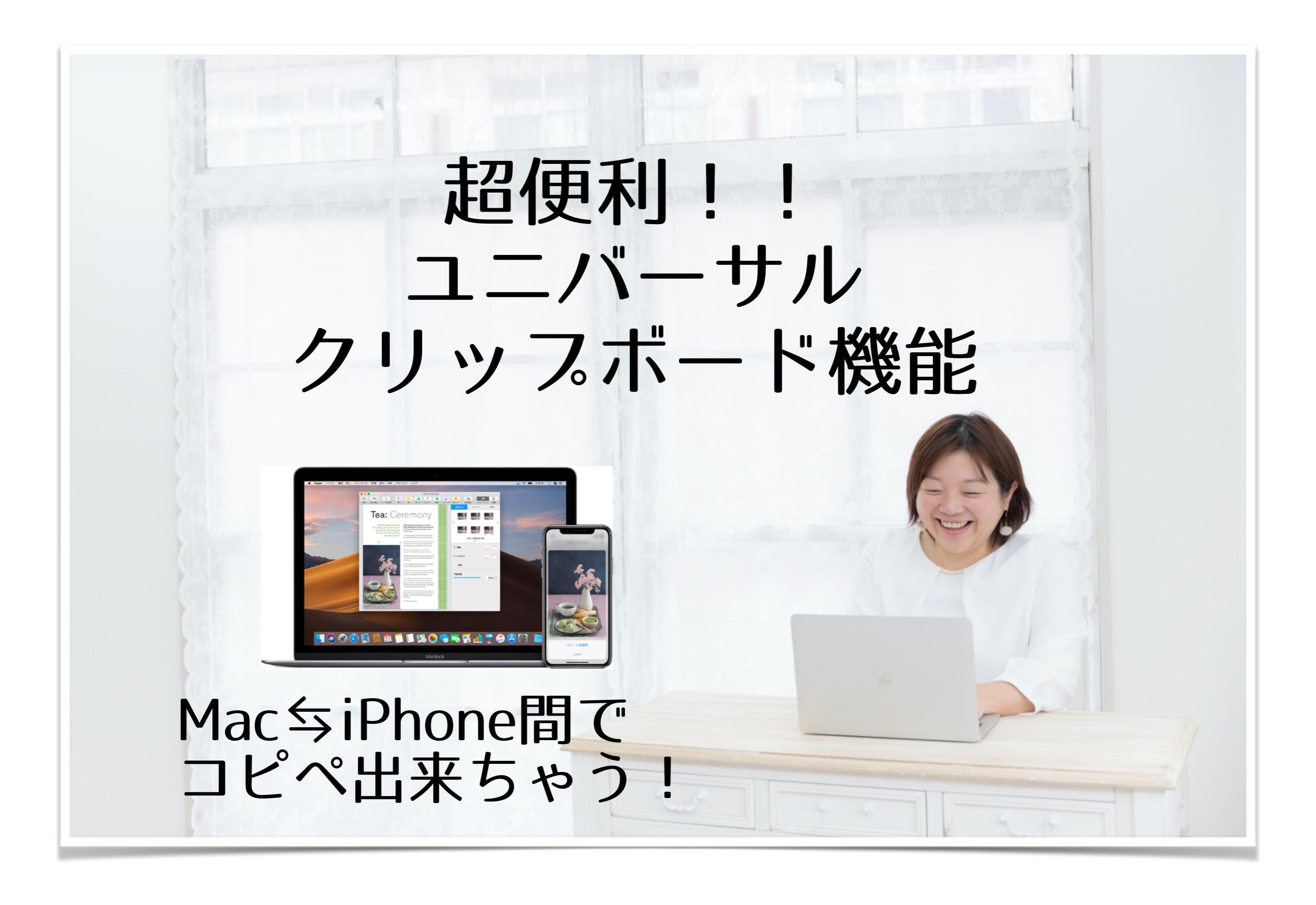

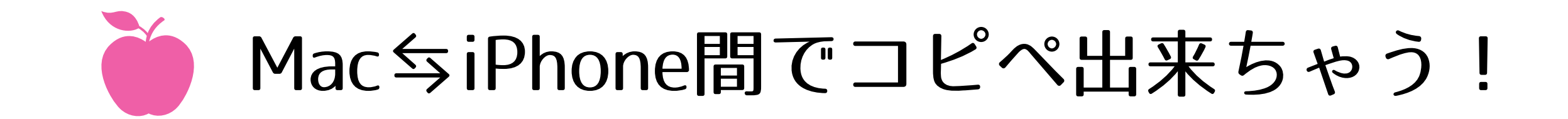

# テキスト、画像、写真、ビデオをコピーして、 別の Apple デバイスにペーストできます。

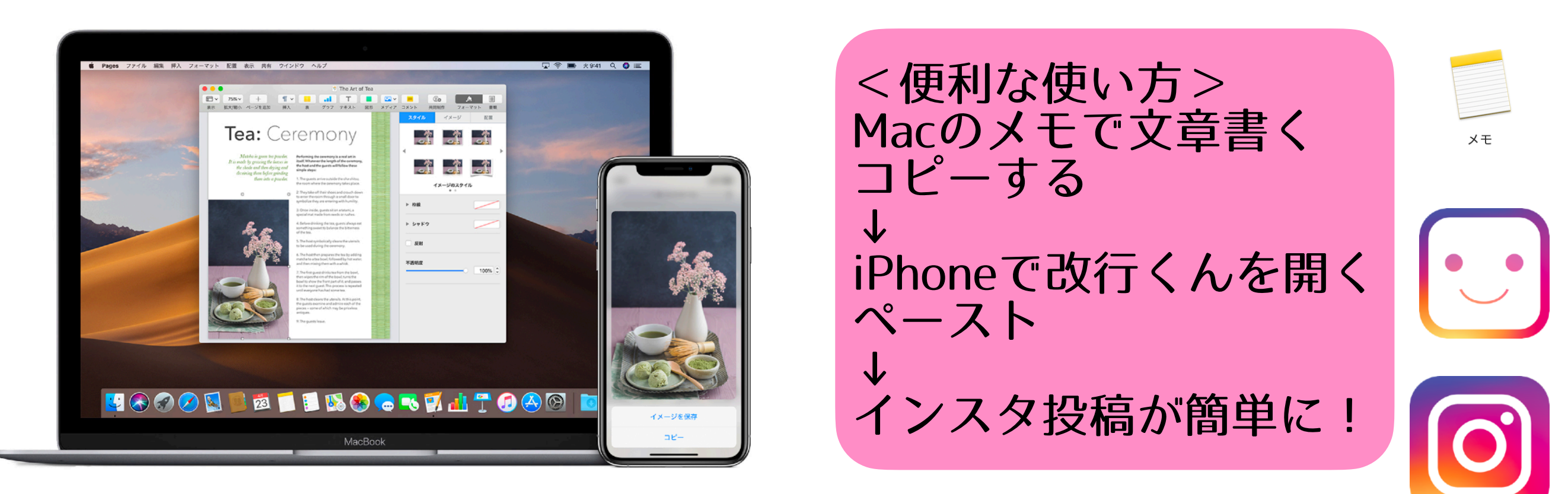

Appleデバイス (Mac iPhone、iPad、iPod touch) でそれぞれ <u>同じ Apple ID を使って iCloud にサインイン</u> Bluetooth・Wi-Fi・Handoffがオンになっていると使えます!

<u>ユニバーサルクリップボード</u>・Handoffの設定方法 Mac:(●) >「システム環境設定」>「一般」> 「この Mac と iCloud デバイス間での Handoff を許可」を選択 iPhone・iPad:「設定」>「一般」>「Handoff」>「Handoff」をオン

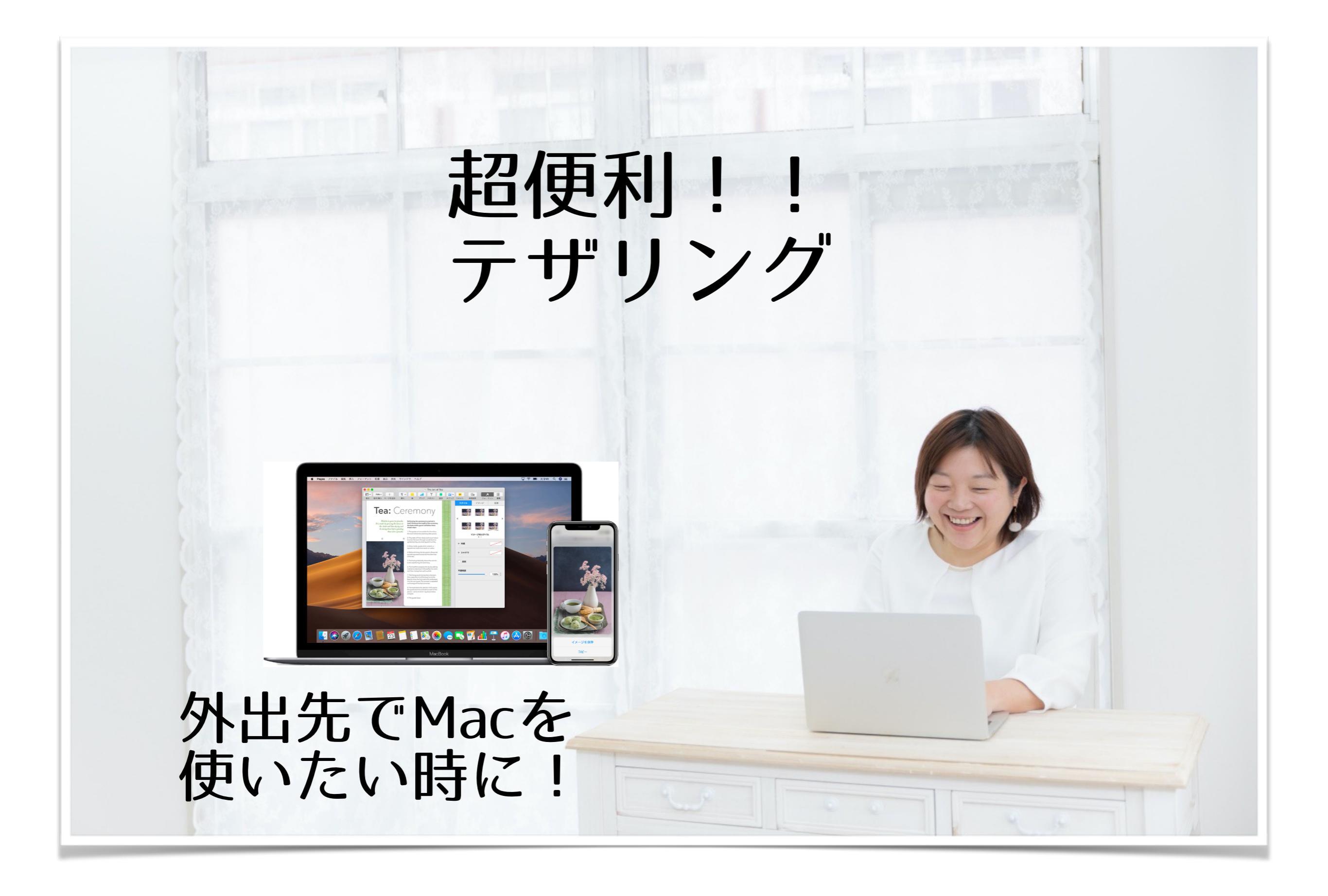

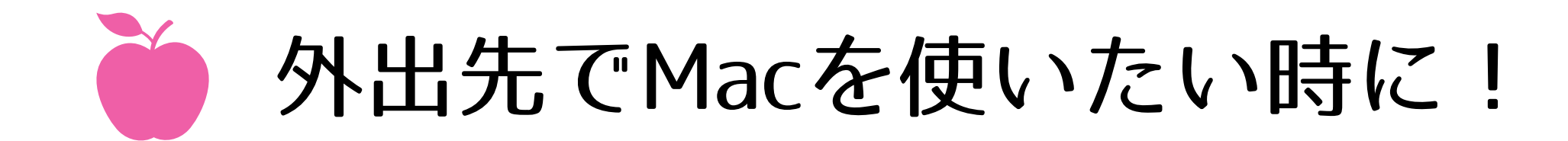

### 外出先で、Wi-Fiがない... そんな時はiPhoneのテザリング機能が便利!! インターネット共有をすることで、Macでもネットが使えます!

iPhoneでテザリング 契約が必要 (月500円くらい)

契約しているiPhoneの データ通信量を 使うので、使いすぎ注意!

使い放題スランだと安心!

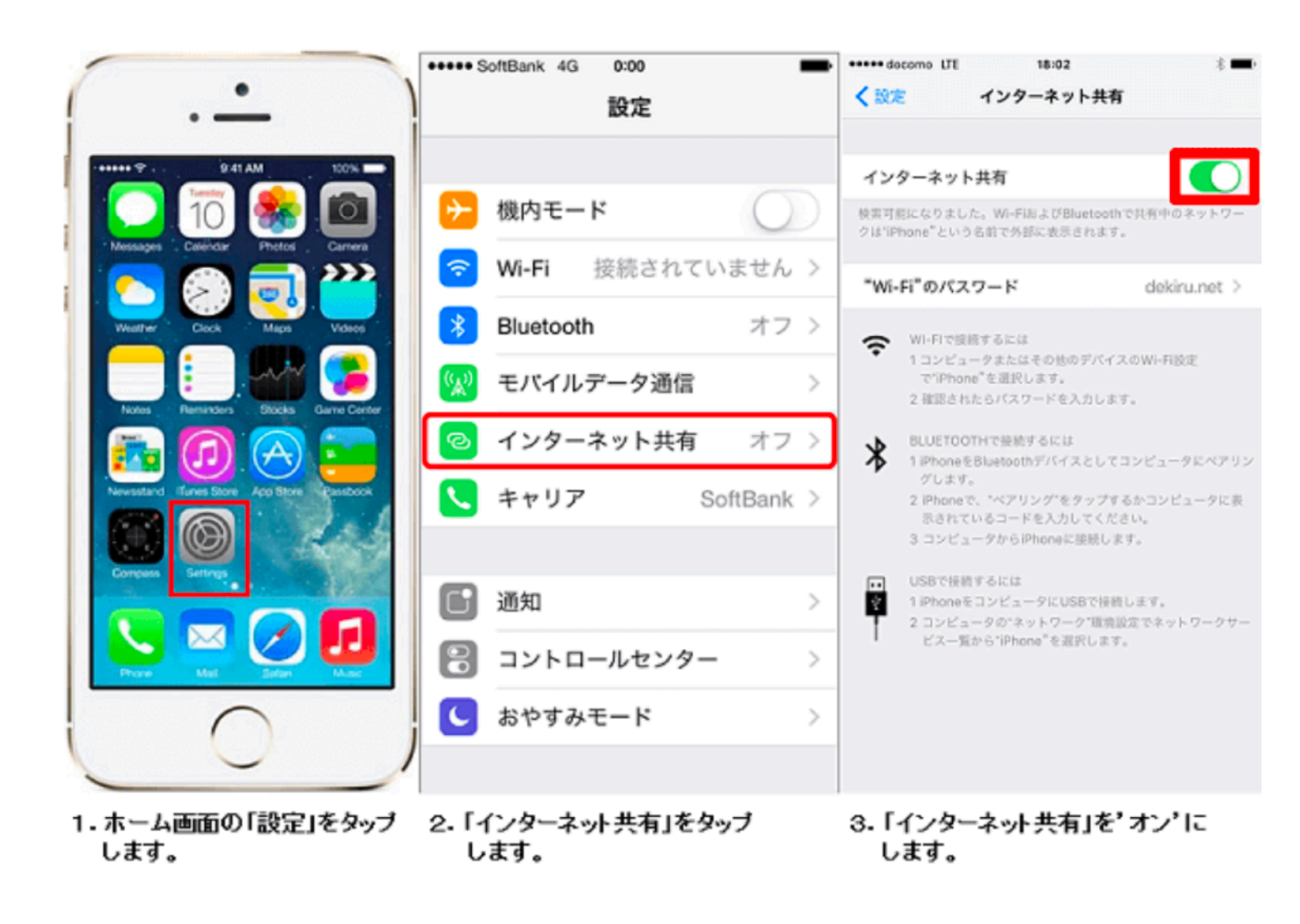

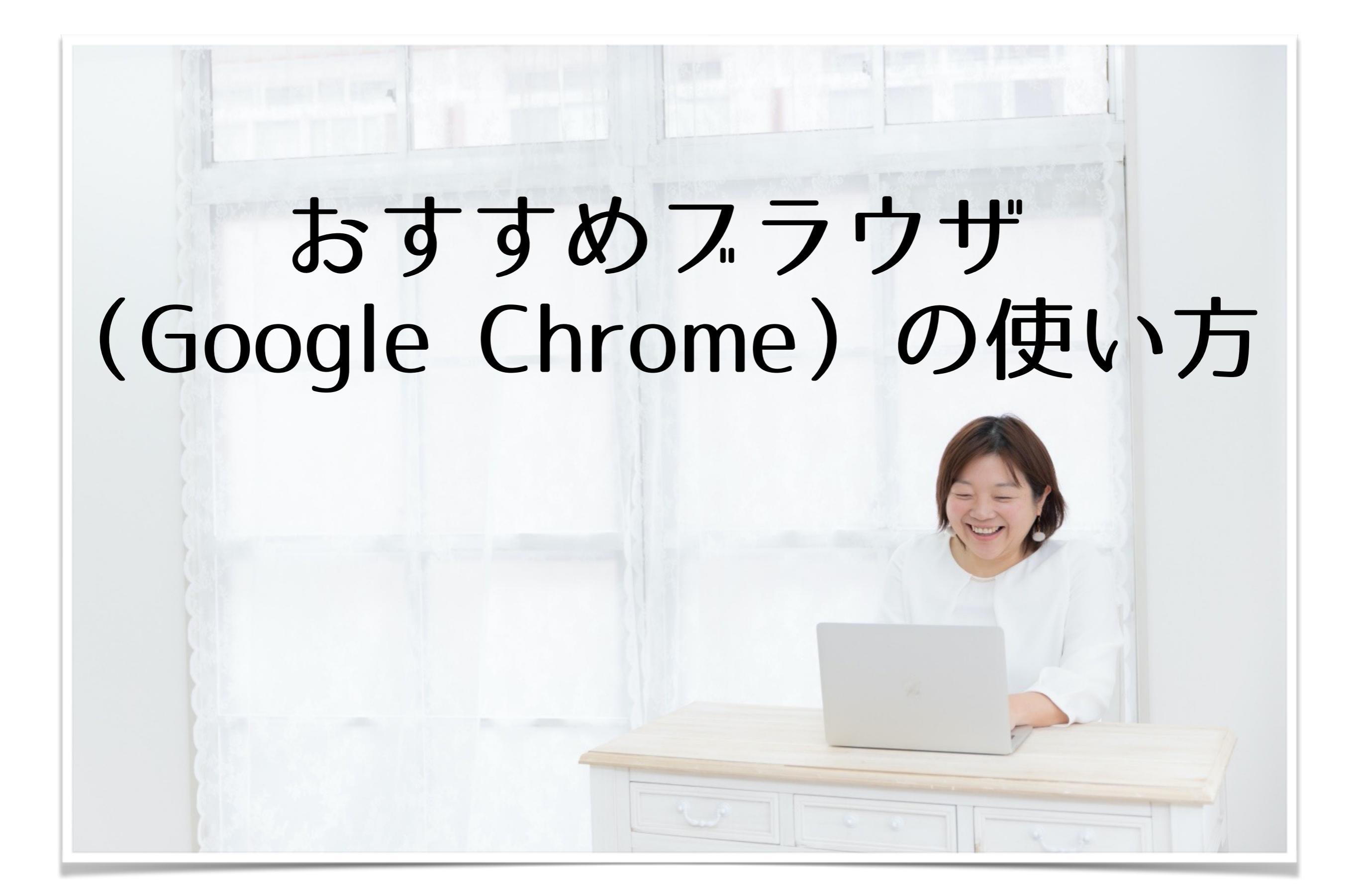
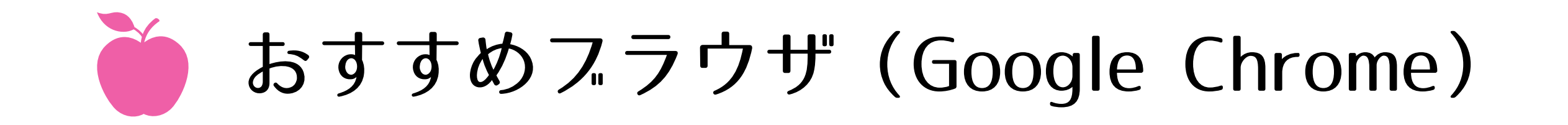

**スラウザ**= インターネット上のウェスページを 見るための閲覧ソフト

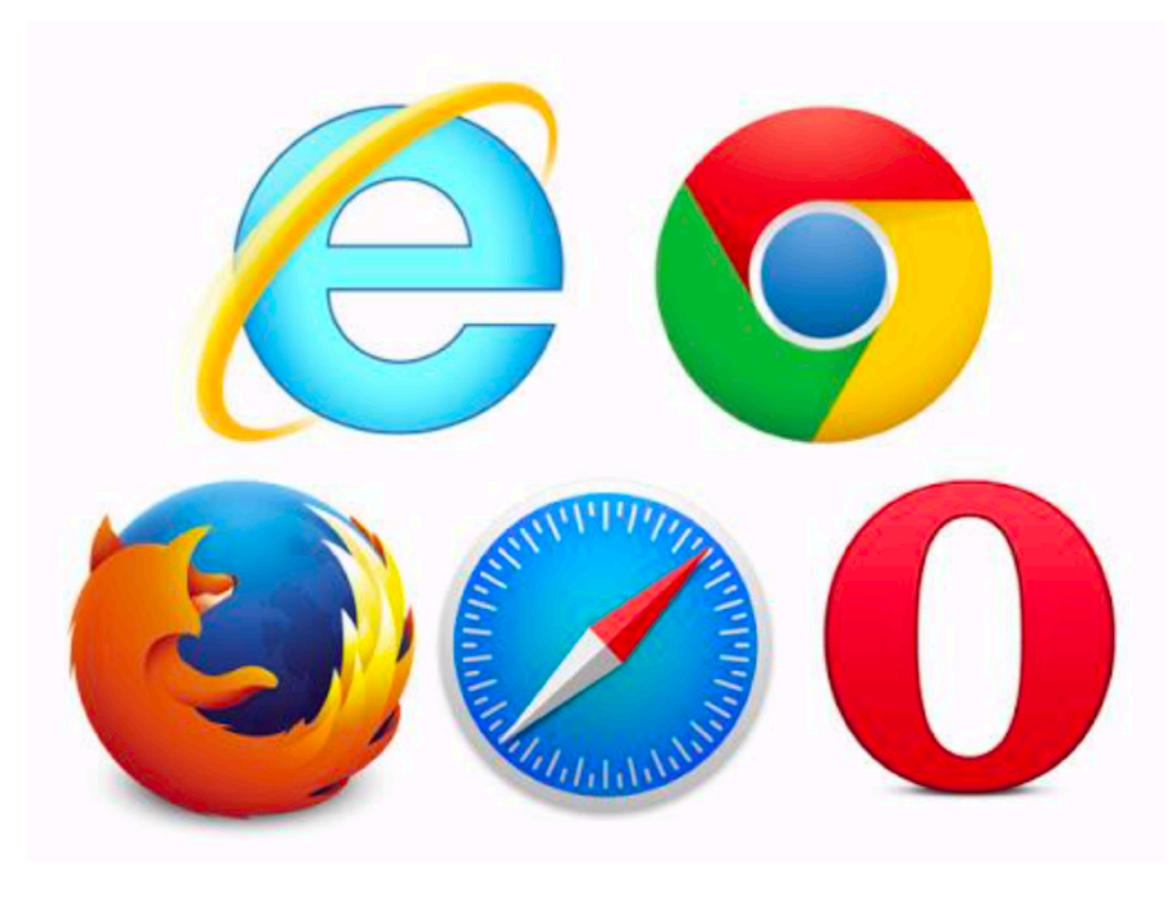

スックマーク・タスの使い勝手 Googleアカウント Gmail、Googleドライス Youtubeアカウント

Google Chromeがおすすめ!!

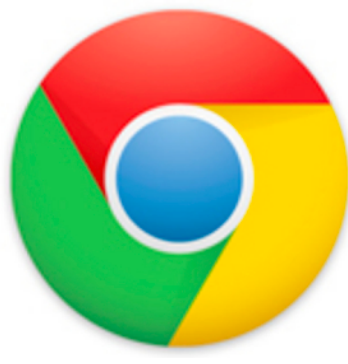

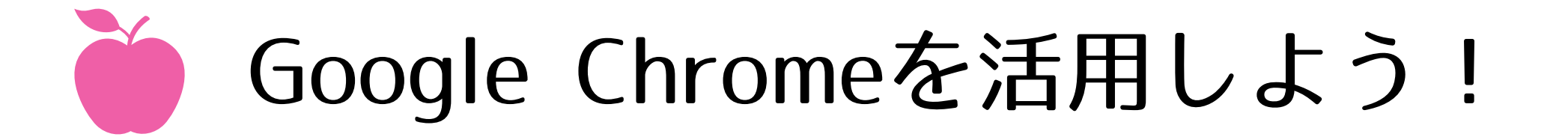

新しいタブの開き方

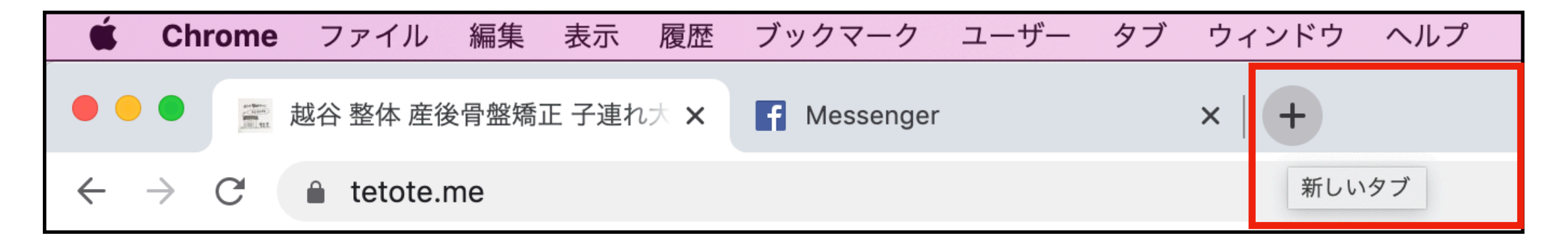

## 複数のページを行き来して作業するのに必須!

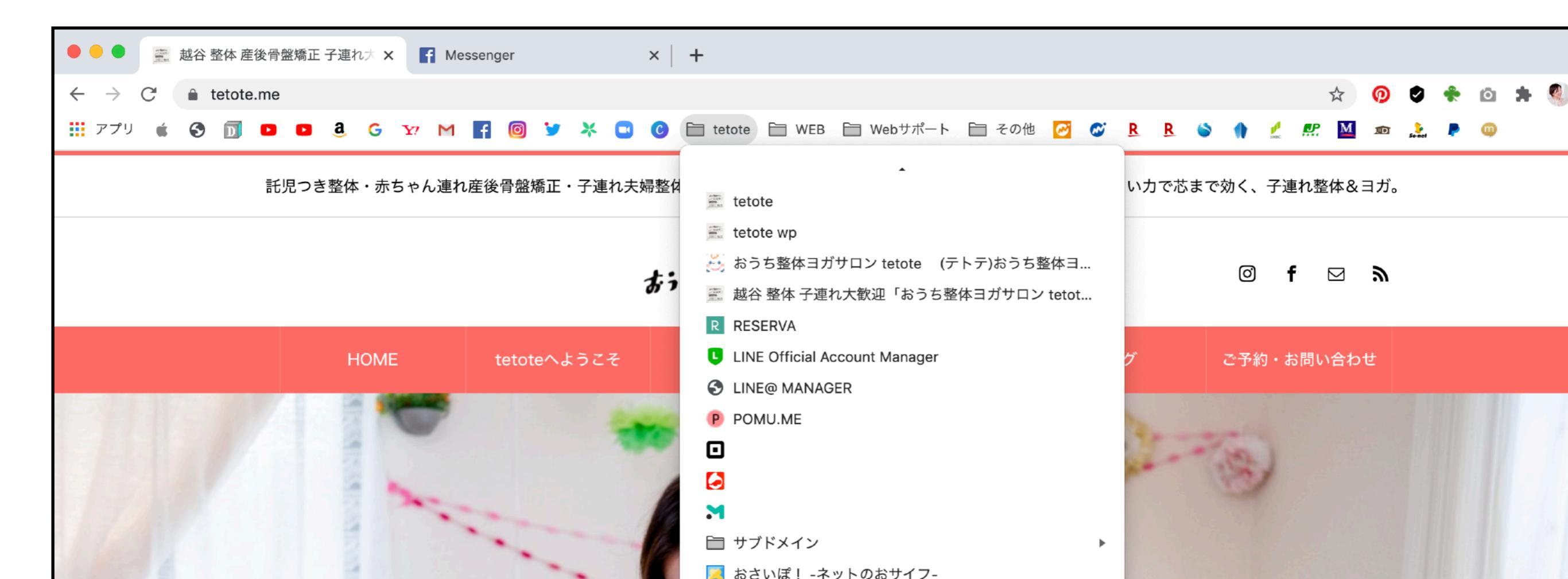

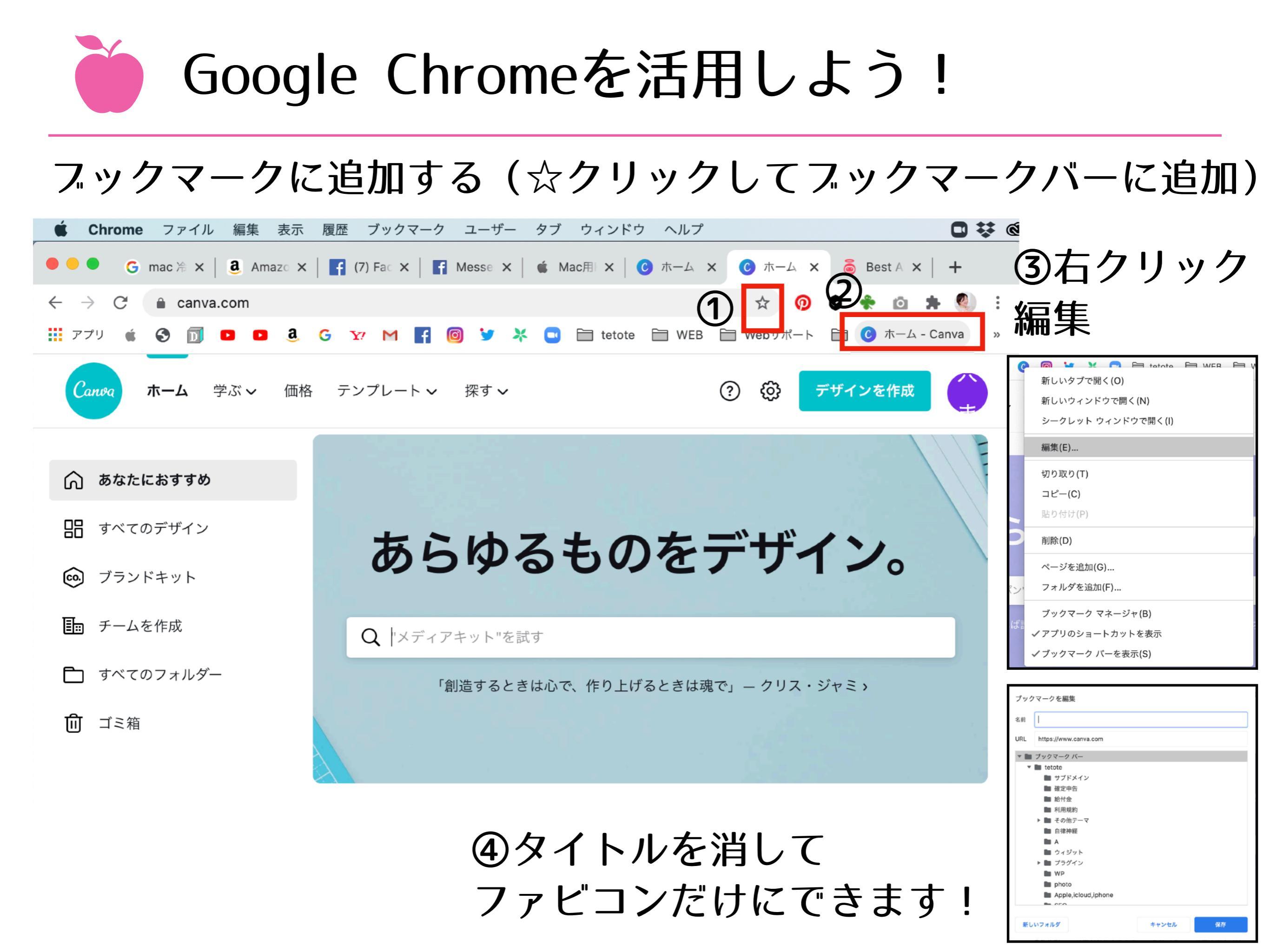

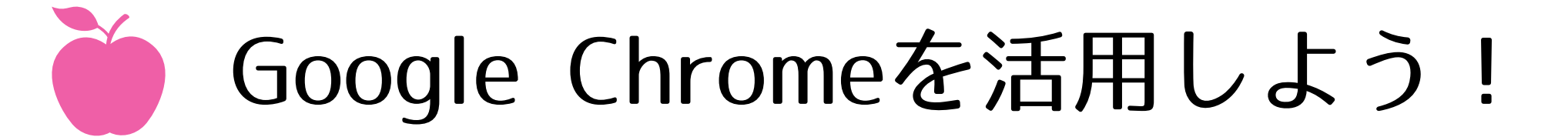

スックマークの整理方法(スックマークマネージャー)

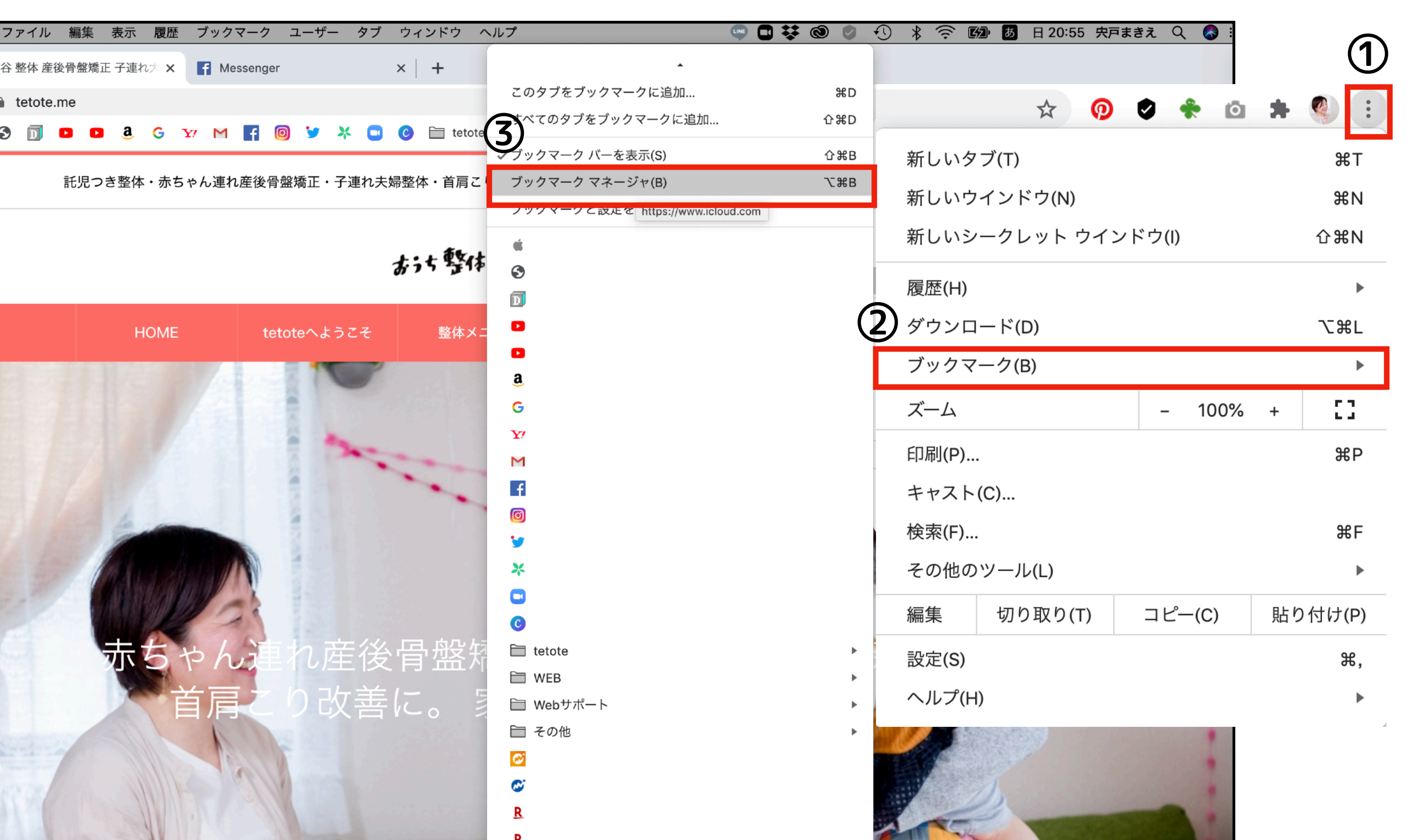

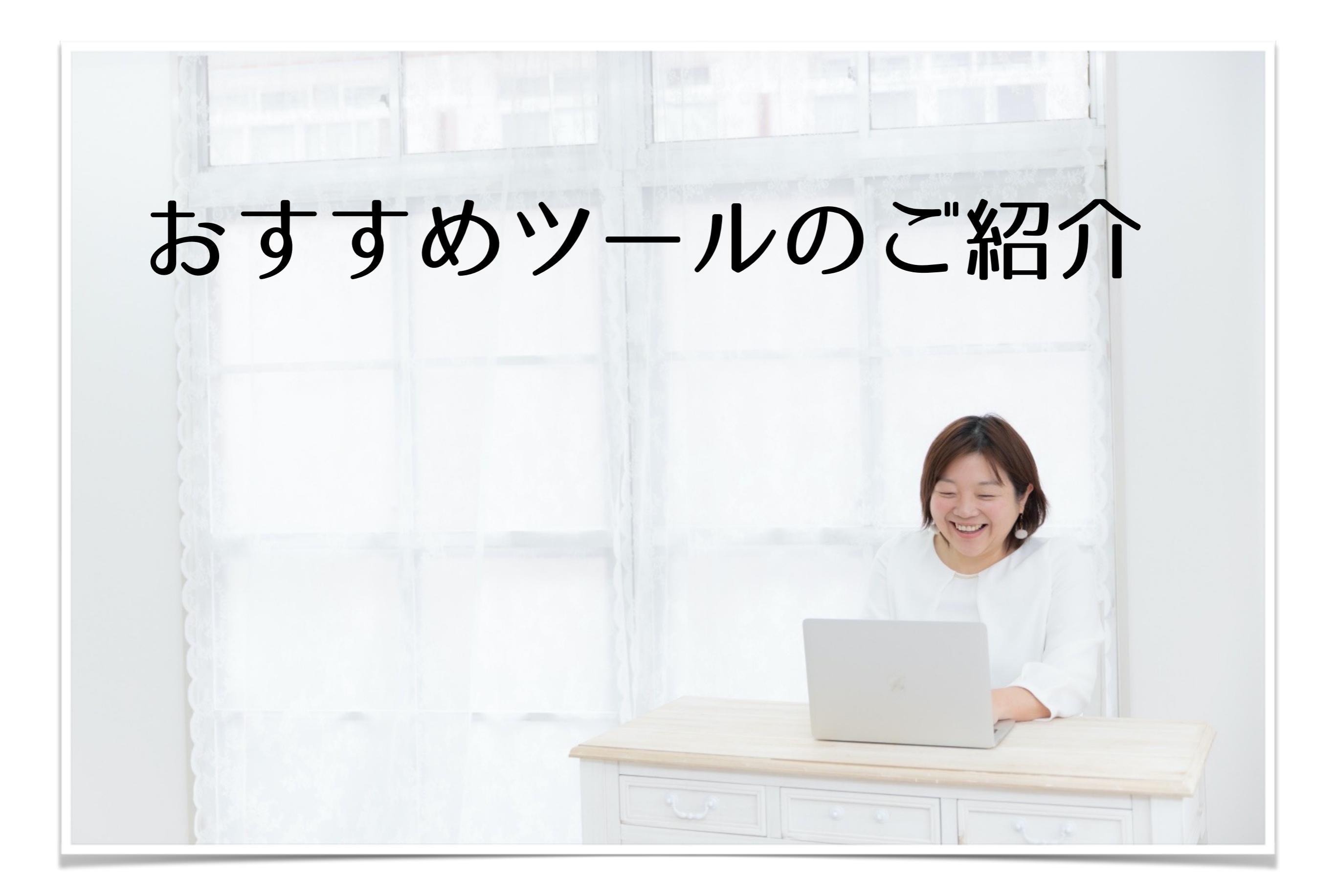

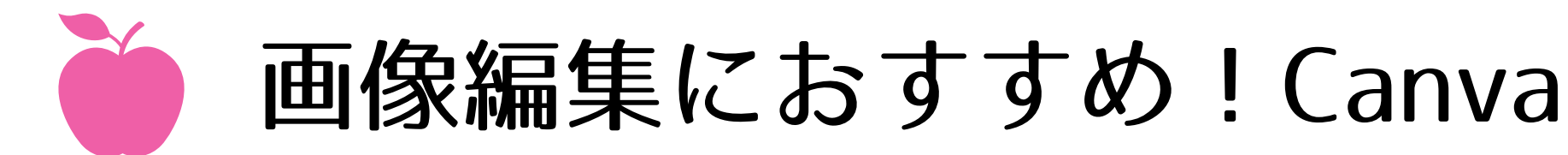

## パソコン用ページ、スマホ用アプリがあります。 同じアカウント登録をしておけば、MacとiPhoneで相互に画像編集が 簡単にできますよー!

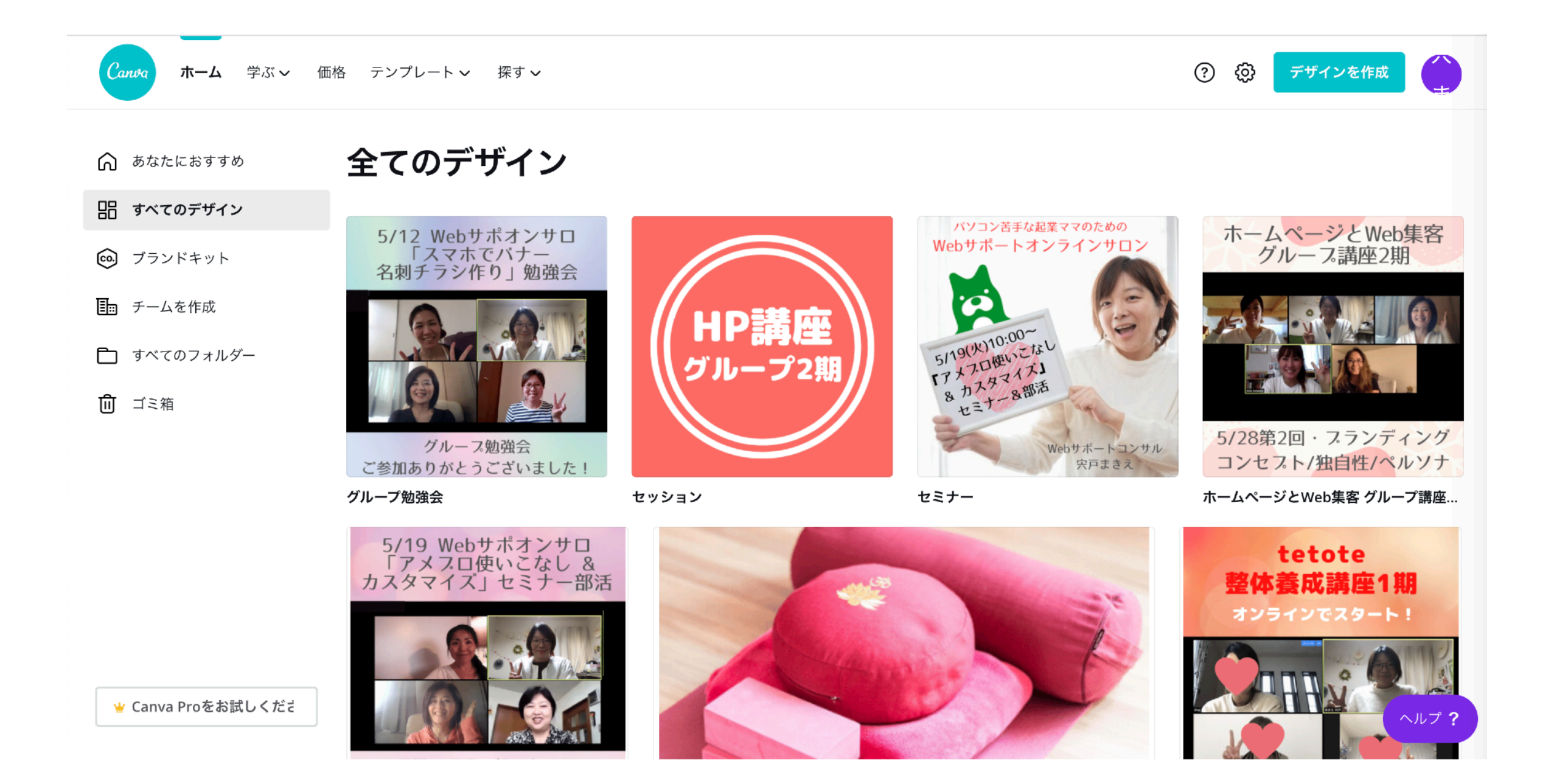

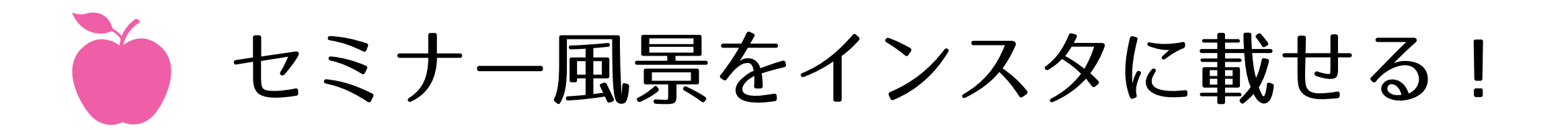

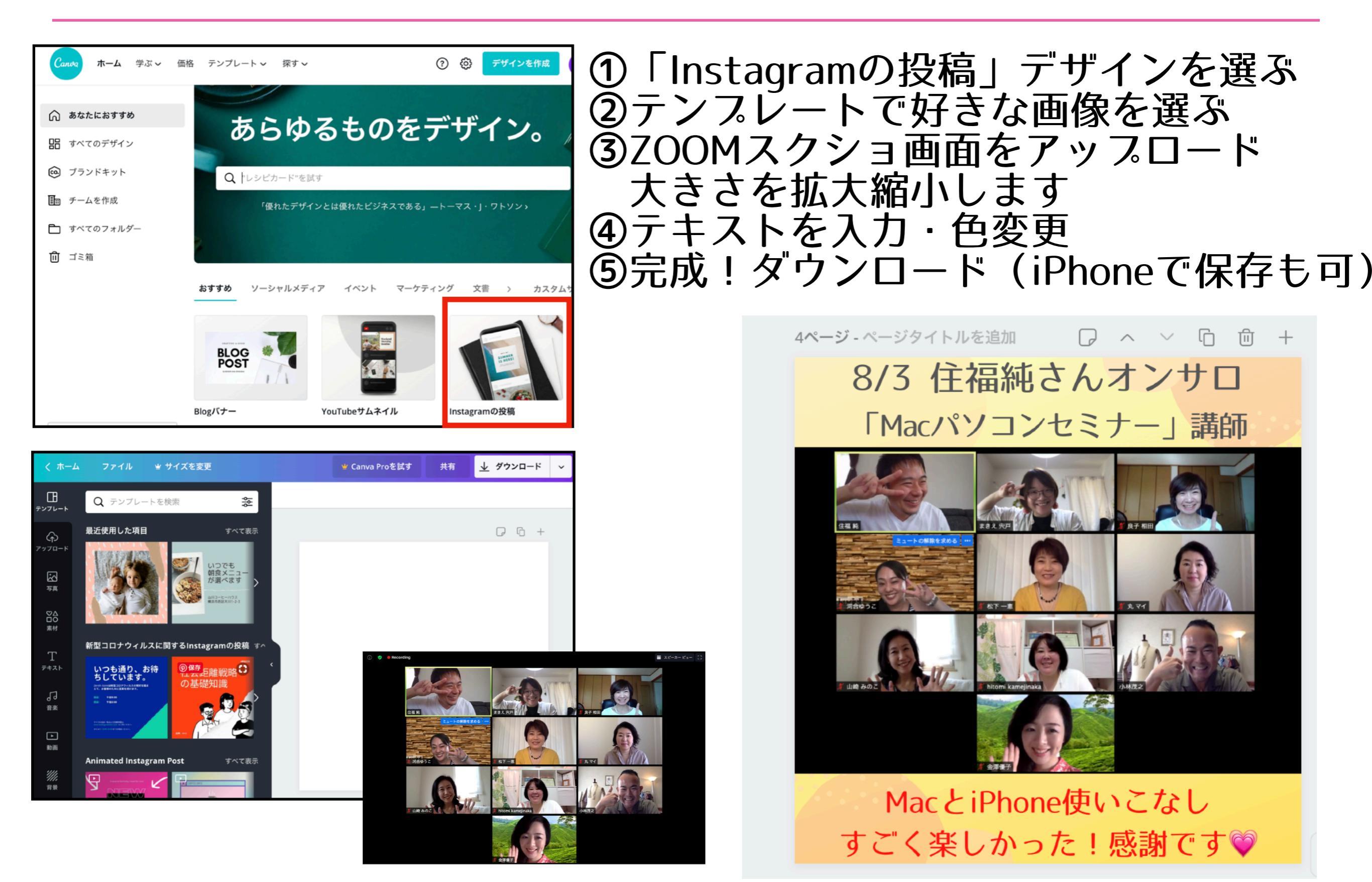

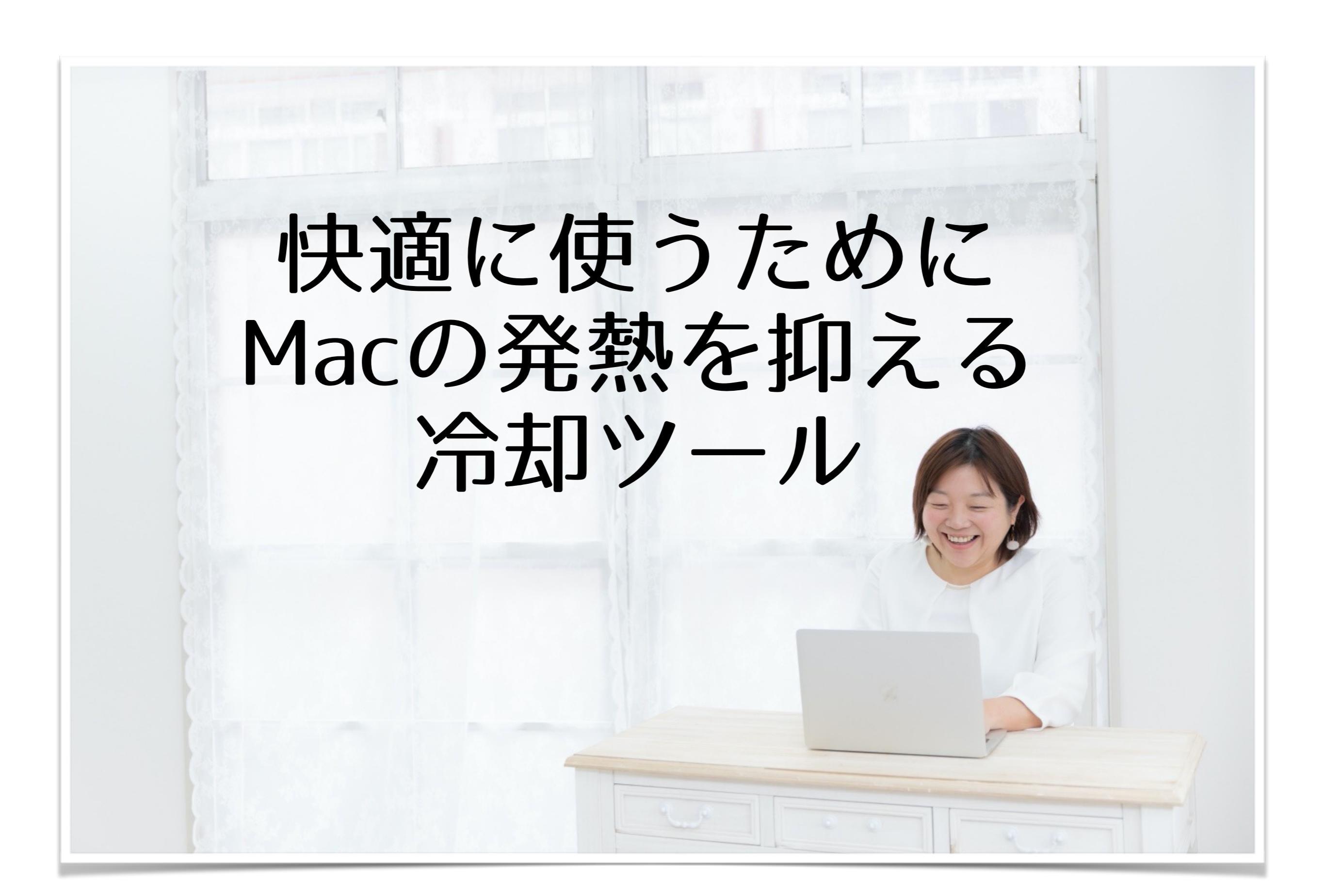

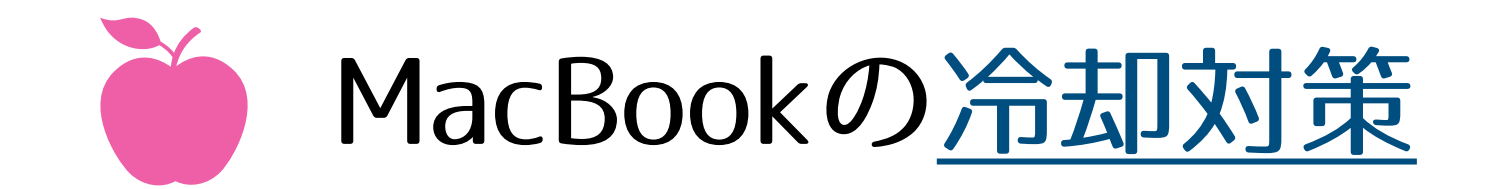

MacBookは、薄くて軽くて高性能なツール。 熱には弱く、あっという間に高温になることもあります。 発熱がパフォーマンス低下の一因にもなることもあるので、 暑い夏は特に、冷却対策に気を遣ってあげましょう!

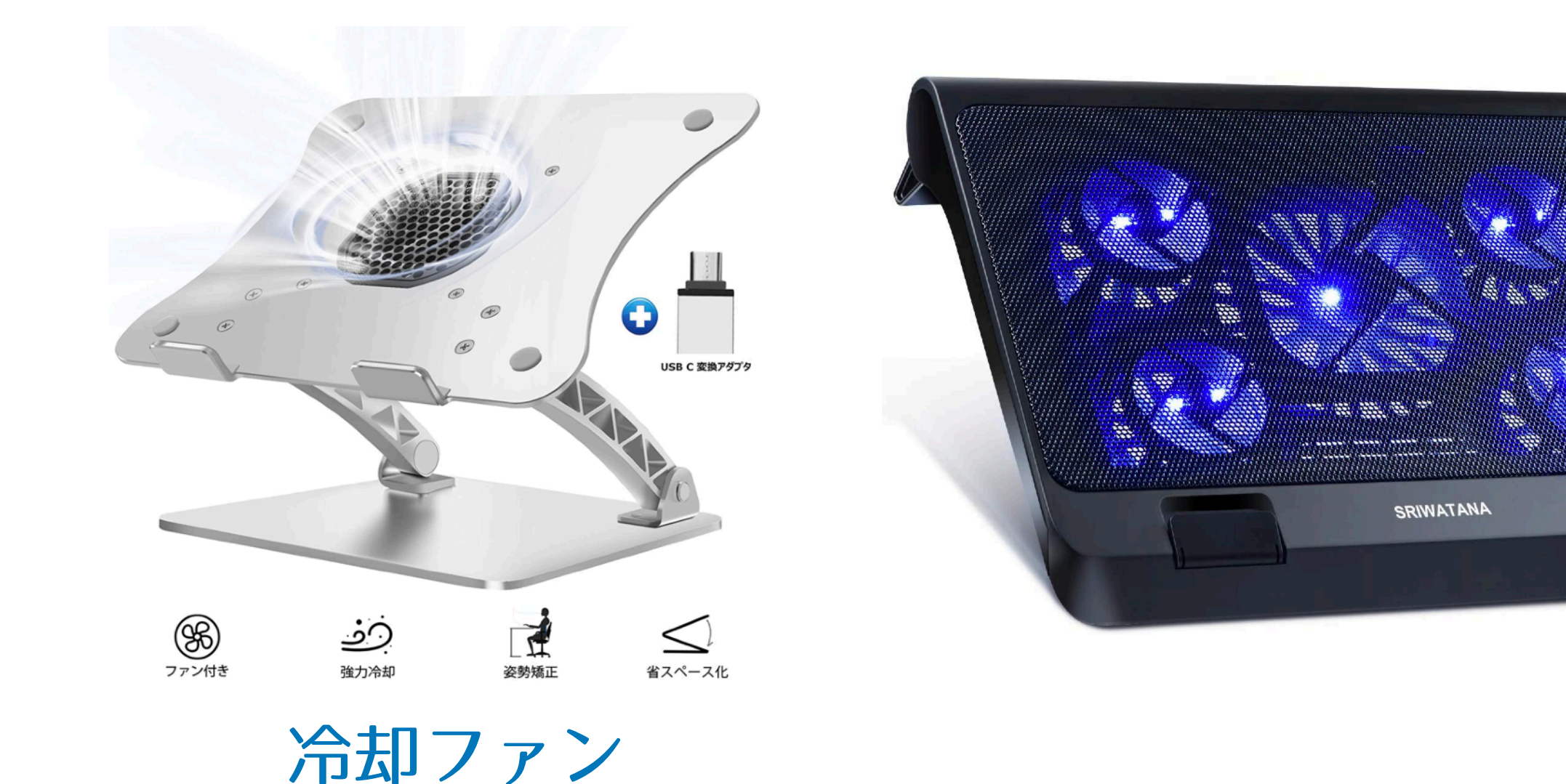

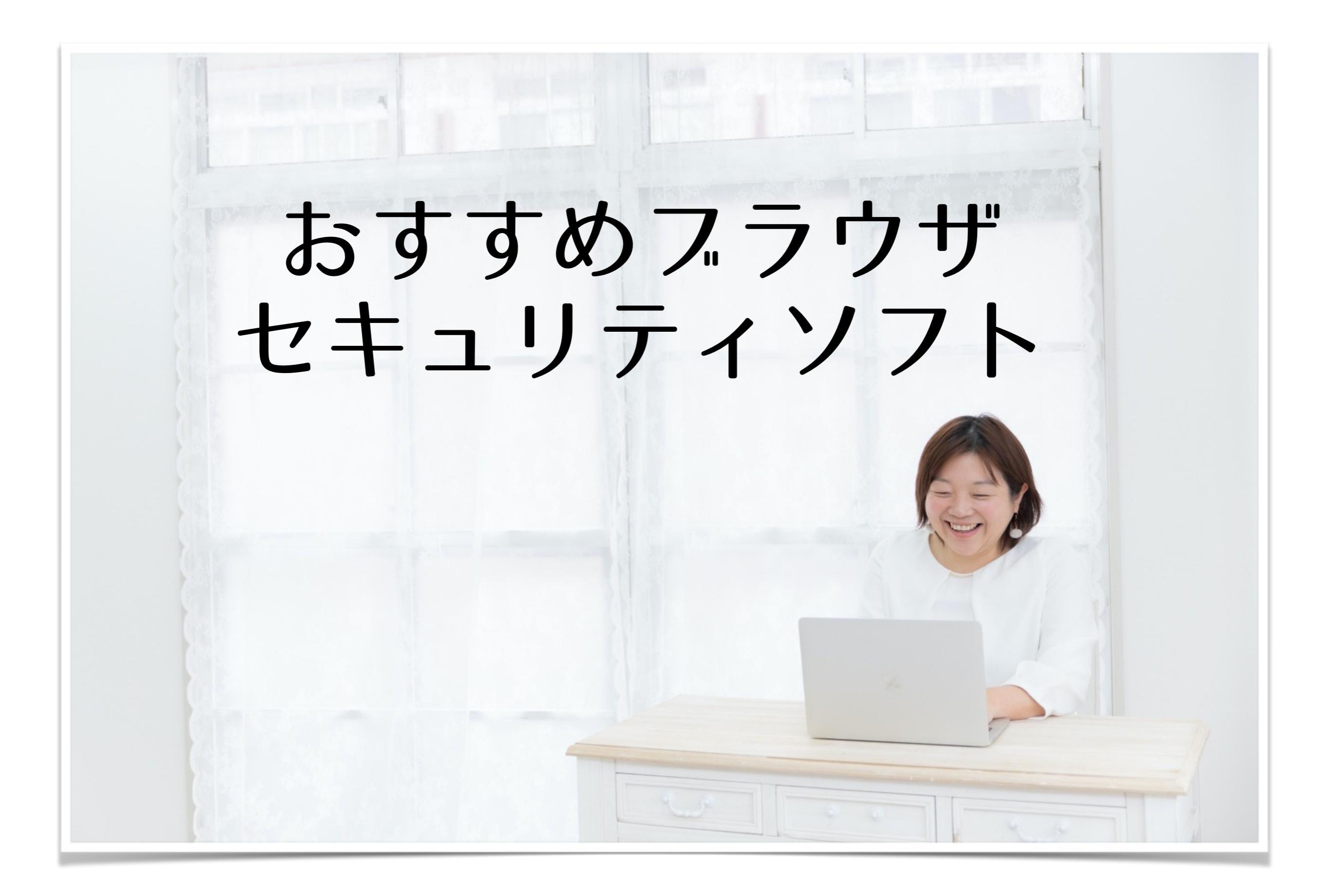

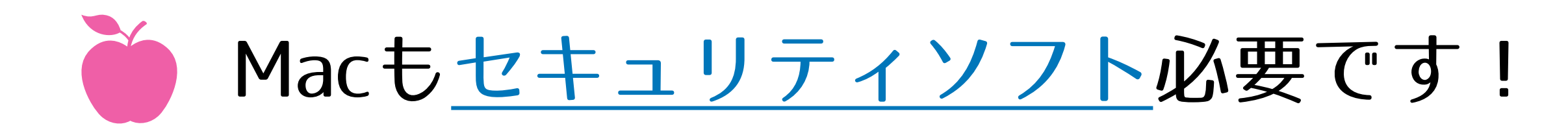

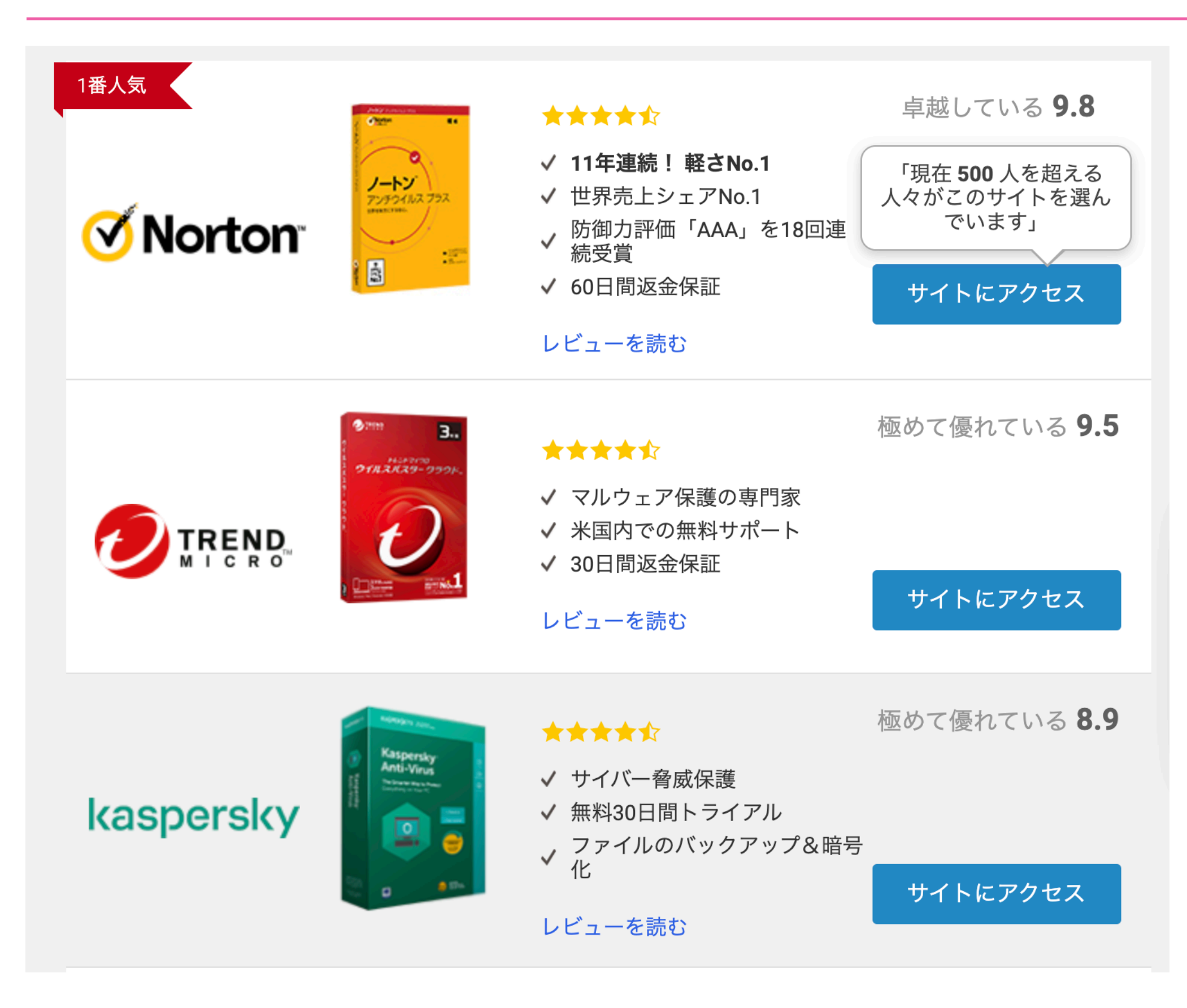

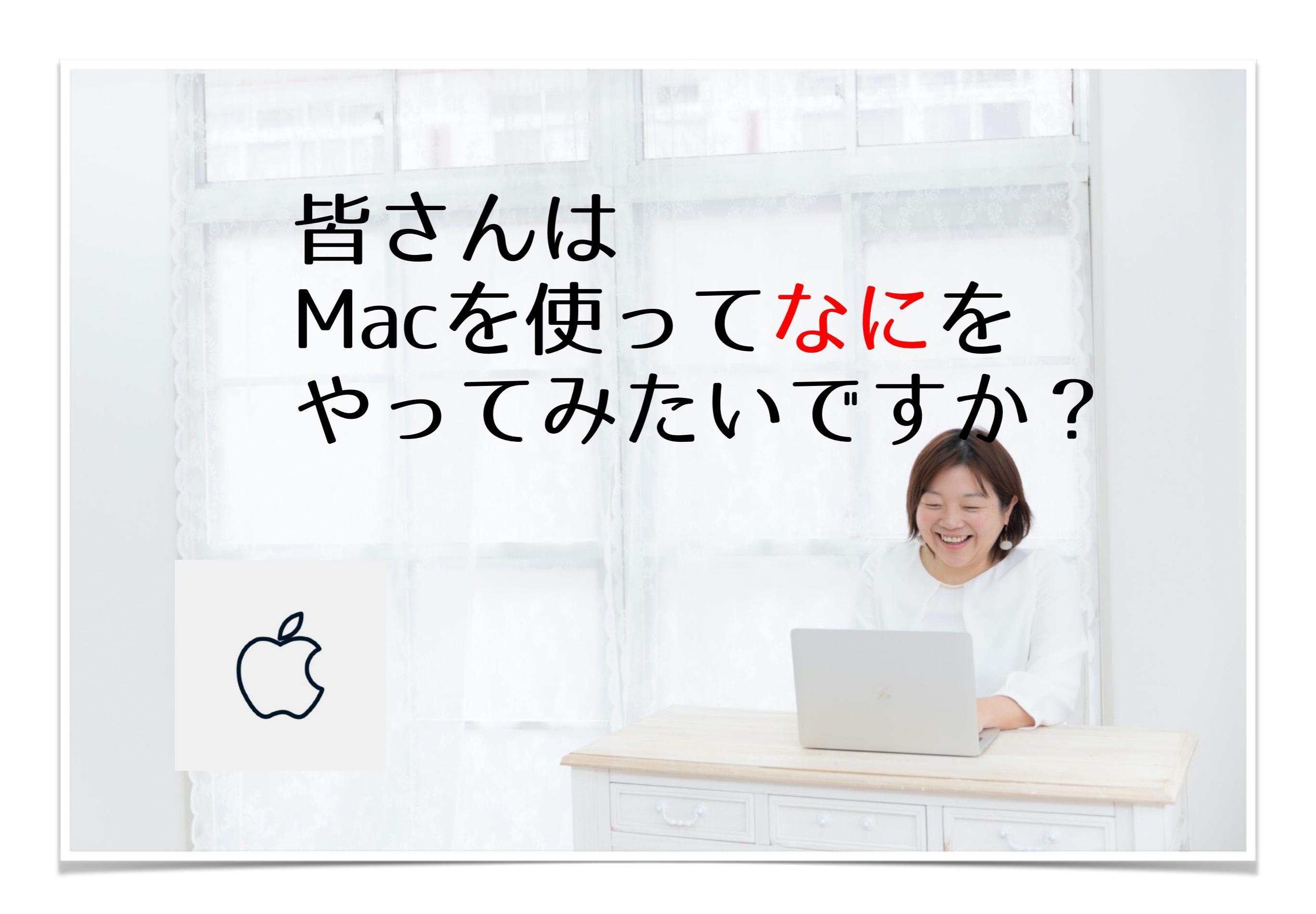

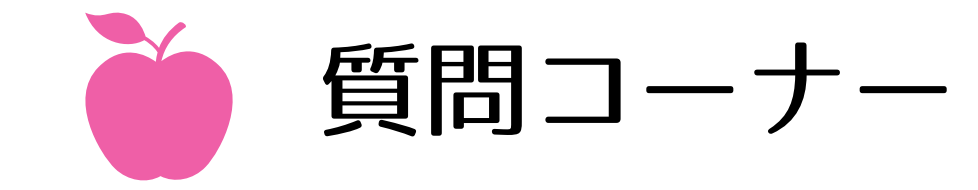

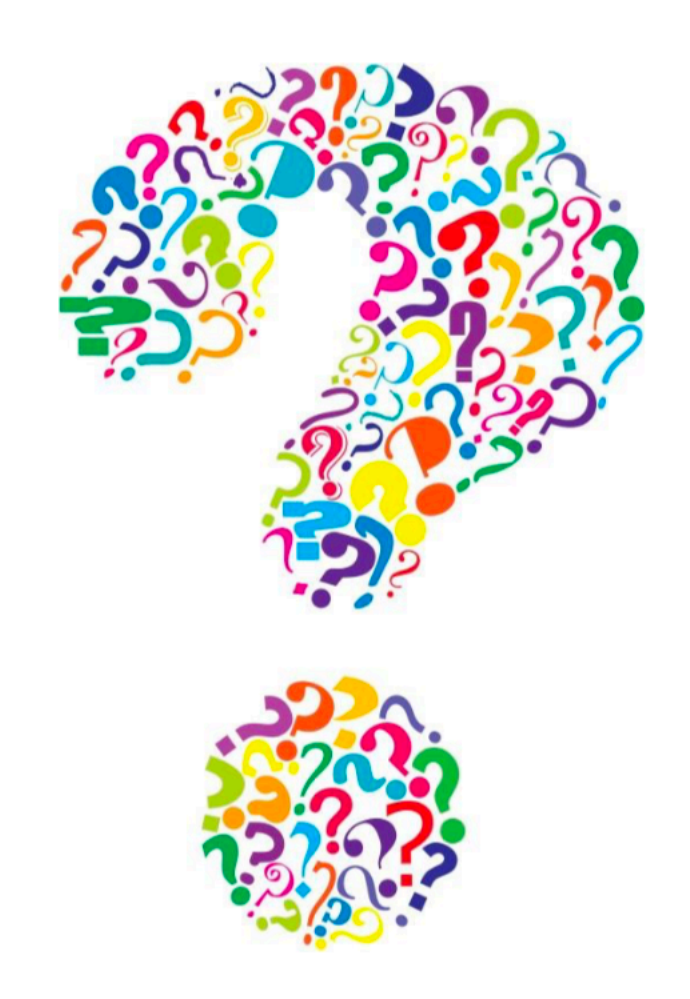

いかがでしたか??

Macは、iPhoneやiPadと共有できるアプリも多く、 データ共有や同期もとても簡単にできます!

スクショやスレビュー機能を活用すると、 時間がかかる資料作成も 時短簡単スピードアップが叶います!

シンプルで便利なMacを駆使して、 必要としている人に、 あなたのサービスがしっかり届きますように!!

パソコン苦手な起業ママのWebサポートコンサル 宍戸まきえ

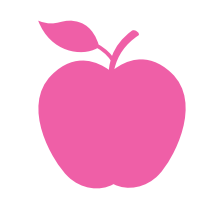

Macの設定、1人では難しそう!!という方へ

## ●Macの設定チェック、バックアップ手順など、 1人では難しい場合、セッションでサポートいたします。

セミナーにご参加いただいた特典
【60分】個別セッション
12,000円→ 6,000円

●ホームページを自分で作りたい!
SEO対策・ブランディングコンサルつき
「ホームページ&Web集客グループ講座」
3期は2020年9月からスタート!

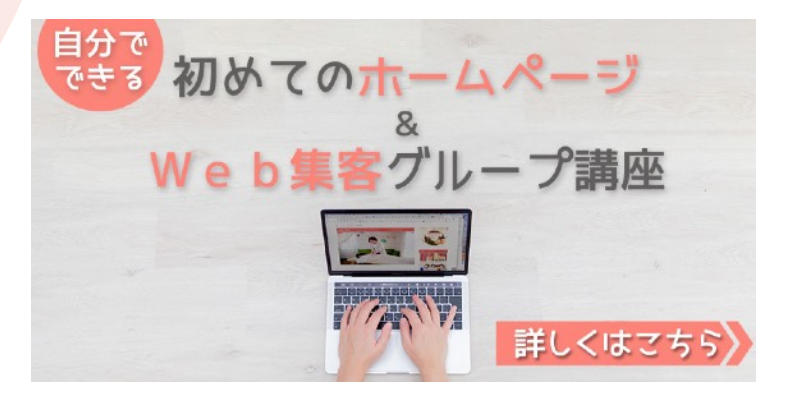

└──」 お申込みはこちら

パソコン苦手な起業ママのためのWebサポートオンラインサロン

<u>個別セッション</u> / <u>オンラインサロン</u> / <u>セミナーご案内</u> / <u>メルマガ</u> / <u>LINE公式登録</u>

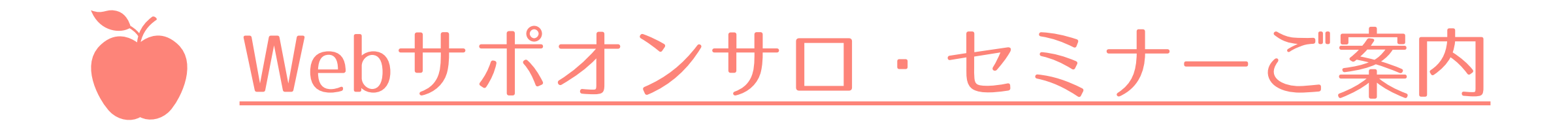

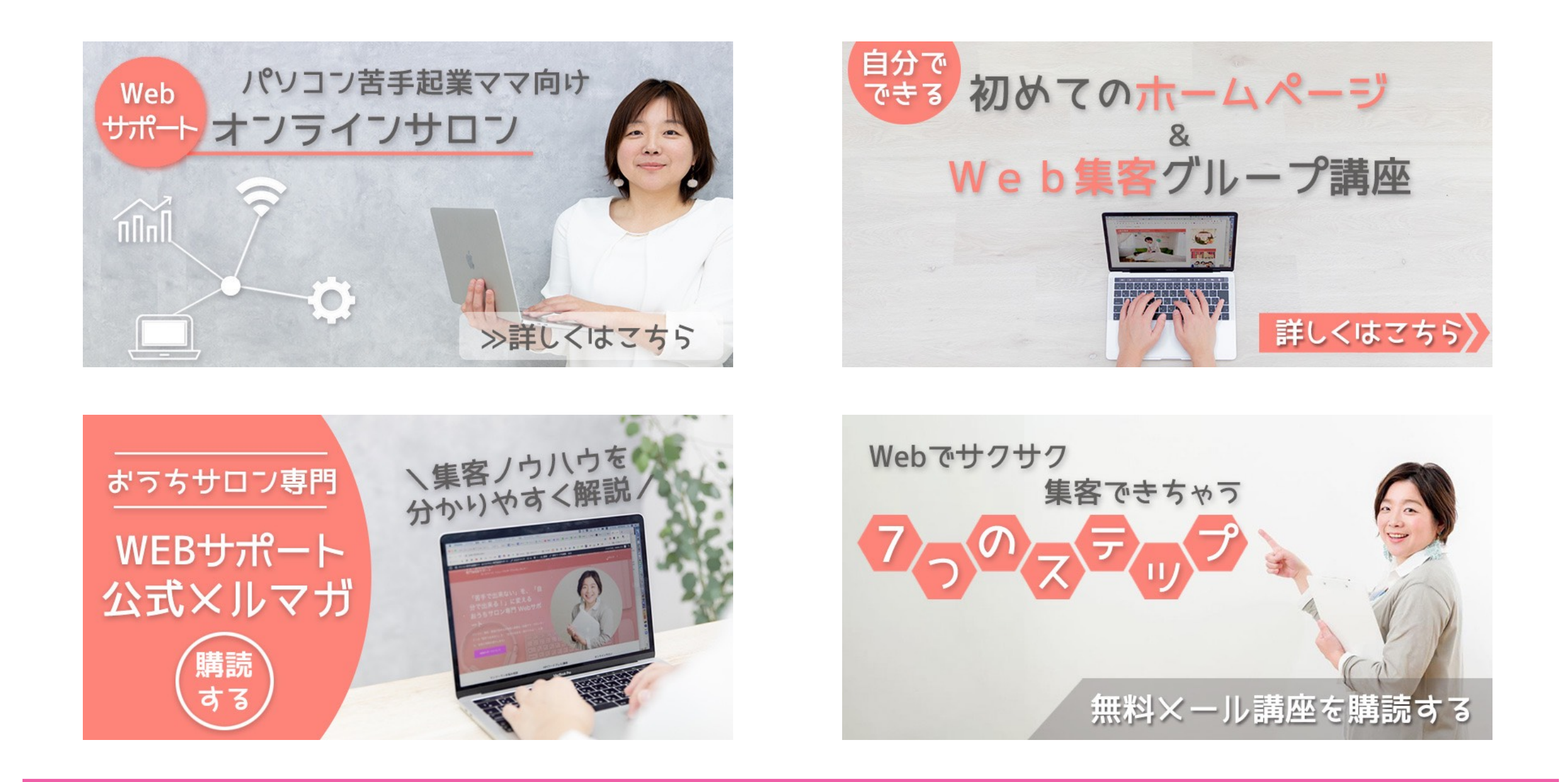

パソコン苦手な起業ママのためのWebサポートオンラインサロン

<u>個別セッション</u> / <u>オンラインサロン</u> / <u>セミナーご案内</u> / <u>メルマガ</u> / <u>LINE公式登録</u>